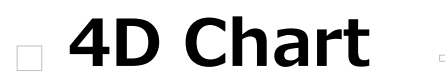

はじめに
CTエリア
CTエリアコントロール
CTオブジェクト
CTチャート
CTプリント
CTプリント
CTユーティリティ
制御コード
コマンドリスト (文字順)

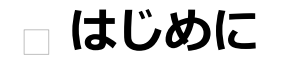

- 4D Char 序論
- 4D Chartを使用する場所
- 4D Chartドキュメントの参照
- 4D Chartデフォルトエリアの使用
- 4D Chart オブジェクトを参照する
- チャートデータタイプ
- 4D Chartエラーの取り扱い
- データベース内のレコードを使ってグラフを作成する (例題)
- 配列を使ってグラフを作成する (例題)

4D Chartは、4Dにグラフ機能を追加するプラグインです。4D Chartは4Dに含まれ、デザインおよびアプリケーションモードで使用できます。

4D Chartは100を超えるコマンドを4Dランゲージに追加します。4D Chartコマンドを使用して、ユーザが手動で行うような 処理をコントロールできます。

例えば、ドキュメントを開いたり保存したり、グラフの作成や更新、そして4D Chartメニューコマンドの実行が行えます。

## メソッドエディタ中の4D Chartコマンド

すべての4D Chartコマンドは標準の4Dコマンドや他のプラグインで追加されるコマンドと区別するため、"CT"から始まっています。

4D Chartコマンドは4Dメソッドエディタのリストに表示できます。リストに4D Chartのコマンドだけを表示することも、すべてのプラグインコマンドの一部としても表示できます:

メソッドエディタ内で4D Chartコマンドは階層リストを使用してテーマごとにグループ化されます:

プラグインコマンドは、エクスプローラのプラグインページにも表示されます。

Note:標準の4D定数リストにプラグイン定数が追加されます。

4Dコマンドのように、4D Chart コマンドをメソッドに挿入できます。直接メソッドエディタにタイプしたり、リスト上でコ マンド名をダブルクリックできます。

データベース、プロジェクト、トリガ、オブジェクトなどすべてのタイプのメソッドで4D Chart コマンドを使用できます。 特に4D Chartエリアと同じフォーム上のオブジェクトから実行されるオブジェクトメソッドでこのコマンドを使用すると便利 です。

## このマニュアルについて

このマニュアル中、値を返さない4D Chartコマンドは特定のフォントを使用して大文字で記載されます (例: CT\_OPEN DOCUMENT)。値を返す4D Chart関数は、CT Get chart typeのように一文字目のみが大文字で表記されます。

さらに、すべてのテーブル名はテキスト中でかぎカッコの間に記載され、フィールドやフォームなど他の名称と区別されます。例えばCompanies テーブルは[Companies]と記載されます。

このマニュアル中のいくつかの例題では、スペースの都合上一行のコードが複数行にわたって記載されていることがあります。しかしこのような例題を実際に試す場合には、一行に記述しなければなりません。Returnを押して行を区切らないようにしてください。

4Dランゲージを使用することに関する詳細は、4D Language Referenceマニュアルのはじめにを参照してください。

以下の場所で4D Chartを使用できます:

- フォーム上の4D Chartエリア
- 4D Chartプラグインウィンドウ
- 4D Chartオフスクリーンエリア

この節では、データベースでこれらを作成する方法について説明します。

## フォーム上の4D Chartエリア

フォームに4D Chartエリアを配置できます。通常4D Chartエリアは入力フォーム上に配置され、ドキュメントを操作できる ようにします。情報の表示や印刷に使用するために、4D Chartエリアを出力フォームに置くこともできます。4D Chartエリ アがフォーム全体を占めることも、フィールドや他のフォームオブジェクトと空間を共有することもできます。

サイズは自由に設定できます。しかしエリアのサイズが300 x 150ピクセルより小さいと、エリア変数の名前がタイトルに付けられたボタンとして表示されます。ユーザがこのボタンをクリックするとエリアがフルスクリーンモードで表示されます。 このメカニズムはCT SET ENTERABLE コマンドで無効にできます。

プラグインオブジェクトエリアを使用してフォーム上に4D Chart エリアを作成します。4Dにおいてプラグインエリアオブ ジェクトは、ボタンや入力可能エリア、スクロールエリアと同様、アクティブオブジェクトタイプのひとつです。プラグイン エリアに関する情報は4D Design Referenceと4D Language Referenceマニュアルを参照してください。

フォーム上のドキュメントを参照する必要がある場合、プラグインエリアオブジェクトを作成するときに使用したオブジェクト変数を使用します。

フォーム上に4D Chartエリアを配置することに関する更なる情報は4D Chartドキュメントの参照を参照してください。

## 4D Chart プラグインウィンドウ

**Open external window** コマンドを使用してプラグインウィンドウを開き、空の4D Chartドキュメントを表示できます。 このコマンドに関する情報は、4D Language Referenceマニュアルを参照してください。

**Open external window** は新しいウィンドウを開き、*plugInArea* 引数でサポートされる4Dプラグインエリアを表示します。またコマンドはエリアのID番号を返します。

4D Chartの場合、*plugInArea* 引数には "\_4D Chart" を指定します。最初の下線と、"4D"と"Chart"の間のスペースを省略しないでください。この両方がシンタックス要素として必要です。

Open external window はモードレスウィンドウを作成します。これは同時に複数のアクティブウィンドウを開くことを可能にします。コマンドはユーザ入力を待ちませんので、一度に複数のアクティブウィンドウを開くことができます。ウィンドウ間をクリックで切り替え、最前面のエリアを編集できます。ウィンドウタイプがタイトルバーを持つ場合、コントロールメニューボックス (Windows) またはクローズボックス (Macintosh) が追加され、ユーザはウィンドウを閉じることができます。

プログラムでプラグインウィンドウを閉じるには、**Open external window**から返される値を4Dの**CLOSE WINDOW**コマ ンドに渡します。

#### 例題

以下は**Open external window**を使用する例題です。コードはプラグインウィンドウを開いて、空の4D Chartドキュメント を表示します。

vChart:=Open external window(50;50;350;450;8;"Profit Margin Graph";"\_4D Chart")

CT GET DEPTH(vChart;vObject;vHoriz;vVert)

# 4D Chart オフスクリーンエリア

オフスクリーンエリアはメモリに格納され、プログラマやユーザからは見えません。オフスクリーンを使用して、ユーザに表示する前や保存する前に、必要に応じてオリジナルに戻すなど、ドキュメントを更新できます。

再描画の必要がないため、4D Chartはオフスクリーンエリアでより高速に動作します。

CT New offscreen area コマンドを使用してオフスクリーンエリアを作成できます。CT PICTURE TO AREA コマンドを使用 して、(4D Chartエリアを格納した) ピクチャフィールドを、(オフスクリーンの) 4D Chartエリアに配置できます。これらの コマンドについての説明は、エリアテーマのそれぞれのコマンドを参照してください。

オフスクリーンエリアの使用が終わったら、それが使用したメモリを解放するために、オフスクリーンエリアの削除を忘れないでください。データベースを閉じるときにクリアされていないオフスクリーンエリアがあると、4Dはエラーメッセージを表示します。

#### 例題

以下の例題をプロジェクトメソッドに記述します。このコードはドキュメントを保存するためにオフスクリーンエリアを作成 します。フォーム上のボタンを使用して、ユーザは保存済みのドキュメントに戻ることができます。

Area:=CT New offscreen area QUERY([Sales];[Sales]CustID=vCustID) If(Records in selection([Sales]=1) CT PICTURE TO AREA(Area;[Sales]Profits\_) ^グラフをオフスクリーンエリアに格納 MODIFY RECORD([Sales]) `Salesレコードを更新 CT DELETE OFFSCREEN AREA(Area) `オフスクリーンエリアが使用したメモリを解放 End if

入力フォーム上にボタンを作成して、以下のコードを割り当てます:

```
Profits:=CT Area to picture(Area;-2)
、元のドキュメントを保持したオフスクリーンエリアを
、Profits フォーム上のプラグインエリアにロード
```

4D Chartドキュメントをコントロールするためにコマンドを使用する際、エリアID番号を使用してドキュメントを指定する 必要があります。エリアID番号は4D Chartの内部的なものであり、通常、変数に格納します。

4D Chartドキュメントは3種類の場所に配置できます:フォーム上のエリア、プラグインウィンドウ、またはオフスクリーン エリア。ドキュメントの場所に関わらず、4D Chartエリアを特定し、処理を行わせるにはエリアID番号が必要です。

## エリアID番号とエリア変数

4D Chartでは、4D Chartエリア、プラグインウィンドウ、オフスクリーンエリアの場所を格納するために変数を使用します。動作を行わせたいエリアを参照するためには、エリアID番号を格納した変数を引数としてコマンドに渡します。 コマンドの説明中、area 引数はドキュメントエリアを特定する変数を指します。 2つのタイプの area 変数があります:

- プラグインエリアオブジェクト名
- プラグインウィンドウまたはオフスクリーンで作成した変数

# プラグインオブジェクト名

フォーム上に作成した4D Chartエリアには変数を割り当てると、4Dは自動でこの変数をエリアを参照する変数として認識します。例えばarea 引数にProfitsを渡すと、Profits変数が参照する4D Chartエリアを指定したことになります。

# プラグインウィンドウとオフスクリーンエリア

**Open external window** や *CT New offscreen area*コマンドを使用してプラグインウィンドウやオフスクリーンエリアを 作成すると、エリアID番号がこれらのコマンドから返されます。このIDを変数に格納し、他のコマンドでプラグインウィンド ウやオフスクリーンエリアを参照するために使用します。

変数に値を格納するには、変数を置き、次に代入演算子 (:=) をコマンドの左に記述します。

以下の例題では4D Chart プラグインウィンドウを作成し、エリアID番号をMyArea変数に受け取っています:

MyArea:=Open external window(30;30;350;450;8;"Profits";"\_4D Chart")

デフォルトエリアはメモリ中のテンプレートで、すべての新しい4D Chartエリアのデフォルトの属性とプラグインウインドウを設定します。引数 area に -1 を設定すると、4D Chartエリアで実行可能なコマンドをデフォルトエリア上で実行することができます。メソッドを使用すると、他の任意のエリアで行う処理をデフォルトエリアで実行できます。

デフォルトエリアを使用すると4D Chartエリアに対する不要なコードの実行を軽減することができます。例えば、新規の4D Chartエリアとプラグインウインドウすべてをスクロールバーなしで表示させる場合は、エリアやプラグインウインドウで個別にスクロールバーをオフにする必要がありません。

ユーザは4D Chartエリアとプラグインウインドウの両方の属性を設定できます。フォーム上の新しい4D Chartエリアや新し いプラグインウインドウを表示した場合には、フォーム上で4D Chart エリアまたは新しいプラグインウインドウが開いてい る際はいつでも、デフォルトエリアがテンプレートとして自動的に使用されます。コードを実行する必要がまったくないの で、デフォルトエリアはチャートエリアを高速にカスタマイズする方法を提供します。

デフォルトエリアをすべての新しい4D Chartエリアに適用したくない場合には、4D Chartエリア用のディスク上にテンプ レートを作成するか、On Loadイベントが開始した際に適切なコードを配置することによってデフォルトエリアを上書きでき ます。ディスク上のテンプレートまたはOn Loadイベント時のコードは、デフォルトエリアよりも優先されます。フォームイ ベントについては4D Language ReferenceマニュアルのForm eventの説明を参照してください。 4D Chart ドキュメントは、グラフ、軸ラベル、入力したテキスト、ピクチャなどの異なるオブジェクトから構成されます。 4D Chartを使用すると、プログラムでこれらのオブジェクトを処理できます。

この節では以下の内容に対して、どのようにプログラミングするかを説明します:

- オブジェクトへの参照
- オブジェクトの配置場所 (座標)の指定
- コマンドのスコープ指定

# オブジェクトへの参照

4D Chartドキュメントのすべてのオブジェクトには、一意な番号が与えられています。この番号は、オブジェクトのIDであり、オブジェクトが作成されるときに割り当てられます。

これは、グラフの作成、ツールパレットでのオブジェクトの描画、クリップボードからのオブジェクトの貼り付け、複数のオ ブジェクトのグループ化、既存のオブジェクトの複製、フィールド参照の貼り付け等をするたびに、新しいIDが割り当てられ ることを意味します。オブジェクトIDは一意の為、IDはオブジェクトを参照する便利な方法です。オブジェクトIDがドキュメ ント内部で再使用されることはありません。たとえオブジェクトが削除されても、その番号はドキュメントがある間は "廃棄" されています。

オブジェクトIDは転送可能ではありません。ある4D ChartドキュメントのIDが5であるオブジェクトは、別のドキュメントに 貼り付けられると必ずしも同じIDにはなりません。

標準オブジェクト作成コマンドはすべて関数であり、結果のオブジェクトのIDを返します。パレットでユーザが作成したオブ ジェクトとは違い、コマンドで作成されたオブジェクトは自動的には選択されません。

CT Get ID 関数を使用するとオブジェクトのIDを取得できます。

#### オブジェクトの配置場所 (座標) を指定する

オブジェクトの位置とサイズをそのオブジェクトの座標といいます。座標の説明または指定を行うすべてのコマンドは、ポイント単位で行います。

位置の説明や指定を行うコマンドは、原点に対して行います。原点は横のルーラと縦のルーラのゼロ点の交差です。次の図は、座標システムを表しています。

## コマンドのスコープ指定

多くの4D Chartコマンドにはscopeという引数があります。scopeは4D Chartドキュメントのどのオブジェクトまたはテキスト文字が、コマンドから影響を受けるのかを指定するものです。

次の表はscopeの一般的な規則を説明しています。scopeが与えられたコマンドにどのように影響するかは、コマンドごとの 説明を参照してください。

#### スコープ 影響を受けるテキストまたはオブジェクト

- >0 オブジェクトID
- 0 選択されたオブジェクト
- -1 ドキュメントのすべてのオブジェクト
- -2 デフォルト値
- -3 テキストオブジェクトで選択された文字

| • | 次の表は、 | 各項目、糸列、数値のク | ラフ軸に著 | 削り当てることかできるテータタイフの情報 | そ |
|---|-------|-------------|-------|----------------------|---|
|   | データ型  | 項目軸または系列軸?  | 数値軸?  | 数値軸と互換性のあるデータ型       |   |
|   | 文字    | Yes         | No    | -                    |   |
|   | テキスト  | Yes         | No    | -                    |   |
|   | 数値    | Yes         | Yes   | 整数、倍長整数              |   |
|   | 整数    | Yes         | Yes   | 数値、倍長整数              |   |
|   | 倍長整数  | Yes         | Yes   | 数値、整数                |   |
|   | 日付    | Yes         | Yes   | -                    |   |
|   | 時間    | Yes         | No    | -                    |   |
|   | ブール   | Yes         | No    | -                    |   |
|   |       |             |       |                      |   |

次の表は、各項目、系列、数値のグラフ軸に割り当てることができるデータタイプの情報を示しています。

Note: ピクチャやBLOBフィールドをグラフに使用できません。

4D Chartは、コードの実行中に発生するエラーを管理する複数の方法を提供します。次に示す方法を任意に組み合せて使用してください。

- CT Error 関数を使用すると、処理を実行した後にエラーをチェックできます。CT Error 関数は4D Chartが実行した最後の処理の状態を表すエラーコードを返します。4D Chartエラーコードは、4D Chart エラーコードを参照してください。
- CT ON ERRORコマンドを使用すると、4D Chartエラーを管理するメソッドをインストールできます。メソッドをCT ON ERROR コマンドでインストールした後、4D Chartは4D Chartのエラーが発生したときにそのメソッドを呼び出し ます。
- 引数に値を返す関数やコマンドを実行した後には、エラーのチェックができます。関数の実行中にエラーが発生した場合、関数は-32000を返します。引数に値を返すコマンドが特定の引数に対する値を取り出しているときにエラーを検出した場合は、その引数に-32000を返します。

この節ではCT Chart selection関数とCT Chart data関数を使用した2次元グラフと3次元グラフの作成例を紹介します。 配列を使用した2次元グラフと3次元グラフの作成方法は、配列を使ってグラフを作成する(例題)を参照してください。 各項目で以下の例を説明します:

- 例に使用される状況の説明
- サンプルデータベースの構造
- サンプルデータを使用して、すべてメソッドで作成されたグラフ
- サンプルグラフの作成に使用されたコード

## フィールドで定義された系列を使って2次元グラフを作成する

あなたがソフトウェア会社を経営し、政府、教育機関、小売りなど、多岐に渡る分野の顧客を抱えているとします。あなたの データベースは顧客と営業の履歴を記録しています。 データベースでは、以下のテーブルを使用して情報を保存します:

4D Chartを使用して、以下のグラフを生成します。これは、各分野での全営業成績の割合を示したものです。

以下はサンプルグラフを作成するために使用されたGRAPH PROFILEメソッドのコードです。

```
`メソッド: GRAPH PROFILE
 、カテゴリー: 顧客タイプ
 値: 購入されたユニット数
C LONGINT ($Left; $Top; $Right; $Bottom)
C_LONGINT ($Area; $Chart; $Title; $Locate)
C LONGINT ($Left2; $Top2; $Right2; $Bottom2)
 、チャート化するレコードのセレクションを作成
ALL RECORDS ([Market Data])
 、系列データフィールドの配列
ARRAY LONGINT ($aFields;1)
$aFields{1}:=Field(->[Market Data]NumberOfUnits)
 、インターフェース要素を隠す
CT SET DISPLAY(Area;1;0) 、メニューを隠す
CT SET DISPLAY(Area;2;0) `チャートツールを隠す
CT SET DISPLAY(Area; 3; 0) オブジェクトツールを隠す
CT SET DISPLAY(Area; 6; 0) 、スクロールバーを隠す
```

```
CT SET DISPLAY(Area;9;0) ルーラーを隠す
```

、円グラフを作成する

\$Chart:=CT Chart selection(Area;6;1;1;Table(->[Market Data]);2;\$aFields)

```
CT EXPLODE PIE(Area; $Chart; 2; 10)
  、凡例を配置する場所を設定する(下,水平方向)
CT SET LEGEND ATTRIBUTES (Area; $Chart; 1; 0; 0; 0; 8; 0; 0)
 、左上隅にチャートタイトルを追加する
STitle:=CT Draw text(Area;1;1;210;3;"Client Distribution by Sector")
 `タイトルをフォーマットする (Palatino, 14 ポイント, ボールド, 中央揃え, 黒)
$Color:=CT Index to color(16)
$Font:=CT Font number("Palatino")
CT SET TEXT ATTRIBUTES (Area; $Title; $Font; 14; 1; $Color; 1)
 、エリア内のオブジェクトを中央に揃えるためにエリア境界を取得する
CT GET AREA BOUNDARY(Area; 1; $Left; $Top; $Right; $Bottom)
 、チャートをウインドウサイズから50ポイント小さく変更する
CT SIZE (Area; $Chart; $Right-50; $Bottom-50)
 、チャートを中央揃えする
CT GET BOUNDARY(Area; $Chart; $Left2; $Top2; $Right2; $Bottom2)
$Locate:=(($Right-$Left)-($Right2-$Left2))/2
CT MOVE (Area; $Chart; $Locate; $Top2)
 、タイトルを中央揃えする
CT GET BOUNDARY(Area; $Title; $Left2; $Top2; $Right2; $Bottom2)
$Locate:=(($Right-$Left)-($Right2-$Left2))/2
CT MOVE (Area; $Title; $Locate; $Top2)
 、チャートを9ポイント分下げ、タイトルの下に表示されるようにする
CT GET BOUNDARY (Area; $Chart; $Left; $Top; $Right; $Bottom)
CT MOVE(Area; $Chart; $Left; $Top+9)
 、すべのオブジェクトの選択を解除する
CT SELECT(Area; -1; 0)
```

## フィールドで定義された系列を使って3次元グラフを作成する

新車の市場においてデータベースを使用して手持ちの金で購入できる最高の車を決定しようとしています。5台の車に選択を 絞り込み、それぞれの車で年間の登録、保険、メンテナンスの経費がいくらかかるかを比べたいと思っています。 以下のテーブルにデータを入力します:

収集した情報を解析するために、3次元グラフで情報をグラフ化することにしました。4D Chartを使用して以下のグラフを作成します:

GRAPH CARSメソッドはこのグラフを作成するために使われたものです。このメソッドはCT Chart selectionコマンドを使用します。CT Chart selectionを使用するときにはフィールドの配列を渡します。フィールド名は系列名になり、フィールドの値が数値軸上でグラフ化されます。この例ではRegistration、Insurance、Maintenanceの各フィールドは、系列と数値のために使用されています。

以下は**GRAPH CARS**メソッドです。

>ソッド: GRAPH CARS
 、項目: 車種
 、系列: 経費カゴリー
 、数値: 経費

C\_LONGINT(\$Left;\$Top;\$Right;\$Bottom)
C\_LONGINT(\$Area;\$Chart;\$Title;\$Locate;\$i)
C\_LONGINT(\$Left2;\$Top2;\$Right2;\$Bottom2)

&<u>NBSP; `チャート用のレコードセレクションを生成する</u> ALL RECORDS([Car Expenses]) ORDER BY([Car Expenses];[Car Expenses]Cost;>)

系列と数値のデータをフィールド配列に入れる
ARRAY LONGINT(\$aFields;3)
\$aFields{1}:=Field(->[Car Expenses]Registration)
\$aFields{2}:=Field(->[Car Expenses]Maintenance)
\$aFields{3}:=Field(->[Car Expenses]Insurance)

&<u>NBSP;</u> 、インタフェース要素を隠す

| CT | SET | <pre>DISPLAY(Area;1;0)</pre> | `メニューを隠す      |
|----|-----|------------------------------|---------------|
| СТ | SET | <pre>DISPLAY(Area;2;0)</pre> | 、チャートツールを隠す   |
| СТ | SET | <pre>DISPLAY(Area;3;0)</pre> | 、オブジェクトツールを隠す |
| СТ | SET | <pre>DISPLAY(Area;6;0)</pre> | 、スクロールバーを隠す   |
| CT | SET | DISPLAY(Area;9;0)            | 、ルーラを隠す       |

&<u>NBSP</u>; `3D棒グラフを作成する \$Chart:=CT Chart selection(Area;100;1;1;**Table**(->[Car Expenses]);1;\$aFields)

`スケールを設定する
CT SET REAL SCALE(Area; \$Chart;0;0;0;0;0;0;3000;500;100)

▶凡例は表示しない

CT SET LEGEND ATTRIBUTES(Area; \$Chart; 0; 0; -1; -1; 0; 0; 0)

&<u>NBSP</u>; `チャートタイトルを追加する *CT SET TITLE ATTRIBUTES*(Area; \$Chart;0;3;0;"Car Type") *CT SET TITLE ATTRIBUTES*(Area; \$Chart;1;0;0;"") `do not show *CT SET TITLE ATTRIBUTES*(Area; \$Chart;2;2;3;"Expense (in dollars)")

&<u>NBSP;</u> `左上隅にタイトルを追加する \$Title:=*CT Draw text*(Area;1;1;300;3;"Annual Expenses for Import Sedans")

`タイトルをフォーマットする (Palatino, 14 point, Bold, Center, Black)
\$Color:=CT Index to color(16)
\$Font:=CT Font number("Palatino")
CT SET TEXT ATTRIBUTES(Area;\$Title;\$Font;14;1;\$Color;1)

```
$Color:=CT Index to color(10)
CT SET CHART FILL ATTRIBUTES (Area; $Chart; 8; 100; 3; $Color)
  2番目の系列の色を黄に設定する
$Color:=CT Index to color(2)
CT SET CHART FILL ATTRIBUTES (Area; $Chart; 8; 200; 3; $Color)
&<u>NBSP</u>; `3番目の系列の色を赤に設定する
Color:=CT Index to color(4)
CT SET CHART FILL ATTRIBUTES (Area; $Chart; 8; 300; 3; $Color)
  うすべのプロット矩形用に塗りつぶし属性を設定する
$Color:=CT Index to color(8)
For ($1;1;3)
   CT SET CHART FILL ATTRIBUTES (Area; $Chart; 1; $i; 5; $Color)
End for
  `テキスト属性ラベルを設定する (Palatino, 9 point, bold italic)
$Font:=CT Font number("Palatino")
For ($1;0;2)
   CT SET CHART TEXT ATTRIBUTES (Area; $Chart; 4; $i; $Font; 9; 3; -1)
End for
  `タイトル用のテキスト属性を設定する (Palatino, 12 point, bold)
$Font:=CT Font number("Palatino")
For($i;0;2)
   CT SET CHART TEXT ATTRIBUTES (Area; $Chart; 5; $i; $Font; 14; 1; -1)
End for
<u>&NBSP;</u> 中央揃え用のエリア寸法を取得する
CT GET AREA BOUNDARY (Area; 1; $Left; $Top; $Right; $Bottom)
  `チャートをウインドウサイズから50ポイント小さく変更する
CT SIZE (Area; $Chart; $Right-50; $Bottom-50)
<u>&NBSP</u>; `チャートを中央揃えする
CT GET BOUNDARY(Area; $Chart; $Left2; $Top2; $Right2; $Bottom2)
$Locate:=(($Right-$Left)-($Right2-$Left2))/2
CT MOVE(Area; $Chart; $Locate; $Top2)
&<u>NBSP; タイトルを中央揃えする</u>
CT GET BOUNDARY(Area; $Title; $Left2; $Top2; $Right2; $Bottom2)
$Locate:=(($Right-$Left)-($Right2-$Left2))/2
CT MOVE(Area; $Title; $Locate; $Top2)
  チャートを9ポイント下げる
CT GET BOUNDARY(Area; $Chart; $Left; $Top; $Right; $Bottom)
CT MOVE(Area; $Chart; $Left; $Top+9)
```

## レコードのデータによって定義された系列を使って2次元グラフを作成する

教育プログラムの西日本地区担当者であり、該当地区の生徒達の標準テストスコアを別のテスト日付と比較したいとします。 データベースには、テスト日付と出身地にタグが付いて、該当地区の生徒のスコアが保存されています。

```
4D Chartを使用して、以下のグラフを作成します:
```

```
前述のグラフはGRAPH SCORES 2Dメソッドで作成されています。以下はGRAPH SCORES 2Dメソッドのコードです:
```

```
`メソッド: GRAPH SCORES 2D
 `項目: テスト日付
 、系列: メンバーの地域
 `数値: テストスコア
C_LONGINT ($Left; $Top; $Right; $Bottom)
C_LONGINT ($Left2; $Top2; $Right2; $Bottom2)
C LONGINT($Area;$Chart;$Title;$Locate;$Score;$Color;$Font;$Rect)
ALL RECORDS ([Test Scores])
ORDER BY([Test Scores]; [Test Scores]Test Date;>)
 、インタフェース要素を隠す
CT SET DISPLAY(Area;1;0) 、メニューを隠す
CT SET DISPLAY(Area;2;0) `チャートツールを隠す
CT SET DISPLAY(Area;3;0) `オブジェクトツールを隠す
CT SET DISPLAY(Area; 6; 0) 、スクロールバーを隠す
CT SET DISPLAY(Area;9;0) ルーラを隠す
  `2D 棒グラフを作成する
$Chart:=CT Chart data(Area;2;1;1;1;Table(->[Test Scores]);2;4;3)
&<u>NBSP;</u> 水平棒グラフにする
ARRAY LONGINT ($aOptions; 4)
$aOptions{1}:=1 `方向: 水平
$aOptions{2}:=0 `積み重ねなし
$aOptions{3}:=0 `重ね
$aOptions{4}:=50 门隔
CT SET CHART OPTIONS (Area; $Chart; $aOptions)
&<u>NBSP;</u> hepthルを表示する
CT SET TITLE ATTRIBUTES(Area; $Chart; 0; 2; 3; "Test Date")
CT SET TITLE ATTRIBUTES(Area; $Chart; 2; 3; 0; "Average Score (in Points)")
<u>&NBSP; `項目軸タイトルをフォーマット</u> (Helvetica, Black, Bold italic, 12 point)
$Color:=CT Index to color(16)
$Font:=CT Font number("Helvetica")
CT SET CHART TEXT ATTRIBUTES (Area; $Chart; 5; 0; $Font; 12; 3; $Color)
```

数値軸タイトルをフォーマット (Palatino, Red, Bold Italic, 12 point)
\$Color:=CT Index to color(4)
\$Font:=CT Font number("Palatino")
CT SET CHART TEXT ATTRIBUTES(Area; \$Chart; 5; 2; \$Font; 12; 3; \$Color)

入例位置を下部中央、横方向にする
CT SET LEGEND ATTRIBUTES(Area; \$Chart; 1; 0; 0; 0; 8; 0; 0)

`チャートタイトルを左上隅に追加する
\$Title:=CT Draw text(Area;1;1;350;3;"Member State Test Scores")

`チャートタイトルをフォーマットする (Geneva, 14 point, Bold, Center, Blue)
\$Color:=CT Index to color(7)
\$Font:=CT Font number("Geneva")
CT SET TEXT ATTRIBUTES(Area;\$Title;\$Font;14;1;\$Color;1)

`カスタムスケールを使用する
CT SET REAL SCALE(Area; \$Chart;0;0;0;0;0;220;20;5)
`Get window dimensions to use for centering
CT GET AREA BOUNDARY(Area;1; \$Left; \$Top; \$Right; \$Bottom)

`チャートをウインドウサイズから50ポイント小さく変更する
CT SIZE(Area; \$Chart; \$Right-50; \$Bottom-50)

`チャートを横方向中央揃えにする
CT GET BOUNDARY(Area; \$Chart; \$Left2; \$Top2; \$Right2; \$Bottom2)
\$Locate:=((\$Right-\$Left)-(\$Right2-\$Left2))/2
CT MOVE(Area; \$Chart; \$Locate; \$Top2)

'タイトルを横方向中央揃えにする
CT GET BOUNDARY(Area;\$Title;\$Left2;\$Top2;\$Right2;\$Bottom2)
\$Locate:=((\$Right-\$Left)-(\$Right2-\$Left2))/2
CT MOVE(Area;\$Title;\$Locate;\$Top2)

チャートをタイトルから10ポイント分下げる
CT GET BOUNDARY(Area;\$Chart;\$Left;\$Top;\$Right;\$Bottom)
CT MOVE(Area;\$Chart;\$Left;\$Top+10)

チャートとタイトルに灰色の矩形で枠組みをする
\$Rect:=CT Draw rectangle(Area;\$Left-2;\$Top2-2;\$Right+2;\$Bottom+2+10;0)
CT SET FILL ATTRIBUTES(Area;\$Rect;3;CT Index to color(13))
CT SET LINE ATTRIBUTES(Area;\$Rect;3;CT Index to color(15);1)

すべのオブジェクトを縦方向に中央揃えする
CT GET AREA BOUNDARY(Area;1;\$Left;\$Top;\$Right;\$Bottom)
CT GET BOUNDARY(Area;-1;\$Left2;\$Top2;\$Right2;\$Bottom2)
\$Locate:=((\$Bottom-\$Top)-(\$Bottom2-\$Top2))/2
CT MOVE(Area;-1;\$Left2;\$Locate)

```
  `矩形を背面に送る
CT SELECT(Area;-1;0) `すべの選択を解除する
CT SELECT(Area;$Rect;1) `矩形を選択する
CT DO COMMAND(Area;24002) `背面に送る
CT SELECT(Area;-1;0) `すべの選択を解除する
  `すべの選択を解除する
```

CT SELECT(Area;-1;0)

## レコードのデータにより定義された系列を使って3次元グラフを作成する

自分の会社の株式が同業他社と比べてどのような動きをしているのかを知りたいと仮定します。各企業の株式の終値を4Dデー タベースで記録する場合もあります。データベースでは、株価は月平均で記録されています。

以下のグラフは、Joe Bob's Chemicals社の株価を業界の平均と比較しています。グラフ上のデータは何の操作もせずにデー タベースから直接取られたものです。

STOCKS CHART メソッドは、データベースから直接取られたフィールド値を使用してグラフを生成します。データベース に格納された値は既に平均として計算されているので、追加の計算を行う必要はありません。代りに日々の値を記録していた 場合には、月ごとの平均値を計算し、それを配列に格納してから CT Chart arrays 関数を使用してグラフを作成します。 月ごとの値を平均化する例は配列を使ってグラフを作成する (例題)を参照してください。 以下はSTOCKS CHARTメソッドです:

```
`メソッド: GRAPH STOCKS
 項目:月
 、系列: 企業と業界のインデックス
 `值: 平均株価
C_LONGINT ($Left; $Top; $Right; $Bottom)
C LONGINT ($Left2; $Top2; $Right2; $Bottom2)
C LONGINT($Area;$Chart;$Title;$Locate;$Font;$Color)
&<u>NBSP; チャート用のレコード選択を生成する</u>
ALL RECORDS ([Stock Reports])
ORDER BY([Stock Reports]; [Stock Reports]Month;>)
<u>&NBSP;</u> `インターフェース要素を隠す
CT SET DISPLAY(Area;1;0) メニューを隠す
CT SET DISPLAY(Area;2;0) `チャートツールを隠す
CT SET DISPLAY(Area; 3; 0) 、オブジェクトツールを隠す
CT SET DISPLAY(Area; 6; 0) 、スクロールバーを隠す
CT SET DISPLAY(Area;9;0) いーラーを隠す
&<u>NBSP</u>; `3D線グラフを作成する
$Chart:=CT Chart data(Area;101;2;1;1;Table(->[Stock Reports]);2;1;3)
& NBSP; 、、スケールのセットアップ
```

CT SET REAL SCALE(Area; \$Chart;0;0;0;0;5;20;5;1)

背景のカラーを設定する(グレー)
CT SET CHART FILL ATTRIBUTES(Area; \$Chart;1;1;5;CT Index to color(15))

系列のカラーを設定する(緑;赤)
CT SET CHART FILL ATTRIBUTES(Area;\$Chart;8;100;3;CT Index to color(10))
CT SET CHART FILL ATTRIBUTES(Area;\$Chart;8;200;3;CT Index to color(4))

<u>&NBSP</u>; 系列の線のカラーを設定する(緑、赤、4ポイント) CT SET CHART LINE ATTRIBUTES(Area; \$Chart;8;100;3;CT Index to color(10);4) CT SET CHART LINE ATTRIBUTES(Area; \$Chart;8;200;3;CT Index to color(4);4)

`チャートテキストの属性を設定する (Palatino, bold italic, 12 point)
\$Font:=CT Font number("Palatino")
\$Color:=CT Index to color(16) `black
CT SET CHART TEXT ATTRIBUTES(Area; \$Chart; 5; 0; \$Font; 12; 3; \$Color)
\$Color:=CT Index to color(10) `green
CT SET CHART TEXT ATTRIBUTES(Area; \$Chart; 5; 2; \$Font; 12; 3; \$Color)

`グラフ軸ラベルを表示する
CT SET LABEL ATTRIBUTES(Area; \$Chart;2;3;0;"\$###,##0")
CT SET LABEL ATTRIBUTES(Area; \$Chart;0;3;3;"##/##/##")
CT SET LABEL ATTRIBUTES(Area; \$Chart;1;0;0;"") このラベルを隠す

&<u>NBSP</u>; `項目軸と数値軸のタイトルを追加する *CT SET TITLE ATTRIBUTES*(Area; \$Chart;0;3;0; "Date") *CT SET TITLE ATTRIBUTES*(Area; \$Chart;2;2;3; "Average Stock Price")

`凡例位置を上部中央、横方向に設定する
CT SET LEGEND ATTRIBUTES(Area; \$Chart; 1; 0; 0; 0; 7; 0; 0)

`チャートタイトルを左上隅に追加する
\$Title:=CT Draw text(Area;1;1;350;3;"Company Performance vs Industrial
Indicator")

`チャートタイトルをフォーマット (Palatino, 14 point, Bold, Center, Blue)
\$Color:=CT Index to color(7)
\$Font:=CT Font number("Palatino")
CT SET TEXT ATTRIBUTES(Area; \$Title; \$Font; 14; 1; \$Color; 1)

`IUアオブジェクトを中央揃えするためにIUア境界を取得する
CT GET AREA BOUNDARY(Area;1;\$Left;\$Top;\$Right;\$Bottom)

`チャートのウインドウサイズを50ポイント少なく再定義する
CT SIZE(Area; \$Chart; \$Right-50; \$Bottom-50)

`チャートを中央揃えする
CT GET BOUNDARY(Area;\$Chart;\$Left2;\$Top2;\$Right2;\$Bottom2)
\$Locate:=((\$Right-\$Left)-(\$Right2-\$Left2))/2

#### CT MOVE (Area; \$Chart; \$Locate; \$Top2)

`チャートタイトルを中央揃えする
CT GET BOUNDARY(Area;\$Title;\$Left2;\$Top2;\$Right2;\$Bottom2)
\$Locate:=((\$Right-\$Left)-(\$Right2-\$Left2))/2
CT MOVE(Area;\$Title;\$Locate;\$Top2)

`チャートを10ポイント下げる
CT GET BOUNDARY(Area;\$Chart;\$Left;\$Top;\$Right;\$Bottom)
CT MOVE(Area;\$Chart;\$Left;\$Top+10)

&<u>NBSP;</u> `すべのオブジェクトの選択を解除する
CT SELECT(Area;-1;0)

以下の2節ではCT Chart arrays関数を使用して、2次元グラフと3次元グラフを作成する例を示します。

データベースのレコードを使用してグラフの作成をプログラムしたい場合はデータベース内のレコードを使ってグラフを作成 する (例題)を参照してください。

各項目では以下について説明します:

- 例に使用される状況の説明
- サンプルデータベースのストラクチャ
- サンプルデータを使用して、すべてメソッドで作成されたグラフ
- サンプルグラフの作成に使用されたコード

#### 配列を使って2次元グラフを作成する

部品を製造する企業のエンジニアリング部門の新しいマネージャになったとします。あなたの新しい業務の1つとして、ご自分が管理する部署が顧客からの支援要求に応答するときの時間を短縮することがあります。

よって、各部署の応答時間を追跡するためにデータベースを設計することにしました。データベースの構造は以下の通りです:

収集した情報を解析するために、去年の各月について、各部署の平均応答時間 (完了日 - 要求日 / 要求数) をグラフ化するこ とにしました。4D Chartを使用して、以下のグラフを生成します:

このグラフは*GR RESPONSE*メソッドで生成、フォーマットされます。このメソッドは配列にデータを入れ、その配列から グラフを生成してから、軸タイトルや系列のカラーなどのグラフの特定の外観をカスタマイズします。

メソッドの最初の部分は4Dコマンドと関数を使用して配列の作成とデータの指定を行っています。項目配列の内容はコードで 指定され、系列配列の内容はデータベースから直接取り込まれ、数値配列はデータ操作の結果です。数値配列のサイズは項目 配列のサイズを系列配列のサイズで乗算したものと同じです。

このメソッドは、レコードの選択を操作するためにセットを使用します。セットを作成した後は、必要とされるレコードの選択を検索によって変更し、何度でもレコードのオリジナルセットに戻すことができます。このメソッドでは、セットはグラフ 全体のレコードの選択に使用されます。各月の各部署のレコードの検索の結果行われる選択で値が決まるので、選択は数値配 列へのデータの指定中に変更されます。配列にデータが指定された後、4D Chartコマンドがグラフの作成とその機能の変更の ために使用されます。

配列にデータが指定された後、4D Chartコマンドがグラフの作成とその機能の変更のために使用されます。 以下が*GR RESPONS*メソッドです:

```
  、メソッド: GRAPH RESPONSE
、項目: 月
、系列: 部門名
、値: 作業期間の平均(日単位)
C_LONGINT($x;$y;$z;$Counter)
C_LONGINT($Left;$Top;$Right;$Bottom)
C_LONGINT($Left2;$Top2;$Right2;$Bottom2)
C_LONGINT($Area;$Chart;$Title;$Locate;$Duration;$Color;$Font)
&NBSE; 、項目配列を定義し、値を入れる
```

ARRAY STRING(3;\$aCategories;12)

\$aCategories{1}:="Jan"
\$aCategories{2}:="Feb"
\$aCategories{3}:="Mar"
\$aCategories{4}:="Apr"
\$aCategories{5}:="May"
\$aCategories{6}:="Jun"
\$aCategories{7}:="Jul"
\$aCategories{8}:="Aug"
\$aCategories{9}:="Sep"
\$aCategories{10}:="Oct"
\$aCategories{11}:="Nov"
\$aCategories{12}:="Dec"

```
  `チャート用のレコードセレクションを生成する
`後で使用するためにレコードをセットに格納する
```

QUERY BY FORMULA([Response Time];Year of([Response Time]Request Date)=1993) CREATE SET([Response Time];"sChartData")

<u>&NBSP</u>; 系列配列を部門名で定義し、データを入れる

```
ARRAY STRING(20;$aSeries;0)
DISTINCT VALUES([Response Time]Department;$aSeries)
```

&<u>NBSP</u>; `数値の数でチャートを判断する

```
`(数値の数=項目の数*系列の数)
```

```
、数値配列を設定する
```

```
ARRAY REAL($aValues;12*Size of array($aSeries))
```

```
&<u>NBSP;</u> 数値配列にデータを入れる
```

谷部門で、月ごとの平均作業期間を検出する
 \$Counter:=0 、カウンタは数値の数を追跡する

For(\$x;1;Size of array(\$aSeries)) `部門の数だけループする

```
For ($y;1;12) `12ヵ月分ループする
```

```
$Counter:=$Counter+1
```

```
QUERY SELECTION([Response Time];[Response Time]Department=$aSeries{$x}))
```

```
QUERY SELECTION BY FORMULA([Response Time]; Month of([Response Time]Request Date)=$y)
```

```
If(Records in selection([Response Time])>0)
```

```
$Duration:=0 `期間をインクリメントするカウンタ
```

```
For($z;1;Records in selection([Response Time]))
```

```
GOTO SELECTED RECORD ([Response Time]; $z)
```

```
$Duration:=$Duration+([Response Time]Completion Date-[Response Time]Request Date)
End for
```

End for

```
$aValues{$Counter}:=$Duration/Records in selection([Response Time])
```

End if

```
USE SET("sChartData") `レコードの元のセレクションを復元する
```

```
End for
```

```
End for
```

```
  `インターフェース要素を隠す
CT SET DISPLAY(Area;1;0) `メニューを隠す
CT SET DISPLAY(Area;2;0) `チャートツールを隠す
```

CT SET DISPLAY(Area;3;0) オブジェクトツールを隠す CT SET DISPLAY(Area;6;0) 、スクロールバーを隠す CT SET DISPLAY(Area;9;0) 、ルーラーを隠す

&<u>NBSP;</u> <sup>、</sup>棒グラフを作成する \$Chart:=*CT Chart arrays*(Area;2;1;\$aCategories;\$aSeries;\$aValues)

「項目軸と数値軸のタイトルを追加する
CT SET TITLE ATTRIBUTES(Area; \$Chart; 2; 2; 3; "Response Time in Days")
CT SET TITLE ATTRIBUTES(Area; \$Chart; 0; 3; 0; "Month Request Was Received")

系列のカラーを設定する(緑、黄色、青)
CT SET CHART FILL ATTRIBUTES(Area; \$Chart; 8;100;3;CT Index to color(10))
CT SET CHART FILL ATTRIBUTES(Area; \$Chart; 8;200;3;CT Index to color(2))
CT SET CHART FILL ATTRIBUTES(Area; \$Chart; 8;300;3;CT Index to color(7))

&<u>NBSP</u>; 入例位置を上部中央、横方向に設定する CT SET LEGEND ATTRIBUTES(Area; \$Chart; 1; 0; 0; 0; 7; 0; 0)

&<u>NBSP</u>; `チャートタイトルを左上隅に追加する \$Title:=*CT Draw text*(Area;1;1;300;3;"Average Response Time Per Department")

`チャートタイトルをフォーマット (Palatino, 14 point, Bold, Center, Black)
\$Color:=CT Index to color(16)
\$Font:=CT Font number("Palatino")
CT SET TEXT ATTRIBUTES(Area;\$Title;\$Font;14;1;\$Color;1)

&NBSE; 中央揃えするためにチャートエリアの寸法を検出する
CT GET AREA BOUNDARY(Area;1;\$Left;\$Top;\$Right;\$Bottom)

`チャートのウインドウサイズを50ポイント小さく再定義する
CT SIZE(Area; \$Chart; \$Right-50; \$Bottom-50)

`チャートを中央揃えする
CT GET BOUNDARY(Area; \$Chart; \$Left2; \$Top2; \$Right2; \$Bottom2)
\$Locate:=((\$Right-\$Left)-(\$Right2-\$Left2))/2
CT MOVE(Area; \$Chart; \$Locate; \$Top2)

`チャートタイトルを中央揃えする
CT GET BOUNDARY(Area; \$Title; \$Left2; \$Top2; \$Right2; \$Bottom2)
\$Locate:=((\$Right-\$Left)-(\$Right2-\$Left2))/2
CT MOVE(Area; \$Title; \$Locate; \$Top2)

<sup>、</sup>チャートを10ポイント下げる

CT GET BOUNDARY(Area;\$Chart;\$Left;\$Top;\$Right;\$Bottom)
CT MOVE(Area;\$Chart;\$Left;\$Top+10)

すべのオブジェクトの選択を解除する
CT SELECT(Area;-1;0)

例えば、教育プログラムの西日本地区担当者であり、該当地区の生徒達のテストスコアが向上したかどうかを判断したいと仮 定します。データベースには、テスト日付と出身地にタグが付いて、該当地区の生徒のスコアが保存されています。 Note: これはデータベース内のレコードを使ってグラフを作成する(例題)のレコードのデータによって定義された系列を

使って2次元グラフを作成するで使用されたデータと同じです。

毎年複数のテスト日があるので、データベースから直接データをグラフ化することはできません。その代わりに、データを配 列に入れるメソッドを作成し、各年を "項目"、各県を "系列" として使用することができます。

前述のグラフはGRAPH SCORES 3Dメソッドを使用して生成されています。このメソッドは配列にデータを入れ、配列から グラフを生成した後、グラフの特定の外観をカスタマイズします。

項目配列の内容はコードに直接指定されます。系列配列の内容はデータベースから取られます。数値配列の内容は年ごとの各 都道府県のテストスコアの平均です。数値配列のサイズは項目配列のサイズを系列配列のサイズで乗算したものと同じです。 4D Chartコマンドを使用すると、4D Chartメニューバー、スクロールバー、ルーラ、ツールパレットは隠されます。4D Chartエリアは入力不可に設定され、ユーザはそのエリアのオブジェクトを選択したり、それに対する変更をまったく行えな くなります。

#### 以下はGRAPH SCORES 3Dメソッドのコードです:

```
<sup>▶</sup>メソッド: GRAPH SCORES 3D
 項目: 調査年
  系列: メンバーの県
  値: テストスコア
C_LONGINT($x;$y;$z;$Counter)
C LONGINT ($Left; $Top; $Right; $Bottom)
C LONGINT ($Left2; $Top2; $Right2; $Bottom2)
C_LONGINT($Area;$Chart;$Title;$Locate;$Score;$Color;$Font;$Rect)
&<u>NBSP;</u>、項目配列を定義し、データを指定する
ARRAY STRING(4; $aCategories; 2)
$aCategories{1}:="1992"
$aCategories{2}:="1993"
<u>&NBSP;</u> 数値配列を設定する
ALL RECORDS ([Test Scores])
ARRAY STRING(2;$aSeries;0)
DISTINCT VALUES ([Test Scores]State; $aSeries)
&<u>NBSP</u>; 値配列の次元
 、(グラフへの数値の数=項目*系列)
ARRAY REAL($aValues;2*Size of array($aSeries))
&<u>NBSP;</u> 値配列を作成する
 、各県ごとに平均を算出する
$Counter:=0 `カウンタは数値を追跡する
For($x;1;Size of array($aSeries)) `県の数だけループする
   For ($y;1;2) 2年間だけループする
      $Counter:=$Counter+1
```

**QUERY**([Test Scores]; [Test Scores]State=\$aSeries{\$x})

```
QUERY SELECTION BY FORMULA ([Test Scores];
      String(Year of([Test Scores]Test Date))=$aCategories{$y})
      If(Records in selection([Test Scores])>0)
         $Score:=0 `スコアの合計を保持する
         For ($z;1;Records in selection([Test Scores]))
            GOTO SELECTED RECORD ([Test Scores]; $z)
            $Score:=$Score+[Test Scores]Score
         End for
  スコアの平均を出す
        $aValues{$Counter}:=$Score/Records in selection([Test Scores])
      End if
   End for
End for
&<u>NBSP</u>; `セレクションを復元
ALL RECORDS ([Test Scores])
<u>&NBSP;</u> `インタフェース要素を隠す
CT SET DISPLAY(Area;1;0) メニューバーを隠す
CT SET DISPLAY(Area;2;0) `チャートツールを隠す
CT SET DISPLAY(Area;3;0) 、オブジェクトツールを隠す
CT SET DISPLAY(Area; 6; 0) 、スクロールバーを隠す
CT SET DISPLAY(Area;9;0) ルーラを隠す
&<u>NBSP;</u> `3D 棒グラフを作成する
$Chart:=CT Chart arrays(Area;100;1;$aCategories;$aSeries;$aValues)
&<u>NBSP;</u> 軸タイトルを表示または隠す
CT SET TITLE ATTRIBUTES(Area; $Chart; 0; 3; 0; "Year Tested")
CT SET TITLE ATTRIBUTES (Area; $Chart; 1; 1; 0; "State") `Hide title
CT SET TITLE ATTRIBUTES (Area; $Chart; 2; 2; 3; "Average Score (in Points)")
  `凡例位置を上部中央、横方向に設定する
CT SET LEGEND ATTRIBUTES (Area; $Chart; 1; 0; 0; 0; 7; 0; 0)
  `チャートタイトルを左上隅に追加する
$Title:=CT Draw text(Area;1;1;350;3;"Member State Test Scores")
&<u>NBSP; `チャートタイトルをフォーマット</u> (Geneva, 14 point, Bold, Center, Blue)
$Color:=CT Index to color(7)
$Font:=CT Font number("Geneva")
CT SET TEXT ATTRIBUTES (Area; $Title; $Font; 14; 1; $Color; 1)
  `中央揃えのためにウインドウの寸法を取得する
CT GET AREA BOUNDARY(Area; 1; $Left; $Top; $Right; $Bottom)
  `チャートをウインドウサイズから50ポイント小さく変更する
```

CT SIZE(Area; \$Chart; \$Right-50; \$Bottom-50)

CT GET BOUNDARY(Area; \$Chart; \$Left2; \$Top2; \$Right2; \$Bottom2)
\$Locate:=((\$Right-\$Left)-(\$Right2-\$Left2))/2
CT MOVE(Area; \$Chart; \$Locate; \$Top2)

`タイトルを横方向に中央揃えする
CT GET BOUNDARY(Area; \$Title; \$Left2; \$Top2; \$Right2; \$Bottom2)
\$Locate:=((\$Right-\$Left)-(\$Right2-\$Left2))/2
CT MOVE(Area; \$Title; \$Locate; \$Top2)

`チャートをタイトルから10ポイント分下げる
CT GET BOUNDARY(Area;\$Chart;\$Left;\$Top;\$Right;\$Bottom)
CT MOVE(Area;\$Chart;\$Left;\$Top+10)

`チャートとタイトルに灰色の矩形で枠組みをする
\$Rect:=CT Draw rectangle(Area; \$Left-2; \$Top2-2; \$Right+2; \$Bottom+2+10; 0)
CT SET FILL ATTRIBUTES(Area; \$Rect; 3; CT Index to color(13))

`すべのオブジェクトを縦方向に中央揃えする
CT GET AREA BOUNDARY(Area;1;\$Left;\$Top;\$Right;\$Bottom)
CT GET BOUNDARY(Area;-1;\$Left2;\$Top2;\$Right2;\$Bottom2)
\$Locate:=((\$Bottom-\$Top)-(\$Bottom2-\$Top2))/2
CT MOVE(Area;-1;\$Left2;\$Locate)

`矩形を背面にする
CT SELECT(Area;-1;0) `すべての選択を解除する
CT SELECT(Area;\$Rect;1) `矩形を選択する
CT DO COMMAND(Area;24002) `背面にする
CT SELECT(Area;-1;0) `すべの選択を解除する

すべのオブジェクトの選択を解除する
CT SELECT(Area;-1;0)

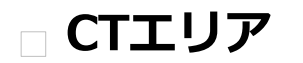

- CT AREA TO AREA
  CT AREA TO FIELD
  CT Area to picture
  CT DELETE OFFSCREEN AREA
  CT FIELD TO AREA
  CT GET AREA BOUNDARY
  CT NEW DOCUMENT
  CT NEW Offscreen area
  CT OPEN DOCUMENT
  CT PICTURE TO AREA
- CT SAVE DOCUMENT

| CT AREA TO AREA ( source ; destination ; copyCode ) |      |                                                                  |  |  |
|-----------------------------------------------------|------|------------------------------------------------------------------|--|--|
| 引数                                                  | 型    | 説明                                                               |  |  |
| source                                              | 倍長整数 | コピー元となる4D Chartエリア<br>コピーの母は取り先となる4D Chartエリア                    |  |  |
| copyCode                                            | 整数   | コピーの受け取り起こなる中D Charles リア<br>コピーする項目: 1 = 設定内容、2 = オブジェクト、3 = 両方 |  |  |

## 説明

*CT AREA TO AREA*コマンドは、4D Chartエリア*source*の内容を4D Chart エリア*destination*にコピーします。 転送する内容は、引数*copyCode*をもとにしています。

- copyCodeが1の場合、表示オプション等のドキュメント設定が転送されます。
- copyCodeが2の場合、source内のすべてのオブジェクトがdestinationに転送されます。
- copyCodeが3の場合、オブジェクトとドキュメント設定の両方がdestinationに転送されます。

ドキュメント設定は転送されると、destinationのドキュメント設定を置き換えます。オブジェクトが転送されるときには、destination内のオブジェクトに付加されます。CT AREA TO AREAコマンドは特にオフスクリーンエリアを操作するときに便利です。

#### 例題

以下の例は、4D ChartエリアSalesChartの内容を新規オフスクリーンエリアにコピーします。

vOffscreen:=CT New offscreen area
CT AREA TO AREA(SalesChart;vOffscreen;3)

# CT AREA TO FIELD

CT AREA TO FIELD ( area ; scope ; numTable ; numField ; saveOption )

| 引数         | 型    | 説明                                                            |
|------------|------|---------------------------------------------------------------|
| area       | 倍長整数 | 4D Chartエリア                                                   |
| scope      | 倍長整数 | コマンドのスコープ: -2 = ドキュメント、-1 = すべて、0 = 選択されたオブジェクト、>0 = オブジェクトID |
| numTable   | 整数   | テーブル番号                                                        |
| numField   | 整数   | フィールド番号                                                       |
| saveOption | 整数   | エリアの内容を保存する際の方法: 1 = ピクチャのみ、2 = 日付のみ、3 = ピクチャと日付、-1 = 変更なし    |

#### 説明

CT AREA TO FIELDコマンドは、引数area の内容をtableとfieldで指定されたBLOBまたはピクチャフィールドにコピーします。

CT AREA TO FIELDコマンドは、リレートしているテーブルのフィールドにオブジェクトを格納したいときや、特定のオブ ジェクトだけを格納したいときに便利です。CT AREA TO FIELDは単にオブジェクトをfieldに割り当てるだけです。tableの レコードは保存する必要があります。

scopeはコピー内容を制御します。

オプション引数のsaveOptionは4D Chartエリア内のドキュメントの保存方法を決定します。

- saveOptionが1の場合、ピクチャ (PICT) だけが保存されます。この設定をすると、オブジェクトを個別に操作すること はできなくなります。
- saveOptionが2の場合、4D Chartエリアのオブジェクトに関連するデータだけが保存されます。イメージは保存された データの情報を使用して後で再構築されます。この保存オプションは最速の方法であり、メモリの使用量が最も少ない ものです。選択した保存方法に対するメモリが十分ないときには、別の方法を選択できるダイアログボックスが表示さ れます。
- saveOptionが3の場合、イメージの再構築に使用されたピクチャと内部データの両方が保存されます。これはドキュメントを保存する際の通常の方法です。

## 例題

以下の例はarea内のオブジェクトを格納するリレートされたレコードを作成します。

```
    レコードを作成しオブジェクトを格納する
    CREATE RECORD([Objects])
    リレート値を割り当てる
    [Objects]Key:=[Charts]Name
    オブジェクトのIDを取得する
    $Temp:=CT Get ID(Area;-1;3)
    オブジェクトをレコードにコピーする
    CT AREA TO FIELD(Area; $Temp;3;2;1)
    レコードを保存する
    SAVE RECORD([Objects])
```

CT Area to picture ( area ; scope ) -> 戻り値

| 引数    | 型     | 説明                                                            |
|-------|-------|---------------------------------------------------------------|
| area  | 倍長整数  | 4D Chartエリア                                                   |
| scope | 倍長整数  | コマンドのスコープ: -2 = ドキュメント、-1 = すべて、0 = 選択されたオブジェクト、>0 = オブジェクトID |
| 戻り値   | ピクチャー | エリア内のオブジェクトの4Dピクチャ                                            |

#### 説明

CT Area to pictureコマンドは、引数area中のオブジェクトを4Dピクチャにして返します。

ピクチャに含まれるオブジェクトは、引数scopeによって制御されます。

- scopeが-2の場合、ドキュメント全体がコピーされます。これには表示オプション等のドキュメント設定も含まれます。
- scopeが-1の場合、ドキュメント設定を除くarea内のすべてのオブジェクトがコピーされます。
- scopeが0の場合、選択されたオブジェクトだけがコピーされます。
- scopeが0よりも大きい場合、それが特定オブジェクトIDと同じである必要があり、そのオブジェクトだけがコピーされます。

## 例題

以下の例は、新しいオフスクリーンエリアを開いて既存の配列から棒グラフを作成し、グラフをピクチャ変数に格納してから 最後にオフスクリーンエリアを削除します。

Area:=CT New offscreen area
vChart:=CT Chart arrays(Area;2;2;aCategory;aSeries;aValues)
vPict:=CT Area to picture(Area;vChart)
CT DELETE OFFSCREEN AREA(Area)

# CT DELETE OFFSCREEN AREA

| CT DELETE OFFSCREEN AREA ( area ) |      |  |              |  |
|-----------------------------------|------|--|--------------|--|
| 引数                                | 型    |  | 説明           |  |
| area                              | 倍長整数 |  | 4D Chart エリア |  |

## 説明

CT DELETE OFFSCREEN AREAコマンドは、CT New offscreen areaで作成された4D Chartオフスクリーンエリアを廃棄し、使用されたメモリを解放します。

引数areaはフォーム上やウインドウ内のエリアではなくオフスクリーンエリアである必要があります。オフスクリーンエリアの使用を完了したときには常にCT DELETE OFFSCREEN AREAコマンドを実行してください。

#### 例題

以下の例はCT New offscreen areaとそれに対応するCT DELETE OFFSCREEN AREAをペアに実行する状況を示しています。

、新しいオフスクリーンエリアを作成する \$NewArea :=CT New offscreen area 、ここで何らかの処理を行う 、オフスクリーンエリアを消去する CT DELETE OFFSCREEN AREA(\$NewArea)

| CT FIELD TO AREA ( area ; numTable ; numField ) |      |  |              |  |  |  |  |
|-------------------------------------------------|------|--|--------------|--|--|--|--|
| 引数                                              | 型    |  | 説明           |  |  |  |  |
| area                                            | 倍長整数 |  | 4D Chart エリア |  |  |  |  |
| numTable                                        | 整数   |  | テーブル番号       |  |  |  |  |
| numField                                        | 整数   |  | フィールド番号      |  |  |  |  |

## 説明

CT FIELD TO AREAコマンドは、引数tableとfieldで指定されたBLOBまたはピクチャフィールドに含まれるドキュメント をareaに配置します。

フィールド値はtableのカレントレコードから取得されます。

fieldはBLOBまたはピクチャ型です。fieldには以前に保存された4D Chartドキュメントやピクチャが含まれています。areaの 内容はfieldで内容を置き換えられます。fieldが空の場合、このコマンドは何も行いません。

#### 例題

以下の入力フォームのオブジェクトメソッドは、2番目のテーブルの5番目のフィールドに含まれる4D Chartドキュメントを 開きます。

If(Form event=<u>On Load</u>)
 CT FIELD TO AREA(Area;2;5)
End If

# CT GET AREA BOUNDARY

| CT GET AREA BOUNDARY ( area ; boundaryCode ; left ; top ; right ; bottom ) |      |                                     |  |  |
|----------------------------------------------------------------------------|------|-------------------------------------|--|--|
| 引数                                                                         | 型    | 説明                                  |  |  |
| area                                                                       | 倍長整数 | 4D Chartエリア                         |  |  |
| boundaryCode                                                               | 整数   | 境界コード: 0 = ドキュメント全体の境界、1 = 切り取られた境界 |  |  |
| left                                                                       | 実数   | エリアの左の境界を受け取る                       |  |  |
| top                                                                        | 実数   | エリアの上の境界を受け取る                       |  |  |
| right                                                                      | 実数   | エリアの右の境界を受け取る                       |  |  |
| bottom                                                                     | 実数   | エリアの下の境界を受け取る                       |  |  |

説明

CT GET AREA BOUNDARYコマンドは、引数left、top、right、bottomの各変数にarea矩形の座標を返します。

*boundaryCode*が0の場合、*CT GET AREA BOUNDARY*コマンドはドキュメント全体の境界を返します。 *boundaryCode*が1の場合は、*CT GET AREA BOUNDARY*コマンドはフォーム上の4DChartエリアまたは4DChartプラグイ ンウインドウの現在のサイズの境界を返します。

#### 例題

以下の例は、既存のチャートエリアで複数の線を組み合せたジオメトリックオブジェクトを作成し、エリアの境界座標を取得 してエリア内のオブジェクトを中央に配置します。

```
For ($i;0;360;5)
    vLine:=CT Draw line(Area;50*Cos($i);50*Sin($i);0;0;0)
End for
CT GET AREA BOUNDARY(Area;1;$left;$top;$right;$bottom)
CT MOVE(Area;-1;(($right-$left)/2)-50;(($bottom-$top)/2)-50)
```

# CT NEW DOCUMENT

| CT NEW DOCUMENT ( area ) |      |  |              |  |  |
|--------------------------|------|--|--------------|--|--|
| 引数                       | 型    |  | 説明           |  |  |
| area                     | 倍長整数 |  | 4D Chart エリア |  |  |

## 説明

CT NEW DOCUMENTコマンドは、引数area内のドキュメントの内容をクリアします。CT NEW DOCUMENTコマンドは確認 ダイアログボックスが提示されない以外は、ファイルメニューから新規メニューを選択することと同じです。CT NEW DOCUMENTコマンドはすべてのオブジェクトと、ドキュメントサイズやルーラの目盛り指定等のすべてのドキュメント設定 をクリアします。

警告: このコマンドを使用すると、area内の現在のドキュメントは保存されません。現在のドキュメントを保存する場合には、CT NEW DOCUMENTコマンドを実行する前にCT SAVE DOCUMENTコマンドを実行する必要があります。

#### 例題

以下の例は、area内のドキュメントをクリアします。

CT NEW DOCUMENT(Area)

| CT New offscreen area -> 戻り値 |      |                       |  |  |  |  |
|------------------------------|------|-----------------------|--|--|--|--|
| 引数                           | 型    | 説明                    |  |  |  |  |
| 戻り値                          | 倍長整数 | 4D ChartオフスクリーンエリアのID |  |  |  |  |

#### 説明

CT New offscreen areaコマンドは4D Chartオフスクリーンエリアを作成し、そのエリアのIDを返します。CT New offscreen areaコマンドから返される値は、4D Chartエリアを必要とする任意の4D Chartコマンドで使用できます。

### 例題

以下の例は、レコードを検索し、オフスクリーンエリアを作成し、レコードからエリアにドキュメントをコピーしてから、そのエリアを印刷します。

```
    レコードを検索する
    QUERY([Table3];[Table3]Field1 ="Level1")
    新しいオフスクリーンエリアを作成する
    $offscreen :=CT New offscreen area
    `フィールドに格納されたドキュメントをコピーする
    CT FIELD TO AREA($offscreen;3;2)
    `エリアを印刷する
    CT PRINT($offscreen;0)
    `オフスクリーンエリアを削除する
    CT DELETE OFFSCREEN AREA($offscreen)
```

# CT OPEN DOCUMENT

| CT OPEN DC | CT OPEN DOCUMENT ( area ; document ; mode ) |                                                 |  |  |  |  |  |
|------------|---------------------------------------------|-------------------------------------------------|--|--|--|--|--|
| 引数         | 型                                           | 説明                                              |  |  |  |  |  |
| area       | 倍長整数                                        | 4D Chartエリア                                     |  |  |  |  |  |
| document   | 文字                                          | ドキュメントの名前、パスは最大255文字                            |  |  |  |  |  |
| mode       | 整数                                          | ドキュメント置き換えまたはドキュメント追加: 0 = 置き換え、1 = ドキュメントに追加する |  |  |  |  |  |

#### 説明

CT OPEN DOCUMENTコマンドはdocumentを開き、その内容をareaに 配置します。

documentが空の文字列の場合、CT OPEN DOCUMENTコマンドはユーザがドキュメントの選択をできる標準のファイルを開くダイアログボックスを表示します。

documentに文字列が入っている場合には、指定されたドキュメントを開きます。documentが存在しない場合、areaの内容は変更されず、CT Errorコマンドがシステムエラーコードを返します。

4D Chartはデータベースストラクチャを含むフォルダに*documentが*あることを想定しています。データベースフォルダの 外のドキュメントを開く場合、完全なパス名を指定してください。パス名に関する詳細は、4D Language Referenceを参照 してください。*documentが*既に開かれてていると、*CT Error*コマンドがシステムエラーコードを返します。

オプション引数のmodeはドキュメントの開き方を制御します。modeはdocumentが空の文字列ではなく、かつ4D Chartドキュメントではないときにだけ使用されます。modeが 0の場合または指定されていない場合、documentはareaの内容を置き換えます。modeが 1の場合、documentはareaの現在の内容に組み入れられます。

#### 例題

以下の例はClient Typeフィールドの値に基づいて、異なるドキュメントを開きます。

# Case of \*業種が"販売店"の場合 :([Client]Client type="Distributor") '"販売店"ドキュメントを開く CT OPEN DOCUMENT(Area; "Distributor") &NESP; \*業種が"建設"の場合 :([Client]Client type="Constructor") &NESP; &NESP; '"建設"ドキュメントを開く CT OPEN DOCUMENT(Area; "Constructor") &NESP; &NESP; &NESP; \*業種が"エンドューザ"の場合 :([Client]Client type="FinalClient") &NESP; &NESP; &NES

End case

# CT PICTURE TO AREA

| CT PICTURE TO AREA ( area ; picture ) |       |  |             |  |  |  |
|---------------------------------------|-------|--|-------------|--|--|--|
| 引数                                    | 型     |  | 説明          |  |  |  |
| area                                  | 倍長整数  |  | 4D Chartエリア |  |  |  |
| picture                               | ピクチャー |  | ピクチャ        |  |  |  |

## 説明

CT PICTURE TO AREAコマンドは、引数pictureに含まれるドキュメントをareaに配置します。

*picture*は正しい4Dピクチャ式である必要があります。*area*の内容は*picture*で置き換えられます。*picture*が空の場合、このコマンドは何も行いません。

#### 例題

以下のオブジェクトメソッドは、ピクチャフィールドから4D Chartエリアにグラフをコピーします。

```
$Name:=Request("Enter the name of the chart to load.")
If(OK=1)
QUERY([Charts];[Charts]Label:=$Name)
If(Records in selection([Charts])>0)
CT PICTURE TO AREA(Area;[Charts]MyChart)
End if
End if
```
| CT SAVE DOCUMENT | area ; document ; type ; scope ) | ) |
|------------------|----------------------------------|---|
|------------------|----------------------------------|---|

| 引数       | 型    | 説明                                        |
|----------|------|-------------------------------------------|
| area     | 倍長整数 | 4D Chartエリア                               |
| document | テキスト | ドキュメントの名前 (パス付き)                          |
| type     | 文字   | ドキュメントのタイプ                                |
| scope    | 倍長整数 | コマンドのスコープ: 0 = すべてのオブジェクト、1 = 選択されたオブジェクト |

CT SAVE DOCUMENTコマンドは、引数areaの内容をdocumentに保存します。

*document*が空の文字列の場合、CT SAVE DOCUMENTコマンドはドキュメント名、タイプ、スコープをユーザが指定できる 標準のファイル保存ダイアログボックスを表示します。*document*が空の文字列ではない場合、CT SAVE DOCUMENTコマン ドはtypeタイプでdocumentを保存します。

*document*が存在しない場合、 *CT SAVE DOCUMENT*コマンドがそのドキュメントを作成します。*document*が存在する場合、*CT SAVE DOCUMENT*コマンドはそのドキュメントを上書きします。

*type*が空の文字列の場合、標準の4D Chartドキュメントが作成されます。PICTとしてドキュメントを保存するには、*type*が"PICT"である必要があります。

オプション引数のscopeは、documentに保存するものを制御します。documentが空文字列ではなく、かつドキュメントを PICTとして保存するときにだけscopeを使用してください。

デフォルトで、documentはデータベースストラクチャを含むフォルダに保存されます。データベースフォルダ以外にドキュ メントを保存する場合には完全なパス名を指定します。パス名に関する詳細は、4Dランゲージリファレンスを参照してください。

## 例題

以下の例は、4D Chartドキュメントを会社名と年度を名前とするドキュメントとして保存します。

```
、年度を要求する
$Year :=Request("For what year?")
、リクエストダイアログが受け入れられたら
If(OK=1)
、ドキュメント名を連結する
  $SaveName :=[Company]Name+" "+$Year
、ドキュメントを保存する
  CT SAVE DOCUMENT(Area;$SaveName;"")
End if
```

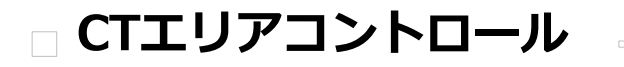

CT DO COMMAND CT Error CT EVENT FILTER CT EXPERT COMMAND CT EXPERT MODE CT GET AREA PROPERTY CT Get display CT GET DOCUMENT SIZE CT GET PROPERTIES CT Last event CT MENU STATUS CT ON ERROR CT ON EVENT CT ON MENU CT SET AREA PROPERTY CT SET DISPLAY CT SET DOCUMENT SIZE CT SET ENTERABLE CT SET PROPERTIES

| CT DO COMMAND ( area ; command ) |      |  |             |
|----------------------------------|------|--|-------------|
| 引数                               | 型    |  | 説明          |
| area                             | 倍長整数 |  | 4D Chartエリア |
| command                          | 倍長整数 |  | コマンド番号      |

CT DO COMMANDコマンドは、引数commandによって指定されるメニューコマンドを実行します。ユーザが4D Chartメニューから選択したのと同じように、メニューコマンドは実行されます。コマンドを使用すると、ランゲージで同等のものがないアクションでも実行できます。areaはオフスクリーンのエリアです。

commandに指定できる値は、コマンドコードにリストされています。4D Chartの将来のバージョンでメニューが変更されたり、位置が変わってもこれらの数値は変わりません。

### 例題

以下の例は指定されたエリアのすべてのオブジェクトを選択し、複製します。

`編集メニューからすべを選択を指定するのと同じ

CT DO COMMAND(Area;2009)

∴編集メニューから複製を選択するのと同じ

CT DO COMMAND(Area;2007)

| CT Error | ( messa | ge ) -> 戻り値                                                                   |
|----------|---------|-------------------------------------------------------------------------------|
| 引数       | 型       | 説明                                                                            |
| message  | 文<br>字  | エラーメッセージ                                                                      |
| 戻り値      | 整<br>数  | 4D Chartによって実行された最後の操作のステータス: 0 = 最後の処理はエラーを発生させていない、>0 = 最後の処理が<br>エラーを発生させた |

CT Error

CT Errorコマンドは、4D Chartによって実行された最後の処理のステータスを表す番号を返します。

CT Errorコマンドが0を返した場合、最後の処理はエラーを発生させていません。CT Errorコマンドが0以外の番号を返した場合、最後の処理中にエラーが発生しています。

複数のエリアが同じフォーム上でアクティブな場合、エリアに関係なく、CT Errorコマンドは最後のエラーを返します。

エラーコードの完全なリストは、4D Chart エラーコードを参照してください。

オプション引数messageがCT Errorへ渡されると、呼び出し後にエラーのテキストを含むテキスト変数となります。

## 例題

以下の例は、以前のコマンドでエラーが発生したかどうかをチェックします。

If(CT Error#0) 、最後の処理がエラーを起こした End if

| CT EVENT FILTER ( area ; filter ) |              |  |                         |
|-----------------------------------|--------------|--|-------------------------|
| 引数                                | 型            |  | 説明                      |
| area<br>filter                    | 倍長整数<br>倍長整数 |  | 4D Chartエリア<br>処理するイベント |

CT EVENT FILTERコマンドは、areaのオブジェクトメソッドを実行させるイベント、または実行するイベントメソッドを指定します。

デフォルトで、4D Chartエリアに割り当てられたオブジェクトメソッドは、ユーザがエリア以外のオブジェクトを選択したときに実行されます。CT EVENT FILTERコマンドを使用して、メソッドを実行する他のイベントを指定することができます。 更に、CT ON EVENTコマンドでインストールされたメソッドも実行できます。

filterにはイベントコードの加算値で、使用するイベントを指定します。下記にイベントコードを示します:

## 値 イベント

- -1 すべてのイベント
- 0 イベントなし
- 1 エリア作成
- 2 エリア削除
- 4 エリアのアクティブ化 (クリックまたは前面になった)
- 8 エリアの非アクティブ化 (エリアがアクティブでなくなった)
- 16 オブジェクト作成 (作成、ペースト、複製)
- 32 オブジェクト削除 (削除、カット、クリア)
- 64 Ctrl+Click (Windows) または Command-click (Macintosh), オブジェクト上でなくてもよい
- 128 オブジェクトが移動された (整列、移動など)
- 256 オブジェクトのサイズが変更された (矢印キー、ドラッグなど)
- 1024 選択されたオブジェクトの変更
- 2048 ダブルクリック
- 4096 オブジェクトが作り直された

areaに対して-1を指定すると、イベントフィルタはフォーム上、およびプラグインウインドウ内で新たに作成されるすべての 4D Chartエリアに対するデフォルトフィルタになります。

## 例題

以下の例は、チャートエリアのオブジェクトメソッドによってトラップされたデフォルトイベントのリストに対して、**Ctrl+click** (Windows) / **Command+click** (MacOS) と **ダブルクリック**を追加します。

CT EVENT FILTER(Area; 64+2048)

# CT EXPERT COMMAND

| CT EXPERT COMMAND(area ; command ; status) |      |                                                      |
|--------------------------------------------|------|------------------------------------------------------|
| 引数                                         | 型    | 説明                                                   |
| area                                       | 倍長整数 | 4D Chartエリア                                          |
| command                                    | 倍長整数 | コマンド番号                                               |
| status                                     | 整数   | エキスパートモードのメニューのステータス: -1 = カレント値を返す、0 = 使用可、1 = 使用不可 |

## 説明

CT EXPERT COMMANDコマンドは4D Chartエクスパートモードのメニューを有効または無効にします。

statusが0の場合、commandで指定されるメニューはエクスパートモードで使用可能になります。 statusが0より大きい場合、そのメニューは使用不可になります。 statusが、値が-1である変数の場合、CT EXPERT COMMANDはメニューの現在のステータスをstatusに返します (0 = 使用 可、1 = 使用不可)。

commandに指定できる値は、コマンドコードを参照してください。

メニューがCT EXPERT COMMANDコマンドで使用不可である場合でも、CT DO COMMANDを呼び出すことで実行できます。

### 例題

以下の例はデータベースメニューのフィールド貼り付けメニューを使用不可にします。

```
CT EXPERT COMMAND(Area;6001;1)
CT EXPERT MODE(Area;1)
```

| CT EXPERT MODE ( area ; mode ) |            |                                                          |  |
|--------------------------------|------------|----------------------------------------------------------|--|
| 引数                             | 型          | 説明                                                       |  |
| area<br>mode                   | 倍長整数<br>整数 | 4D Chart<br>エキスパートモードを切り替える: -1 = カレント値を返す、0 = オフ、1 = オン |  |

CT EXPERT MODEコマンドは、エキスパートモードをオンまたはオフにします。4D Chartがエキスパートモードのとき、 4D Chart上の特定の項目が使用できなくなっている可能性があります。エキスパートモードはCT EXPERT COMMANDコマ ンドで設定されます。

modeが1の場合、エキスパートモードが起動します。エキスパートモードが起動されると、事前にCT EXPERT COMMANDで 指定されたメニューは使用不可になります。 modeが0の場合、エキスパートモードはオフになります。 modeが-1の場合、CT EXPERT MODEはmodeにそのモード (0 = オフ、1 = オン)を戻します。

### 例題

以下の例は、ファイルメニューのフルウインドウメニューコマンドを使用不可にします。

CT EXPERT COMMAND(Area;1012;1) CT EXPERT MODE(Area;1)

# CT GET AREA PROPERTY

| CT GET AREA PROPERTY ( area ; property ; value ) |                  |                                     |  |
|--------------------------------------------------|------------------|-------------------------------------|--|
| 引数                                               | 型                | 説明                                  |  |
| area<br>property<br>value                        | 倍長整数<br>整数<br>整数 | 4D Chart エリア<br>プロパティの番号<br>プロパティの値 |  |

# 説明

*CT GET AREA PROPERTY*コマンドは、4D Chart *areaのproperty*の現 在値を*value*に取得するために使用します。 以下のプロパティを読み込みできます:

| property                    | value | 意味      |
|-----------------------------|-------|---------|
| 0 = クライアント/サーバモードでテンプレートを保存 | 0     | クライアント側 |
|                             | 1     | サーバ側    |
| 1= クライアント/サーバモードでテンプレートをロード | 0     | クライアント側 |
|                             | 1     | サーバ側    |

デフォルトで、テーンプレートはサーバマシン上で保存され読み込まれます。

| CT Get display(area ; item)-> 戻り値 |                  |                                                                 |  |
|-----------------------------------|------------------|-----------------------------------------------------------------|--|
| 引数                                | 型                | 説明                                                              |  |
| area<br>item<br>戻り値               | 倍長整数<br>整数<br>整数 | 4D Chartエリア<br>情報を取得する項目<br>0 = 指定された項目が表示されていない、1 = 項目が表示されている |  |

CT Get displayを使用すると、4D Chartウインドウの特定の機能が表示されるかどうかわかります。

指定された項目が表示されないのであれば、CT Get displayは0を返します。表示されるのであれば1を返します。

メ ニューバー、チャートツールパレット、オブジェクトツールパレット、スクロールバー、そしてルーラは、CT SET DISPLAYコマンドを使用して、ユーザモードまたはプログラムによって隠す、あるいは表示することができます。

以 下は、引数itemのコードです。

| コード | 項目        |
|-----|-----------|
| 1   | メニューバー    |
| 2   | チャートツール   |
| 3   | オブジェクトツール |
| 6   | スクロールバー   |
| 9   | ルーラ       |

### 例題

以下の例は、メニューバーが使用不可かどうかを確認し、使用不可でない場合は使用不可にします。

```
If(CT Get display(Area;1)=1)
    CT SET DISPLAY(Area;1;0)
End if
```

# CT GET DOCUMENT SIZE

| CT GET DOCUMENT SIZE ( area ; width ; height ) |      |                         |  |
|------------------------------------------------|------|-------------------------|--|
| 引数                                             | 型    | 説明                      |  |
| area                                           | 倍長整数 | 4D Chartエリア             |  |
| width                                          | 実数   | ドキュメントの幅を受け取る (ポイント単位)  |  |
| height                                         | 実数   | ドキュメントの高さを受け取る (ポイント単位) |  |

## 説明

CT GET DOCUMENT SIZEコマンドを使用してドキュメントエリアのサイズを取得します。4D Chartドキュメントは最大 3500x3500ポイントまでを測定できます。

widthはドキュメントエリアの幅のポイント数です。

heightはドキュメントエリアの高さのポイント数です。

## 例題

以下の例では現在のドキュメントサイズを変更する前に、CT GET DOCUMENT SIZEコマンドを使用してそのサイズを取得します。

```
CT GET DOCUMENT SIZE(Area; $Width; $Height)
If($Width<2208)
CT SET DOCUMENT SIZE(Area; 2208; 730)
End if</pre>
```

# **CT GET PROPERTIES**

CT GET PROPERTIES ( area ; printOrder ; changeAlert ; hotlinkType ; saveAlert )

| 引数          | 型    | 説明                                       |
|-------------|------|------------------------------------------|
| area        | 倍長整数 | 4D Chartエリア                              |
| printOrder  | 整数   | プリント順: 0 = 行順、1 = 列順                     |
| changeAlert | 整数   | グラフタイプ変更メッセージ設定: 0 = メッセージなし、1 = メッセージあり |
| hotlinkType | 整数   | 廃止                                       |
| saveAlert   | 整数   | 保存メッセージ設定: 0 = メッセージなし、1 = メッセージあり       |

### 説明

CT GET PROPERTIESコマンドは、指定された4D Chartエリアに設定されているプロパティ情報を取得します。

printOrderは、ドキュメントのどのページが印刷されるのかの順序です。プリント順はドキュメントが印刷される順序だけに 影響し、ページの方向には影響しません。

changeAlertはグラフのタイプを変更しようとしたときに警告ボックスが表示されるかどうかの設定です。ユーザはキャンセルするか変更を続行するかのオプションを選択できます。

hotlinkTypeはサポートされていませんので値を返しません。

saveAlertは、変更を保存していない4D Chartドキュメントをクローズするときに、警告ボックスをユーザに表示するかどうかの設定です。

- saveAlertが1の場合、4D Chartは変更を保存していない4D Chartドキュメントをユーザが閉じると、通常の警告ボック スを表示します。警告ボックスには変更を保存する、変更を保存しない、クローズせずにドキュメントに戻るオプションがあります。
- saveAlertが0の場合、4D Chart自身は変更を保存せず、ユーザに警告ボックスを表示しません。変更を保存するかどうかは開発者の責任になります。例外はフォーム上の、ピクチャフィールドに保存される4D Chartエリアです。このエリアの内容はピクチャフィールドに自動的に保存されます。

### 例題

以下は\$POrder、\$CAlert、\$SAlertの変数にプリント順、グラフタイプ変更メッセージといったエリアのプロパティを返す例です。

CT GET PROPERTIES (Area; \$POrder; \$CAlert; \$HType; \$SAlert)

| CT Last event ( area ) -> 戻り値 |              |  |                                    |  |  |  |
|-------------------------------|--------------|--|------------------------------------|--|--|--|
| 引数                            | 型            |  | 説明                                 |  |  |  |
| area<br>戻り値                   | 倍長整数<br>倍長整数 |  | 4D Chartエリア<br>エリアで実行した最後のイベントのコード |  |  |  |
|                               |              |  |                                    |  |  |  |

CT Last eventは、areaで発生した最後のイベントのコードを返します。

CT Last eventは4D Chart エリアのオブジェクトメソッド、または CT ON EVENTコマンドでインストールされたイベントメ ソッドで使用できます。CT Last eventはオブジェクトまたはプロジェクトメソッドを実行させたイベントを特定します。CT EVENT FILTERコマンドと共に使用した場合、ユーザのアクションに基づいたアクションを実行することができます。

以下の表はイベントコードのリストです:

| 値    | イベント                               |
|------|------------------------------------|
| -1   | すべてのイベント                           |
| 0    | イベントなし                             |
| 1    | エリア作成                              |
| 2    | エリア削除                              |
| 4    | エリアのアクティブ化 (クリックされた、または前面になった)     |
| 8    | エリアの非アクティブ化 (エリアがアクティブでなくなった)      |
| 16   | オブジェクト作成 (作成、ペースト、複製)              |
| 32   | オブジェクト削除 (削除、カット、クリア)              |
| 64   | Command-クリック (オブジェクトに対するものである必要はない |
| 128  | オブジェクトが移動された (整列、移動など)             |
| 256  | オブジェクトのサイズが変更された (矢印キー、ドラッグなど)     |
| 1024 | 選択済みでのオブジェクトでの変更                   |
| 2040 |                                    |

- 2048 ダブルクリック
- 4096 オブジェクトが形状が変更された

# 例題

以下の例で、CT Last eventはCT ON EVENTでインストールされたメソッドで使用され、ダブルクリックを特定します。CT ON EVENTでインストールされたメソッドで使用されています。ユーザがグラフをダブルクリックすると、カスタムダイアロ グボックスが表示されるため、グラフに対して変更が行えます。

```
If(CT Last event(Area)=2048)   `ダブルクリックの場合
If(CT Get object type(Area;0)=5) `グラフの場合
`カスタム変更チャートダイアログボックスを表示する
CHANGE CHART(Area;CT Get ID(Area;0;1))
End if
End if
```

# **CT MENU STATUS**

| CT MENU STATUS(area;command;checked;available;name) |              |                                      |  |  |  |
|-----------------------------------------------------|--------------|--------------------------------------|--|--|--|
| 引数                                                  | 型            |                                      |  |  |  |
| area<br>command                                     | 倍長整数<br>倍長整数 | 4D Chartエリア<br>コマンド番号                |  |  |  |
| checked                                             | 整数           | メニューがチェックされているか? 0=チェックなし、1 = チェックあり |  |  |  |
| available                                           | 整数           | メニューが使用可能かどうか?: 0 = 使用不可、1 = 使用可能    |  |  |  |
| name                                                | 文字           | メニューアイテムの名前を受け取る                     |  |  |  |

### 説明

CT MENU STATUSコマンドは、area内でcommandで指定されるメニューに関する情報をchecked、availableおよびname変数に返します。

commandに指定可能な値はにリストされています。

availableが0の場合そのメニューは使用不可です。availableが1の場合そのメニューは使用可能です。

checkedが0の場合そのメニューはチェックされていません。checkedが1の場合そのメニューはチェックされています。

nameはメニューの名前です

### 例題

以下の例は、エリアが参照表示モードまたは値表示モードかどうかを確認するためにメニューをチェックします。エリアが参照表示モードの場合は、値表示モードをオンにします。

CT MENU STATUS(Area;6006;\$Checked;\$Available;\$Name)
If(\$Name="参照表示")
CT DO COMMAND(Area;6006)
End if

| CT ON ERROR ( method ) |    |  |          |  |  |  |
|------------------------|----|--|----------|--|--|--|
| 引数                     | 型  |  | 説明       |  |  |  |
| method                 | 文字 |  | 実行するメソッド |  |  |  |

----

CT ON ERRORコマンドは、4D Chartエラー管理メソッドとしてmethodをインストールします。エラー処理メソッドをイン ストールすると、4D Chartは4D Chartエラーが発生したときにmethodをコールします。

methodが空の文字列の場合、メソッドはコールされず、エラー処理は4D Chartに返ります。

4D Chartはmethodを呼び出すときにエラー管理に使用できる3つのパラメータ (\$1、\$2、\$3) を返します。

| 되<br>数 | 型        | 説明                                                                        |
|--------|----------|---------------------------------------------------------------------------|
| \$1    | 倍長整<br>数 | 倍長整数エラーが発生した4D Chartエリアを表す。エラーが特定の4D Chartエリアに対するものではない<br>場合には、\$1は0になる。 |
| \$2    | 倍長整<br>数 | 倍長整数エラー番号を保持する。CT Errorの呼び出しと同じ。                                          |
| \$3    | テキスト     | エラーのテキストが含まれる。CT Errorの呼び出しと同じ。                                           |

データベースをコンパイルする予定がある場合は、以下のようにこれらのパラメータの型を宣言してください:

C\_LONGINT (\$1;\$2) C\_TEXT (\$3)

## 例題

以下の例は、エラー処理メソッドをインストールします。

CT ON ERROR("CHART ERROR")

以下は*CHART ERROR*メソッドです。このメソッドは\$1をテストして、エラーがarea内で発生したかどうかを判断し、以下 にエラー番号とメッセージを含む警告ボックスを提示します。

```
C_LONGINT($1;$2)
C_TEXT($3)
If($1=Area)
ALERT("An error occurred in the 4D Chart area 'Area'.")
End if
ALERT("Error number "+String($2)+Char(13)+$3)
```

# **CT ON EVENT**

| CT ON EVENT ( method ) |    |  |                   |  |  |
|------------------------|----|--|-------------------|--|--|
| 引数                     | 型  |  | 説明                |  |  |
| method                 | 文字 |  | Method to execute |  |  |

### 説明

CT ON EVENTコマンドは、事前に指定されたイベントが発生した際にmethodメソッドを実行します。methodを実行させる イベントはCT EVENT FILTERコマンドで指定されます。

methodが空の文字列の場合メソッドは実行されません。イベントが発生するエリアにオブジェクトメソッドとイベントメ ソッドがある場合、オブジェクトメソッドが最後に実行されます。4D Chartエリアにはオブジェクトメソッドがないた め、CT ON EVENTはプラグインウインドウの4D Chartエリアを使用する際、特に便利です。

4D Chartがmethodをコールすると、イベント管理用に使用できる4つのパラメータ (\$1、\$2、\$3 と \$4) を返します。

| 引数  | 型    | 説明                                            |
|-----|------|-----------------------------------------------|
| \$1 | 倍長整数 | イベントが発生した4D Chartエリアを表す。                      |
| \$2 | 倍長整数 | イベントコードを保持する。CT Last event へのコールと同じ。          |
| \$3 | 倍長整数 | エリアが存在するフォームのテーブル番号。\$3が-1だと、エリアはプラグインウインドウ内。 |
| \$4 | 倍長整数 | エリアが自動保存されているフィールドの番号。\$4が0だと、エリアは自動保存されません。  |
|     |      |                                               |

データベースをコンパイルする予定がある場合、以下のパラメータのタイプを指定する必要があります:

C\_LONGINT (\$1;\$2;\$3;\$4)

### 例題

以下の例は、イベントメソッドのインストールを示しています。プラグインウインドウを開き、イベントとして **Ctrl**+ クリック (Macintoshでは**Command**- クリック) を指定します。そして、イベントメソッド *EventProc* をインストールします。

、プラグインウインドウを開く

vArea:=Open external window(20;50;400;350;0;"Chart";" 4D Chart")

`EventProc**メソッドをインストールする** 

CT ON EVENT("EventProc")

`Ctrl+click **でメソッドをコールする** 

CT EVENT FILTER(vArea; 64)

| CT ON MENU ( area ; method ) |            |  |                             |  |  |
|------------------------------|------------|--|-----------------------------|--|--|
| 引数                           | 型          |  | 説明                          |  |  |
| area<br>method               | 倍長整数<br>文字 |  | 4D Chartエリア<br>コールするメソッドの名前 |  |  |

ユーザモードまたはカスタムモードのいずれかでメニューコマンドがアクティブにされる度に、CT ON MENUコマンド はmethodを実行します。またメニューコマンドがmethodでコールされる限りにおいては、CT DO COMMANDコマンドを使 用して呼び出すこともできます。

コールされたメソッドは、3つのパラメータを返します:

引数 説明

- \$1 4D ChartエリアのIDを含む倍長整数
- \$2 メニュー番号を含む倍長整数
- \$3 モディファイアキーが押されたときの番号を含む倍長整数
- \$3パラメータは以下のモディファイアキー(またはモディファイアキーの組み合わせ)の1つに対応します:
  - 値 モディファイアキー
  - 0 なし
  - 1 Ctrlキー (Windows) または Commandキー (Macintosh)
  - 2 Shift+-
  - 4 Altキー (Windows) または Optionキー (Macintosh)
  - 8 Control+- (Macintosh)

モディファイアキーの組み合わせが押されると、値は加算され、パラメータとして渡されます。例えば、値10は、メニューを 選択しているときに、 Shift と Controlキーの両方を押したことを示します。

データベースをコンパイルする予定がある場合、以下のようにこれらのパラメータの型を指定する必要があります:

**C\_LONGINT** (\$1;\$2;\$3)

### 例題

以下の例は、MenuProcイベントメソッドを起動します。

CT ON MENU(Area; "MenuProc")

MenuProcメソッドは、メニューコマンドへのユーザのアクセスを制御します。テンプレートとして保存またはプロパティの いずれかのメニューが選択されると、ダイアログボックスが表示され、メニュー選択は無効になります。他のすべてのメ ニューは中断なく実行されます。

以下は、*MenuProc*メソッドのコードです。

```
C_LONGINT($1;$2;$3)
Case of
:($2=1006)&<u>NBSP;&NBSP; `テンプレートとして保存
ALERT("You cannot save templates.")</u>
:($2=2011)&<u>NBSP;&NBSP;</u> `プロパティ
```

```
ALERT("You do not have access to Properties.")
Else
   CT DO COMMAND(vArea;$2)
End case
```

| CT SET AREA PROPERTY ( area ; property ; value ) |                  |  |                                   |  |  |  |
|--------------------------------------------------|------------------|--|-----------------------------------|--|--|--|
| 引数                                               | 型                |  | 説明                                |  |  |  |
| area<br>property<br>value                        | 倍長整数<br>整数<br>整数 |  | 4D Chartエリア<br>プロパティ番号<br>プロパティの値 |  |  |  |

CT SET AREA PROPERTYコマンドは、現在のセッションに対して、4D Chart areaでpropertyのvalueを変更します。

-1をareaに渡すと、CT SET AREA PROPERTYコマンドはセッション中に後で読み込まれるすべての4D Chartエリアに適用 されます。この場合このコマンドをOn Startupデータベースメソッドで使用することをお勧めします。

プロパティは以下のように変更可能です:

| property                    | value | 意味      |
|-----------------------------|-------|---------|
| 0 = クライアント/サーバモードでテンプレートを保存 | 0     | クライアント側 |
|                             | 1     | サーバ側    |
| 1= クライアント/サーバモードでテンプレートをロード | 0     | クライアント側 |
|                             | 1     | サーバ側    |

デフォルトで、テーンプレートはサーバマシン上で保存され読み込まれます。

| CT SET DISPLAY | area ; item ; displayCode ) |  |
|----------------|-----------------------------|--|
|----------------|-----------------------------|--|

| 引数          | 型    | 説明                              |
|-------------|------|---------------------------------|
| area        | 倍長整数 | 4D Chartエリア                     |
| item        | 整数   | 表示または隠す項目 (コード参照)               |
| displayCode | 整数   | 項目の表示: 0 = 隠す、1 = 表示する、2 = 切り替え |

CT SET DISPLAYコマンドは、指定した項目が4D Chartウインドウで表示されるのか隠されるのかを設定します。

メニューバー、チャートツールパレット、オブジェクトツールパレット、スクロールバー、そしてルーラはCT SET DISPLAYコマンドを使用して隠す、あるいは表示することができます。

以下は引数itemのコードです:

| コード | 項目        |
|-----|-----------|
| 1   | メニューバー    |
| 2   | チャートツール   |
| 3   | オブジェクトツール |
| 6   | スクロールバー   |
| 9   | ルーラ       |

## 例題

以下の例は、4D Chart メニューバー、チャートツールパレット、オブジェクトツールパレット、そしてルーラを隠します。

CT SET DISPLAY(Area;1;0) CT SET DISPLAY(Area;2;0) CT SET DISPLAY(Area;3;0) CT SET DISPLAY(Area;9;0)

# CT SET DOCUMENT SIZE

| CT SET DOCUMENT SIZE ( area ; width ; height ) |      |                              |  |
|------------------------------------------------|------|------------------------------|--|
| 引数                                             | 型    | 説明                           |  |
| area                                           | 倍長整数 | 4D Chartエリア                  |  |
| width                                          | 実数   | ドキュメントの幅 (ポイント単位)、-1 = 変更なし  |  |
| height                                         | 実数   | ドキュメントの高さ (ポイント単位)、-1 = 変更なし |  |

## 説明

*CT SET DOCUMENT SIZE*コマンドは、ドキュメントエリアのサイズを設定します。4D Chartドキュメントのデフォルトサイズは588 x 768ピクセルです。このサイズは4D Chart プラグインエリア、あるいはプラグインウインドウのサイズによって異なります。4D Chartドキュメントは3500 x 3500ポイントまでを設定できます。

widthはドキュメントエリアの幅のポイント数です。

heightはドキュメントエリアの高さのポイント数です。

### 例題

以下の例は、On Startup データベースメソッドに設定されており、2208 x 1460 ポイントのすべての新しいドキュメントに デフォルトのドキュメントサイズを設定します。

CT SET DOCUMENT SIZE(-1;2208;1460)

# CT SET ENTERABLE

#### CT SET ENTERABLE ( area ; mode ; buttonMode )

| 引数         | 型    | 説明                                                |
|------------|------|---------------------------------------------------|
| area       | 倍長整数 | 4D Chartエリア                                       |
| mode       | 整数   | 入力可または入力不可: 0 = 入力不可、1 = 入力可                      |
| buttonMode | 整数   | 0 = エリアが縮小サイズである場合ボタンとして表示 (デフォルト)、1 = ボタンへ切り替えない |

### 説明

CT SET ENTERABLEコマンドは、area内のドキュメントへのアクセスを制御します。

modeが1の場合、areaが使用可能になり、通常通りに動作します。

modeが0の場合、areaは使用不可になります。

使用不可になったエリアに対してユーザは操作はできませんが、ランゲージで操作できます。エリアが使用不可になると、 ユーザはそのエリアをスクロールして選択したオブジェクトをクリップボードコピーできます。ユーザは選択したものを変更 する、あるいは4D Chartメニューまたはツールパレットを使用することもできません。

オプション引数buttonModeは、元のサイズを縮小した際、4D Chartエリアの表示をコントロールします (高さは150ピクセル以下、幅は300ピクセル以下)。

- 0をbuttonModeに渡すと、エリアはフォームエディタとユーザモードでボタンとして表示されます。ユーザがそのボタンをクリックすると、4D Chartがフルページモードへと切り替わります。これはデフォルト動作です。
- 1をbuttonModeに渡すと、エリアはフォームエディタでボタンとして表示されます(元のサイズが縮小されている場合)
   。ただし、ユーザモードでは表示されません。この場合、コンテンツの一部だけが表示される可能性があります。

### 例題

以下はareaを入力不可にするフォームメソッドです。

```
If(Form event=<u>On Load</u>)

CT SET ENTERABLE(Area;0) ごエリアを入力不可にする

End if
```

# CT SET PROPERTIES

CT SET PROPERTIES ( area ; printOrder ; changeAlert ; hotlinkType ; saveAlert )

| 引数          | 型    | 説明                                                     |
|-------------|------|--------------------------------------------------------|
| area        | 倍長整数 | 4D Chartエリア                                            |
| printOrder  | 整数   | プリント順: 0 = 行順、1 = 列順、-1 = 変更なし                         |
| changeAlert | 整数   | グラフタイプ変更メッセージ: 0 = メッセージなし、1 = メッセージあり、-1 = 変更なし       |
| hotlinkType | 整数   | 廃止 (-1を渡してください)                                        |
| saveAlert   | 整数   | ドキュメントを閉じたときの警告ボックス: 0 = メッセージなし、1 = メッセージあり、-1 = 変更なし |

### 説明

CT SET PROPERTIESコマンドは、指定された4D Chartエリアに設定されているプロパティ情報を取得します。

printOrderはドキュメントのどのページが印刷されるのかの順序です。プリント順はドキュメントが印刷される順序だけに影響し、ページの方向には影響しません。

changeAlertはグラフのタイプを変更しようとしたときに警告ボックスが表示されるかどうかを指定します。ユーザは、キャンセルするか変更を続行するかのオプションを選択できます。

hotlinkTypeはサポートされていません(-1を渡します)。

saveAlertは、変更を保存していない4D Chartドキュメントをクローズするときに警告ボックスをユーザに表示するかどうかを指定します。

- saveAlertが1の場合、4D Chartは変更を保存していない4D Chartドキュメントをユーザがクローズすると通常の警告 ボックスを表示します。警告ボックスには、変更を保存する、変更を保存しない、クローズせずにドキュメントに戻る というオプションがあります。
- saveAlertが0の場合、4D Chartは変更を保存しないか、またはユーザに警告ボックスを表示しません。変更を保存する かどうかは開発者が指定します。例外は、ピクチャフィールドに保存されるフォーム上の4D Chartエリアです。これらのエリアの内容はピクチャフィールドに自動的に保存されます。

## 例題

以下の例は、他のプロパティは変更せずに、グラフタイプの変更に対して警告を表示しないように設定します。

CT SET PROPERTIES(Area;-1;1;-1;-1)

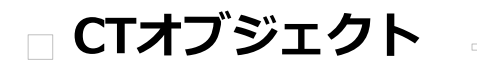

CT ALIGN CT Array to polygon CT Count CT Draw line CT Draw oval CT Draw rectangle CT Draw text CT GET BOUNDARY CT GET FILL ATTRIBUTES CT GET HIGHLIGHT CT Get ID CT GET LINE ATTRIBUTES CT Get object type CT Get refnum CT GET TEXT ATTRIBUTES CT INSERT EXPRESSION CT INSERT FIELD CT MOVE CT Place picture CT SELECT CT SET FILL ATTRIBUTES CT SET FILLS ATTRIBUTES CT SET HIGHLIGHT CT SET LINE ATTRIBUTES CT SET LINES ATTRIBUTES CT SET REFNUM CT SET TEXT ATTRIBUTES CT SIZE

| CT ALIGN ( area ; scope ; horizontal ; vertical ) |                          |                                                                                                |  |
|---------------------------------------------------|--------------------------|------------------------------------------------------------------------------------------------|--|
| 引数                                                | 型                        | 説明                                                                                             |  |
| area<br>scope<br>horizontal<br>vertical           | 倍長整数<br>倍長整数<br>整数<br>整数 | 4D Chartエリア<br>1 = すべて、0 = 選択されたオブジェクト<br>0 = なし、1 = 左、2 = 中、3 = 右<br>0 = なし、1 = 上、2 = 中、3 = 下 |  |

CT ALIGNコマンドは、area中のscopeで指定されたオブジェクトを整列させます。

- scopeが-1の場合、CT ALIGNコマンドはドキュメント内の全オブジェクトを整列させます。
- scopeが0の場合、CT ALIGNコマンドは選択されたオブジェクトを整列させます。

scopeで記述されたオブジェクトはhorizontalとverticalに従って配列されます。

- 以下の表はhorizontalの値とその効果を表しています:
  - 値 整列
  - 0 なし
  - 1 左揃え
  - 2 中揃え
  - 3 右揃え
- 以下の表は引数 verticalの値とその効果を表しています:
  - 値 整列
  - 0 なし
  - 1 上揃え
  - 2 中揃え
  - 3 下揃え

## 例題

以下の例は、選択したオブジェクトを縦横両方の中央に整列させます。

CT ALIGN(Area;0;2;2)

| CT Array to polygon ( area ; arrayH ; arrayV ) -> 戻り値 |      |                    |  |
|-------------------------------------------------------|------|--------------------|--|
| 引数                                                    | 型    | 説明                 |  |
| area                                                  | 倍長整数 | 4D Chartエリア        |  |
| arrayH                                                | 実数配列 | 頂点の横方向の値の配列        |  |
| arrayV                                                | 実数配列 | 頂点の縦方向の値の配列        |  |
| 戻り値                                                   | 倍長整数 | 新しいオブジェクトのオブジェクトID |  |

*CT Array to polygon*は*arrayHとarrayV*の配列をもとにした新しい多角形を*area*に作成し、その新しいオブジェクトのIDを 返します。

arrayHとarrayVは多角形の各頂点の位置を記述しています。この2つの配列にはポイント単位で実数、倍長整数、整数のいず れかのデータタイプを指定できます。多角形が正常に作成されるようにそれぞれの配列には少なくとも3つの要素が必要で す。配列の要素が同じ数ではない場合には、大きい方の配列の余分の要素は無視されます。閉じた多角形を作成するには、各 配列の最後の値と最初の値を一致させる必要があります。

### 例題

以下の例は、2つの配列に値を入れ、そこから多角形を作成します。次にその多角形を移動し、サイズを変更します:

```
$Vertices:=Num(Request("Enter number of vertices:"))
If(OK=1) `配列を宣言する
ARRAY REAL(aVerticeH;$Vertices)
ARRAY REAL(aVerticeV;$Vertices)
For($i;1;$Vertices) `配列に値を入れる
    aVerticeH{$i}:=Sin($i)
    aVerticeV{$i}:=Cos($i)
End for
`多角形を描く
    $Poly:=CT Array to polygon(Area;aVerticeH;aVerticeV)
`多角形を座標(10,10) に移動する
    CT MOVE(Area;$Poly;10;10)
    CT SIZE(Area;$Poly;200;200) `多角形のサイズを200×200に変更する
End if
```

| CT Count ( area ; scope ) -> 戻り値 |                    |                                                                       |  |
|----------------------------------|--------------------|-----------------------------------------------------------------------|--|
| 引数                               | 型                  | 説明                                                                    |  |
| area<br>scope<br>戻り値             | 倍長整数<br>倍長整数<br>整数 | 4D Chart エリア<br>-1 = すべて、0 = 選択されたオブジェクト、>0 = グループID<br>エリア内のオブジェクトの数 |  |

CT Countは、area中scopeで指定されたオブジェクトの数を返します。

scope が-1の場合、CT Countはグループ内にはないドキュメント中のオブジェクトの数を返します。グループは単一のオブジェクトになります。

scope が0の場合、CT Countはグループ内にはない現在選択されているオブジェクトの数を返します。グループは単一のオブジェクトになります。

scope が0よりも大きな場合、それはグループ用のIDである必要があり、CT Countはそのグループ内部のオブジェクト数を返します。この構文ではグループを解除せずにグループ内のオブジェクトについての情報を取得できます。ネストしているグループは、再度CT Countをコールして調査できます。

### 例題

以下の例は、現在選択されているオブジェクトの数を表示する警告ボックスを表示します。

```
$Count :=CT Count(Area;0)
ALERT("You have selected "+String($Count)+" object(s).")
```

| CT Draw line(area ; left ; top ; right ; bottom ; arrowhead ) -> 戻り値 |      |                    |  |
|----------------------------------------------------------------------|------|--------------------|--|
| 引数                                                                   | 型    | 説明                 |  |
| area                                                                 | 倍長整数 | 4D Chartエリア        |  |
| left                                                                 | 実数   | 水平方向の開始位置 (ポイント単位) |  |
| top                                                                  | 実数   | 垂直方向の開始位置 (ポイント単位) |  |
| right                                                                | 実数   | 水平方向の終了位置 (ポイント単位) |  |
| bottom                                                               | 実数   | 垂直方向の終了位置 (ポイント単位) |  |
| arrowhead                                                            | 整数   | 矢印位置のコード (表参照)     |  |
| 戻り値                                                                  | 倍長整数 | 新しいオブジェクトのオブジェクトID |  |

CT Draw lineはareaに新しい線オブジェクトを作成し、その新しいオブジェクトのオブジェクトIDを返します。オブジェクトはleft、top、right、bottomの座標に応じて配置されます。

以下はarrowheadのコードです:

| 位置     |
|--------|
| デフォルト値 |
| なし     |
| 始点     |
| 終点     |
| 両端     |
|        |

## 例題

以下のメソッドは、チャートエリアに矢印付きの線を描画します。

\$Line:=CT Draw line(Area;10;10;50;50;3)

| CT Draw oval ( area ; left ; top ; right ; bottom ) -> 戻り値 |      |                    |  |
|------------------------------------------------------------|------|--------------------|--|
| 引数                                                         | 型    | 説明                 |  |
| area                                                       | 倍長整数 | 4D Chartエリア        |  |
| left                                                       | 実数   | 水平方向の開始位置 (ポイント単位) |  |
| top                                                        | 実数   | 垂直方向の開始位置 (ポイント単位) |  |
| right                                                      | 実数   | 水平方向の終了位置 (ポイント単位) |  |
| bottom                                                     | 実数   | 垂直方向の終了位置 (ポイント単位) |  |
| 戻り値                                                        | 倍長整数 | 新しいオブジェクトのオブジェクトID |  |

CT Draw ovalはareaに新しい楕円オブジェクトを作成し、その新しいオブジェクトのオブジェクトIDを返します。オブジェクトはleft、top、right、bottomの座標に応じて配置されます。

## 例題

以下のメソッドは、円をチャートエリアに描画します:

\$Oval:=CT Draw oval(Area;5;5;100;100)

| CT Draw rectangle ( area ; left ; top ; right ; bottom ; round ) -> 戻り値 |      |                    |  |
|-------------------------------------------------------------------------|------|--------------------|--|
| 引数                                                                      | 型    | 説明                 |  |
| area                                                                    | 倍長整数 | 4D Chartエリア        |  |
| left                                                                    | 実数   | 水平方向の開始位置 (ポイント単位) |  |
| top                                                                     | 実数   | 垂直方向の開始位置 (ポイント単位) |  |
| right                                                                   | 実数   | 水平方向の終了位置 (ポイント単位) |  |
| bottom                                                                  | 実数   | 垂直方向の終了位置 (ポイント単位) |  |
| round                                                                   | 実数   | 角の丸みの度合い (ポイント単位)  |  |
| 戻り値                                                                     | 倍長整数 | 新しいオブジェクトのオブジェクトID |  |

CT Draw rectangleはareaに新しい矩形オブジェクトを作成し、その新しいオブジェクトのオブジェクトIDを返します。オブジェクトはleft、top、right、bottomの座標に応じて配置されます。

引数roundは新しい矩形の角の丸みの度合いを調整します。roundが0ならば角は丸くなりません。

### 例題

以下のメソッドは、丸みのある矩形をチャートエリアに描画します:

\$Rect:=CT Draw rectangle(Area;5;5;200;200;5)

| CT Draw text ( area ; left ; top ; right ; bottom ; text ) -> 戻り値 |      |                    |
|-------------------------------------------------------------------|------|--------------------|
| 引数                                                                | 型    | 説明                 |
| area                                                              | 倍長整数 | 4D Chart エリア       |
| left                                                              | 実数   | 水平方向の開始位置 (ポイント単位) |
| top                                                               | 実数   | 垂直方向の開始位置 (ポイント単位) |
| right                                                             | 実数   | 水平方向の終了位置 (ポイント単位) |
| bottom                                                            | 実数   | 垂直方向の終了位置 (ポイント単位) |
| text                                                              | テキスト | 新しいテキストオブジェクトのテキスト |
| 戻り値                                                               | 倍長整数 | 新しいオブジェクトのオブジェクトID |

*CT Draw text*は*area*に新しいテキストオブジェクトを作成し、その新しいオブジェクトのオブジェクトIDを返します。オブ ジェクトは*left、top、right、bottom*の座標に応じて配置されます。

## 例題

以下のメソッドはチャートエリアの上部左隅にテキスト"Hello World"を記述します。

\$Text:=CT Draw text(Area;0;0;300;10;"Hello World")

| CT GET BOUNDARY(area;scope;left;top;right;bottom) |      |                                                   |
|---------------------------------------------------|------|---------------------------------------------------|
| 引数                                                | 型    | 説明                                                |
| area                                              | 倍長整数 | 4D Chart エリア                                      |
| scope                                             | 倍長整数 | コマンドのスコープ: -1 = すべて、0 = 選択されたオブジェクト、>0 = オブジェクトID |
| left                                              | 実数   | 開始点の横方向の位置を受け取る (ポイント単位)                          |
| top                                               | 実数   | 開始点の縦方向の位置を受け取る (ポイント単位)                          |
| right                                             | 実数   | 終了点の横方向の位置を受け取る (ポイント単位)                          |
| bottom                                            | 実数   | 終了点の縦方向の位置を受け取る (ポイント単位)                          |

CT GET BOUNDARYコマンドはarea内scopeで記述されたオブジェクトの境界をleft、top、right、bottom変数に返します。

境界とはオブジェクトを含む最も小さな矩形領域の座標です。

- scopeが-1の場合、CT GET BOUNDARYコマンドはドキュメント内のすべてのオブジェクトに対する境界を返します。
- scopeが0の場合、CT GET BOUNDARYコマンドは選択されたオブジェクトの境界を返します。
- scopeが0よりも大きな場合、それは特定オブジェクトのIDと同じである必要があり、そのオブジェクトの境界が返されます。オブジェクトが存在しない場合には、CT GET BOUNDARYコマンドは各座標に対して-32000を返します。

## 例題

以下のコードは選択したオブジェクトの境界を\$left、\$top、\$right、\$bottom変数に返します。

CT GET BOUNDARY(Area;0;\$left;\$top;\$right;\$bottom)

# CT GET FILL ATTRIBUTES

#### CT GET FILL ATTRIBUTES ( area ; scope ; pattern ; color )

| 引数      | 型    | 説明                                                           |
|---------|------|--------------------------------------------------------------|
| area    | 倍長整数 | 4D Chart エリア                                                 |
| scope   | 倍長整数 | コマンドのスコープ: -2 = デフォルト、-1 = すべて、0 = 選択されたオブジェクト、>0 = オブジェクトID |
| pattern | 整数   | パターンを受け取る (0から36まで)                                          |
| color   | 倍長整数 | カラーの値を受け取る                                                   |

### 説明

CT GET FILL ATTRIBUTESコマンドは、area内scopeで記述されるオブジェクトに対する塗りつぶし属性を変数に返します。塗りつぶし属性はオブジェクトの内部によって決定されます。

patternはパレット上のパターン番号です。以下はpatternに対応するコードです。

colorはオブジェクトの色を受け取る倍長整数です。CT Index to colorやCT RGB to colorを使用することで colorの値を指定 できます。

Note: このコマンドは、このテーマにある描画ツールや描画関数を使用してドキュメントに追加されたオブジェクトの属性を 取得するために使用してください。系列カラムなどのチャートオブジェクト属性を取得するには、チャートテーマで説明する コマンドを使用してください。

### 例題

以下の例は、選択されたオブジェクトの塗りつぶし属性を\$Pattern変数と\$Color変数に返します:

CT GET FILL ATTRIBUTES (Area; 0; \$Pattern; \$Color)

# CT GET HIGHLIGHT

| CT GET HIGHLIGHT ( area ; first ; last ) |      |                        |  |
|------------------------------------------|------|------------------------|--|
| 引数                                       | 型    | 説明                     |  |
| area                                     | 倍長整数 | 4D Chart エリア           |  |
| first                                    | 整数   | 先頭の文字の位置から1を引いたものを受け取る |  |
| last                                     | 整数   | 最終の文字の位置を受け取る          |  |

## 説明

CT GET HIGHLIGHTコマンドは、area内で反転表示されているテキストの文字位置をfirstとlastに返します。

firstは反転表示された先頭の文字の位置から1を引いたものであり、lastは反転表示された最終の文字です。firstとlastが同じ場合には、反転表示されている文字はないので、挿入点はfirstとfirst+1の間になります。

反転表示されるテキストを持つのは一度に1つのオブジェクトだけなので、scopeは必要ありません。areaに反転表示されているテキストが存在しない場合、CT GET HIGHLIGHTコマンドはfirstとlastに-32000を返します。

## Example

以下の例は、反転表示されたテキストの位置を返し、テキストが選択されていない場合にはユーザに警告を表示します。

```
CT GET HIGHLIGHT(Area; $First; $Last)
If(CT Error=46)
ALERT("There is no text highlighted.")
End if
```

CT Get ID ( area ; scope ; index ) -> 戻り値

| 引数    | 型    | 説明                                            |
|-------|------|-----------------------------------------------|
| area  | 倍長整数 | 4D Chart エリア                                  |
| scope | 倍長整数 | 関数のスコープ: -1 = すべて、0 = 選択されたオブジェクト、>0 = グループID |
| index | 倍長整数 | スコープでのオブジェクトの数値                               |
| 戻り値   | 倍長整数 | オブジェクトのユニークのオブジェクトID                          |

### 説明

CT Get IDは、area内scopeとindexで記述されたオブジェクトに対する一意なIDを返します。この数値は他の多くの4D Chartコマンドで使用されるオブジェクトIDです。

オブジェクトIDを取得するにはまず最初に対象のオブジェクトセットを指定し、次にそのセット内のオブジェクトの順序を指定します。オブジェクトは後ろから前への順になっています。一番後ろのオブジェクトにはインデックス1がついています。

- scopeが-1の場合、indexはドキュメント全体のオブジェクトの順序を指します。
- scope が0の場合、indexは現在選択されているオブジェクト内のオブジェクトの順序を指します。
- scopeが0よりも大きな場合には、それがグループに対するIDである必要があり、index はそのグループ内部のオブジェクトの順序を指します。この最後の構文ではグループを解除せずにグループ内のオブジェクトを扱うことができます。

### 例題

以下の例は、選択したオブジェクトのIDを取り出す方法を示しています。

vID:=CT Get ID(Area;0;1) `最初に選択したオブジェクトのIDを取得する

# CT GET LINE ATTRIBUTES

| CT GET LINE ATTRIBUTES(area;scope;pattern;color;lineWidth) |      |                                                                                    |
|------------------------------------------------------------|------|------------------------------------------------------------------------------------|
| 引数                                                         | 型    | 説明                                                                                 |
| area                                                       | 倍長整数 | 4D Chart area                                                                      |
| scope                                                      | 倍長整数 | Scope of the command $-2$ = Default $-1$ = All 0 = Selected objects >0 = Object ID |
| pattern                                                    | 整数   | Receives pattern index                                                             |
| color                                                      | 倍長整数 | Receives color value                                                               |
| lineWidth                                                  | 実数   | Receives line width (in points)                                                    |

## 説明

CT GET LINE ATTRIBUTES コマンドは、area 内 scope で記述されたオブジェクトに対する線属性を変数に返します。線以外のオブジェクトには、線属性がそのオブジェクトの境界線に適用されます。

引数 pattern は、パレット上のパターン番号です。以下は引数 pattern に対応するコードです。

引数 color は、オブジェクトの色を指定する倍長整数です。CT Index to color 関数やCT RGB to color 関数を使用すること で color の値を指定できます。

引数 lineWidth は、ポイント単位で計測される線の太さです。

**Note**: このコマンドは線ツールや CT Draw line 関数を使用してドキュメントに追加された線の属性を取得するために使用してください。グリッド線などのチャート線属性を取得するには、チャートテーマで説明するコマンドを使用してください。

## 例題

以下の例は、選択したオブジェクトの線属性を\$Pattern、\$Color、\$Width変数に返します。

CT GET LINE ATTRIBUTES (Area; 0; \$Pattern; \$Color; \$Width)

| CT Get object type ( area ; scope ) -> 戻り値 |                    |                                                                                                    |
|--------------------------------------------|--------------------|----------------------------------------------------------------------------------------------------|
| 引数                                         | 型                  | 説明                                                                                                    |
| area<br>scope<br>戻り値                       | 倍長整数<br>倍長整数<br>整数 | 4D Chart area<br>Scope of the function $-1 = All 0 = Selected objects > 0 = Object IDObject type of the objects in area$ |

CT Get object type 関数は、area内scopeで記述されたオブジェクトのオブジェクトタイプを返します。

オブジェクトのタイプは整数コードによって記述され、一度オブジェクトが作成されると変更はできません。

- scope が-1の場合には、CT Get object type 関数はドキュメント内のすべてのオブジェクトのオブジェクトタイプを返します。オブジェクトのタイプがすべて同じではないときには、CT Get object type 関数は-32000を返します。
- scope が0の場合には、CT Get object type 関数は選択されたオブジェクトのオブジェクトタイプを返します。オブジェクトのタイプがすべて同じではないときには、CT Get object type 関数は-32000を返します。
- scope が0よりも大きな場合には、それが特定オブジェクトのIDと同じである必要があり、そのオブジェクトのタイプが 返されます。オブジェクトが存在しない場合には、CT Get object type 関数は-32000を返します。

以下の表は、すべてのオブジェクトコードです。

| オブジェクトタイフ |
|-----------|
| テキスト      |
| 使用せず      |
| ピクチャ      |
| 使用せず      |
| チャート      |
| 矩形        |
| 多角形       |
|           |

- 8 長方形
- 9 使用せず
- 10 線
- 11 グループ

### 例題

以下のコマンドは、選択されたオブジェクトのIDを\$ID変数に返します。

\$ID:=CT Get object type(Area;0)
CT Get refnum ( area ; scope ) -> 戻り値

| 引数    | 型    | 説明                                                         |
|-------|------|------------------------------------------------------------|
| area  | 倍長整数 | 4D Chart エリア                                               |
| scope | 倍長整数 | 関数のスコープ: -2 = デフォルト、-1 = すべて、0 = 選択されたオブジェクト、>0 = オブジェクトID |
| 戻り値   | 倍長整数 | エリア内のオブジェクトの参照番号                                           |

## 説明

CT Get refnum 関数は、area内scopeで記述されたオブジェクトの参照番号を返します。参照番号はオブジェクトに対応する 倍長整数であり、一意である必要性はありません。参照番号はプロシージャだけに従って操作されます。参照番号は、ユーザ がオブジェクトに割り当てるものです。これに対して、オブジェクトIDは4D Chartによって割り当てられるものです。

- scope が-2の場合には、CT Get refnumはデフォルトの参照番号を返します。
- scope が-1の場合には、CT Get refnumはドキュメント内の全オブジェクトに対する参照番号を返します。オブジェクトの参照番号がすべて同じではないときには、CT Get refnumは、-32000を返します。
- scope が0の場合には、CT Get refnumは選択されたオブジェクトの参照番号を返します。オブジェクトの参照番号がす べて同じではないときには、CT Get refnumは、-32000を返します。
- scope が0よりも大きな場合には、それが特定オブジェクトのIDと同じである必要があり、そのオブジェクトの参照番号 が返されます。オブジェクトが存在しない場合には、CT Get refnumは-32000を返します。

# 例題

以下の例は、エリアを含むフォーム上のボタン用オブジェクトメソッドです。オブジェクトメソッドは、実行されると1つの オブジェクトだけが選択されているかどうかをチェックし、対応するレコードを[Parts]テーブルで検索し、その説明を表示し ます。

QUERY([Parts];[Parts]RefNum=CT Get refnum(Area;0))
ALERT("This object is a "+[Parts]Description)

# CT GET TEXT ATTRIBUTES

| CT GET TEXT ATTRIBUTES ( area ; scope ; fontID ; fontSize ; style ; color ; justification ) |          |                                                                                                    |  |
|---------------------------------------------------------------------------------------------|----------|----------------------------------------------------------------------------------------------------|--|
| 引数                                                                                          | 型        | 説明                                                                                                    |  |
| area                                                                                        | 倍長整<br>数 | 4D Chart エリア                                                                                          |  |
| scope                                                                                       | 倍長整<br>数 | <ul> <li>コマンドのスコープ -3 = 選択されたテキスト -2 = デフォルト -1 = すべて 0 = 選択されたオブジェクト &gt;0 =<br/>オブジェクトID</li> </ul> |  |
| fontID                                                                                      | 整数       | フォントIDを受け取る                                                                                           |  |
| fontSize                                                                                    | 整数       | フォントサイズを受け取る (ポイント単位)                                                                                 |  |
| style                                                                                       | 整数       | フォントスタイルを受け取る                                                                                         |  |
| color                                                                                       | 倍長整<br>数 | テキストカラーを受け取る                                                                                          |  |
| justification                                                                               | 整数       | テキストの位置揃えを受け取る 0 = 左 1 = 中央 2 = 右                                                                     |  |

### 説明

CT GET TEXT ATTRIBUTES コマンドは、area内scopeで記述されたテキストのテキストの属性を引数 fontID 、size 、color 、 justification に返します。

引数 fontID は、システム内にあるフォントのIDです。フォントのID番号は CT Font number 関数を使用することによって取 得できます。

引数 fontSize は、反転表示されたテキストやテキストオブジェクトのポイント単位のサイズです。

引数 style は、複数のスタイル番号の加算の結果を混合した番号です。以下の表はスタイル番号を示しています。

値 スタイル

- 0 標準
- 1 太字 (ボルード)
- 2 斜体 (イタリック)
- 4 下線 (アンダーライン)
- 8 アウトライン
- 16 シャドウ

引数 color は、オブジェクトの色を指定する倍長整数です。CT Index to color 関数や CT RGB to color 関数を使用すること で color の値を指定できます。

引数 justification は、テキストの位置揃えです。

Note: このコマンドはテキストツールや CT Draw text 関数を使用してドキュメントに追加されたテキストの属性を取得するために使用してください。軸ラベルなどのチャートテキストの属性を取得するには、チャートテーマで説明するコマンドを使用してください。

#### 例題

以下の例は、選択したテキストオブジェクトの属性を\$Font、\$Size、\$Style、\$Color、\$Justify変数に返します。

CT GET TEXT ATTRIBUTES(Area;0;\$Font;\$Size;\$Style;\$Color;\$Justify)

# CT INSERT EXPRESSION

| CT INSERT EXPRESSION ( area ; scope ; first ; last ; expression ; format ) |      |                                                    |  |  |
|----------------------------------------------------------------------------|------|----------------------------------------------------|--|--|
| 引数                                                                         | 型    | 説明                                                 |  |  |
| area                                                                       | 倍長整数 | 4D Chart エリア                                       |  |  |
| scope                                                                      | 倍長整数 | -1 = 先頭のオブジェクト 0 = セレクション内の先頭のオブジェクト >0 = オブジェクトID |  |  |
| first                                                                      | 整数   | 先頭の文字の位置から1を引いたもの                                  |  |  |
| last                                                                       | 整数   | 最終の文字の位置                                           |  |  |
| expression                                                                 | 文字   | 式                                                  |  |  |
| format                                                                     | 文字   | 式のフォーマット                                           |  |  |

## 説明

CT INSERT EXPRESSION コマンドは、area内scopeで指定されたテキストオブジェクトにexpression への参照を挿入します。

- scopeが-1の場合には、CT INSERT EXPRESSION コマンドはドキュメントの最初のオブジェクトに参照を挿入します。
- scopeが0の場合には、CT INSERT EXPRESSION コマンドは最初に選択されたオブジェクトに参照を挿入します。
- scopeが0よりも大きな場合には、それが特定テキストオブジェクトのIDと同じである必要があり、参照はそのテキスト オブジェクト内部に挿入されます。オブジェクトが存在しない場合には、 CT INSERT EXPRESSION コマンドは何も行 いません。

scopeで記述されたオブジェクトがテキストオブジェクトではない場合には、CT INSERT EXPRESSION コマンドは何も行いません。

引数 first と last は、参照が挿入される場所を決定します。first は置き換えられる先頭の文字の位置から1少ないものであり、last は置き換えられる最終の文字位置です。first が last と同じ場合には、文字は置き換えられず、参照は first と first +1の間に挿入されます。last がテキストオブジェクトにある文字の数よりも大きい場合には、CT INSERT EXPRESSION コマンドはテキストオブジェクトの first から最終の文字まで文字を置き換えます。

引数 expression は値を返す正しい4D式であるテキストです。expression は、フィールド、変数、4D関数、ユーザ定義関数 (プロジェクトメソッド)、プラグイン、ステートメントのいずれかへの参照になります。

以下の表は、それぞれの式タイプの例を示しています。

| 例                | 型                    |
|------------------|----------------------|
| [Drawings]Object | フィールド                |
| vCriteria        | 変数                   |
| Current Date     | 4D 関数                |
| GetNum           | ユーザ定義関数 (プロジェクトメソッド) |
| CT Count         | 4D Chart 関数          |
| 3 * "Hello"      | ステートメント              |

オプション引数の format は、参照用の表示フォーマットです。このオプションは、フォーマットダイアログボックスから フォーマットを選択するのと同じです。フォーマットはその番号またはその名前から参照されます。フォーマットは、フォー マットダイアログボックスのリストに表示される順に番号付けされています。

format が1桁か2桁の文字列の場合には、field に適用されたフォーマットはリストからのものです。format が1桁か2桁の文 字列ではない場合には、リスト内の各フォーマットのテキスト値と比較されます。リスト内の値のどれかと一致した場合に は、そのフォーマットが適用されます。つまり、最初の日付フォーマットは "19"または "Short" のどちらかで参照できると いうことです。 format がフォーマットのリストにない場合は、カスタム数値フォーマットとして解釈されます。format が参照の結果の値と しては不適切である場合には、無効になります。例えば、数値に対して日付フォーマットを使用した場合には、その数値は フォーマットされずに表示されます。

# 例題

以下の例は、新しいテキストオブジェクトを作成し、それに4D関数のCurrent dateへの参照を入れ、Long日付フォーマットを使用してフォーマットします。

\$ID :=CT Draw text(Area;0.5;0.5;3.5;1;"Today's date is: ")
CT INSERT EXPRESSION(Area;\$ID;32000;32000;"Current date";"Long")

| CT INSERT FIELD ( area ; scope ; first ; last ; numTable ; numField ; format ) |      |                                                            |  |
|--------------------------------------------------------------------------------|------|------------------------------------------------------------|--|
| 引数                                                                             | 型    | 説明                                                         |  |
| area                                                                           | 倍長整数 | 4D Chart エリア                                               |  |
| scope                                                                          | 倍長整数 | -1 = ドキュメント内の最初のオブジェクト 0 = セレクション内の最初のオブジェクト >0 = オブジェクトID |  |
| first                                                                          | 整数   | 先頭の文字の位置から1を引いたもの                                          |  |
| last                                                                           | 整数   | 最終の文字の位置                                                   |  |
| numTable                                                                       | 整数   | 参照のテーブル番号                                                  |  |
| numField                                                                       | 整数   | 参照のフィールド番号                                                 |  |
| format                                                                         | 文字   | 参照のフォーマット                                                  |  |

CT INSERT FIELD コマンドは、area内scopeで指定されたテキストオブジェクトにフィールド参照を挿入します。

- scope が-1の場合には、CT INSERT FIELDはドキュメントの最初のオブジェクトに参照を挿入します。
- scope が0の場合には、CT INSERT FIELDは最初に選択されたオブジェクトに参照を挿入します。
- scope が0よりも大きな場合には、それが特定テキストオブジェクトのIDと同じである必要があり、参照はそのテキスト オブジェクト内部に挿入されます。オブジェクトが存在しない場合には、CT INSERT FIELDは何も行いません。

scope で記述されたオブジェクトがテキストオブジェクトではない場合には、CT INSERT FIELDは何も行いません。

引数 first と last は、参照が挿入される場所を決定します。first は置き換えられる先頭の文字の位置から1少ないものであり、last は置き換えられる最終の文字位置です。first が last と同じ場合には、文字は置き換えられず、参照は first と first +1の間に挿入されます。last がテキストオブジェクトにある文字の数よりも大きい場合には、CT INSERT FIELDはテキストオブジェクトの first から最終の文字まで文字を置き換えます。

table と field は参照されるフィールドを決定します。table はテーブルの番号であり、field はフィールドの番号です。テーブルとフィールドは作成された順に番号付けされています。

オプション引数の format は、参照用の表示フォーマットです。このオプションは、フォーマットダイアログボックスから フォーマットを選択するのと同じです。フォーマットはその番号またはその名前から参照されます。フォーマットは、フォー マットダイアログボックスのリストに表示される順に番号付けされています。

format が1桁か2桁の文字列の場合には、field に適用されたフォーマットはリストからのものです。format が1桁か2桁の文 字列ではない場合には、リスト内の各フォーマットのテキスト値と比較されます。リスト内の値のどれかと一致した場合に は、そのフォーマットが適用されます。つまり、最初の日付フォーマットは "19" または "Short" のどちらかで参照できると いうことです。

format がフォーマットのリストにない場合は、カスタム数値フォーマットとして解釈されます。format が参照の結果の値と しては不適切である場合には、無効になります。例えば、数値に対して日付フォーマットを使用した場合には、その数値は フォーマットされずに表示されます。

### 例題 1

以下の例は、IDが1であるテキストオブジェクトに最初のテーブルの最初のフィールドへの参照を挿入し、オブジェクトにある任意のテキストを置き換えてから、リストの11番目のフォーマットに従ってフォーマットを行います。

CT INSERT FIELD(Area;1;0;32000;1;1;"11")

4DのField関数とTable関数を使用すると、フィールドやテーブルの番号を判断できます。これによって、コードは読みやす くなります。例えば、前述の例で使用されたフィールドが[Customer]Nameである場合、コードは以下のようになります:

CT INSERT FIELD(Area;1;0;32000;Table(->[Customers]);Field(->Name);"11")

| CT MOVE(area;scope;newLeft;newTop) |                          |                                                                                          |  |  |
|------------------------------------|--------------------------|------------------------------------------------------------------------------------------|--|--|
| 引数                                 | 型                        | 説明                                                                                       |  |  |
| area<br>scope<br>newLeft<br>newTop | 倍長整数<br>倍長整数<br>実数<br>実数 | 4D Chart エリア<br>コマンドのスコープ -1 = すべて 0 = 選択されたオブジェクト >0 = オブジェクトID<br>新しい左端の座標<br>新しい上端の座標 |  |  |

CT MOVE コマンドは、area内scopeで指定されたオブジェクトの位置を変更します。

- scope が-1の場合には、CT MOVEはドキュメント内の全オブジェクトの位置を変更します。
- scope が0の場合には、CT MOVEは選択されたオブジェクトの位置を変更します。
- scope が0よりも大きな場合には、それが特定オブジェクトのIDと同じである必要があり、そのオブジェクトの位置を変更します。

scope で記述されたオブジェクトは、現在の原点からのオフセットとして指定される引数 newLeft と newTop に従って移動されます。

## 例題

以下の例は、選択されたオブジェクトをチャートエリアの左上隅に移動します。

CT MOVE(Area;0;0;0)

| CT Place picture(area ; picture ; left ; top)-> 戻り値 |       |                   |  |  |
|-----------------------------------------------------|-------|-------------------|--|--|
| 引数                                                  | 型     | 説明                |  |  |
| area                                                | 倍長整数  | 4D Chart エリア      |  |  |
| picture                                             | ピクチャー | 配置する4D ピクチャ       |  |  |
| left                                                | 実数    | 左端からポイント単位で表した左座標 |  |  |
| top                                                 | 実数    | 上端からポイント単位で表した上座標 |  |  |
| 戻り値                                                 | 倍長整数  | ピクチャのオブジェクトID     |  |  |

*CT Place picture* は *left と top* によって決定される点で *picture* を *area* に貼り付け、そのピクチャのオブジェクトIDを返し ます。

ピクチャは、正しい4Dのピクチャ式である必要があります。

# 例題

以下の例は、指定された企業のエリアにピクチャフィールドの [Logos]Logo の内容を貼り付けます。

```
MyRequest:=Request("Which company's logo do you want?")
If(OK=1)
QUERY([Logos];[Logos]Company=MyRequest)
If(Records in selection([Logos]>0)
    $NewPict:=CT Place picture(Area;[Logos]Logo;10;10)
Else
ALERT("This company does not exist.")
End if
End if
```

CT SELECT (area; scope; action )引数型説明area倍長整数area倍長整数action整数4D Chart エリアコマンドのスコープ -1 = すべて 0 = 選択されたオブジェクト >0 = オブジェクトIDaction整数オブジェクトの選択または選択解除 0 = 選択解除 1 = 選択 2 = 切り替え

### 説明

CT SELECT コマンドは、area内scopeで指定されたオブジェクトの選択または選択解除を行います。

- scope が-1の場合には、CT SELECTはドキュメント内の全オブジェクトを対象にします。
- scope が0の場合には、CT SELECTは選択されたオブジェクトを対象にします。
- scope が0よりも大きな場合には、それが特定オブジェクトのIDと同じである必要があり、そのオブジェクトが対象になります。オブジェクトが存在しない場合には、CT SELECTは何も行いません。

scope で記述されたオブジェクトは、引数 action に従って選択または選択解除されます。action が0の場合には、scope で 記述されたオブジェクトの選択は解除されます。action が1の場合には、scope で記述されたオブジェクトが選択されま す。action が2の場合には、オブジェクトの現在の状態が切り替わります。つまり、選択されたものは選択が解除され、選択 解除されているものは選択されます。

*scope* 以外のオブジェクトは、 *CT SELECT*の対象にはなりません。つまり、エリアで既に選択されており、*scope* で指定されないオブジェクトは、選択されたままになります。

#### 例題

以下の例は、ドキュメントの全オブジェクトの選択を解除してから、ID番号が1であるオブジェクトを選択します。

```
CT SELECT(Area;-1;0)
CT SELECT(Area;1;1)
```

# CT SET FILL ATTRIBUTES

## CT SET FILL ATTRIBUTES ( area ; scope ; pattern ; color )

| 引数      | 型    | 説明                                                          |
|---------|------|-------------------------------------------------------------|
| area    | 倍長整数 | 4D Chart エリア                                                |
| scope   | 倍長整数 | コマンドのスコープ -2 = デフォルト -1 = すべて 0 = 選択されたオブジェクト >0 = オブジェクトID |
| pattern | 整数   | パターン (0から36まで) -1 = 変更なし                                    |
| color   | 倍長整数 | カラーの値 -1 = 変更なし                                             |

#### 説明

CT SET FILL ATTRIBUTES コマンドは、area内scopeで指定されたオブジェクトに対する塗りつぶし属性を変更します。塗りつぶし属性はオブジェクトの内部によって決定されます。

引数 pattern は、パレット上のパターン番号です。以下は引数 pattern に対応するコードです。

引数 color は、オブジェクトの色を指定する倍長整数です。CT Index to color 関数やCT RGB to color 関数を使用すること で color の値を指定できます。

Note: このコマンドは、このテーマにある描画ツールや描画関数を使用してドキュメントに追加されたオブジェクトの属性を 取得するために使用してください。系列カラムなどのチャートオブジェクト属性を取得するには、チャートテーマで説明する コマンドを使用してください。

#### 例題

以下の例は、選択されたオブジェクトの塗りつぶし属性を黄色の塗りつぶしに設定します。

CT SET FILL ATTRIBUTES(Area;0;3;CT Index to color(2))

# CT SET FILLS ATTRIBUTES

| CT SET FILLS ATTRIBUTES ( area ; objects ; patterns ; colors ) |                                  |  |                                                           |  |
|----------------------------------------------------------------|----------------------------------|--|-----------------------------------------------------------|--|
| 引数                                                             | 型                                |  | 説明                                                        |  |
| area<br>objects<br>patterns<br>colors                          | 倍長整数<br>倍長整数配列<br>整数配列<br>倍長整数配列 |  | 4D Chart エリア<br>オブジェクトID番号のリスト<br>パターン番号のリスト<br>カラーの値のリスト |  |

### 説明

CT SET FILLS ATTRIBUTES コマンドは、オブジェクトのリストに適用されることを除き、CT SET FILL ATTRIBUTES コマンドと同じように動作します。引数 objects には、塗りつぶし属性を設定したいオブジェクトのID番号のリストを格納する倍 長整数の配列を渡します。

引数 patterns と colors は、対応している属性を格納している配列です。

詳細は、CT SET FILL ATTRIBUTES コマンドを参照してください。

### 例題

この例題では、vct という名前の4D Chart エリアを含むフォームがあると想定します。特定な線とパターンを使用して、100 個の矩形を同時に作成します。*CT SET LINE ATTRIBUTES* コマンドと *CT SET FILL ATTRIBUTES* コマンドを100回呼び出 す代わりに、1度の呼び出しで、配列を埋め、矩形の属性を定義します。

#### 以下は、フォーム用のメソッドです。

```
If(Form event=On Load)
   ARRAY LONGINT ($ids;100)
   ARRAY INTEGER($pat;100)
   ARRAY INTEGER($pat2;100)
   ARRAY LONGINT ($color;100)
   ARRAY LONGINT ($color2;100)
   ARRAY LONGINT ($1n;100) 、または ARRAY REAL ($1n;100)
   CT SELECT(vct;-1;1)
   CT DO COMMAND(vct;2006)
   For ($i;1;100)
      $ids{$i}:=CT Draw rectangle(vCT;40+($i*10);40;40+(($i+1)*10)-2;60;0)
      $pat{$i}:=1+($i$30)
      $pat2{$i}:=1+($i%15)
      $color{$i}:=CT Index to color($i)
      $color2{$i}:=CT Index to color(100-$i)
      $ln{$i}:=1+$i%4
   End for
   CT SET FILL ATTRIBUTES(vct;$ids;$pat;$color)
   CT SET LINE ATTRIBUTES(vct; $ids; $pat2; $color2; $ln)
End if
```

| CT SE                          | CT SET HIGHLIGHT ( area ; scope ; first ; last ) |                                                                                                    |  |  |  |
|--------------------------------|--------------------------------------------------|----------------------------------------------------------------------------------------------------|--|--|--|
| 引数                             | 型                                                | 説明                                                                                                    |  |  |  |
| area<br>scope<br>first<br>last | 倍長整数<br>倍長整数<br>整数<br>整数                         | 4D Chart エリア<br>-1 = ドキュメント内の最初のオブジェクト 0 = セレクション内の最初のオブジェクト >0 = オブジェクトID<br>先頭の文字の位置から1を引いたもの<br>最終の文字の位置 |  |  |  |

CT SET HIGHLIGHT コマンドは、area内scopeで指定されたテキストオブジェクト内の文字を反転表示します。 scope が-1の場合には、CT SET HIGHLIGHTはドキュメントの最初のオブジェクトにある文字を反転表示します。 scope が0の場合には、CT SET HIGHLIGHTは最初に選択されたオブジェクトの文字を反転表示します。 scope が0よりも大きな場合は、それが特定テキストオブジェクトのIDと同じである必要があり、そのテキストオブジェクト 内部の文字が反転表示されます。オブジェクトが存在しない場合は、CT SET HIGHLIGHTは何も行いません。CT SET HIGHLIGHTでは、scope で記述されたオブジェクトが area で選択される唯一のオブジェクトです。

scope で記述されたオブジェクトがテキストオブジェクトではない場合には、CT SET HIGHLIGHTは何も行いません。

引数 first と last は、どの文字を反転表示するのかを決定します。first は反転表示される先頭の文字位置から1を引いたもの です。last は反転表示される最終の文字の位置です。first と last が同じ場合には、選択されている文字はないので、挿入点 は first と first +1の間になります。last がテキストオブジェクトの文字数よりも大きい場合には、CT SET HIGHLIGHTはテキストオブジェクトの最終まで文字を反転表示します。

CT SET HIGHLIGHTは参照の一部だけの反転表示は行いません。参照の任意の部分が反転表示されると、CT SET HIGHLIGHTは参照全体を含めるように反転表示を調整します。

### 例題

以下の例は、選択されたテキストオブジェクトのテキストを取得し、"4D" という名前を検索します。"4D" が見つかった場合 には、反転表示されて太字 (ボールド) になります。

```
$Find :=Position("4D"; $Text)
If($Find #0)
CT SET HIGHLIGHT(Area;0; $Find -1; $Find +12)
CT SET TEXT ATTRIBUTES(Area; -3; -1; -1; 1; -1; -1)
End if
```

# CT SET LINE ATTRIBUTES

| CT SET LIN | IE ATTRIBUTES | S(area;scope;pattern;color;lineWidth)                       |
|------------|---------------|-------------------------------------------------------------|
| 引数         | 型             | 説明                                                          |
| area       | 倍長整数          | 4D Chart エリア                                                |
| scope      | 倍長整数          | コマンドのスコープ -2 = デフォルト -1 = すべて 0 = 選択されたオブジェクト >0 = オブジェクトII |
| pattern    | 整数            | パターン (0から36まで) -1 = 変更なし                                    |
| color      | 倍長整数          | カラーの値 -1 = 変更なし                                             |
| lineWidth  | 実数            | 線の幅 (ポイント単位) -1 = 変更なし                                      |

# 説明

CT SET LINE ATTRIBUTES コマンドは、area内scopeで指定されたオブジェクトに対する線属性を変更します。線以外のオブジェクトには、線属性がそのオブジェクトの境界線に適用されます。

引数 pattern は、パレット上のパターン番号です。以下は引数 pattern に対応するコードです。

引数 color は、オブジェクトの色を指定する倍長整数です。CT Index to color 関数やCT RGB to color 関数を使用すること で color の値を指定できます。

引数 lineWidth は、ポイント単位で計測される線の太さです。

**Note**: このコマンドは線ツールや CT Draw line 関数を使用してドキュメントに追加された線の属性を取得するために使用してください。グリッド線などのチャート線属性を取得するには、チャートテーマで説明するコマンドを使用してください。

### 例題

以下の例は、選択されたオブジェクトの線属性を実線、青、3ポイントに設定します。

CT SET LINE ATTRIBUTES (Area; 0; 3; CT Index to color(6); 3)

# CT SET LINES ATTRIBUTES

| CT SET LINES ATTRIBUTES | area ; objects ; patterns ; | colors ; lineWidths |
|-------------------------|-----------------------------|---------------------|
|-------------------------|-----------------------------|---------------------|

| 引数         | 型      |
|------------|--------|
| area       | 倍長整数   |
| objects    | 倍長整数配列 |
| patterns   | 整数配列   |
| colors     | 倍長整数配列 |
| lineWidths | 実数配列   |

4D Chart エリア オブジェクトID番号のリスト パターン番号のリスト カラーの値のリスト 線の太さのリスト (ポイント単位)

# 説明

CT SET LINES ATTRIBUTES コマンドの動作は、オブジェクトのリストに適用されていることを除き、CT SET LINE ATTRIBUTES コマンドと似ています。引数 objects には、属性を設定したいオブジェクトのID番号のリストを格納する倍長 整数の配列を渡します。

説明

CT SET LINES ATTRIBUTES コマンドは、area と objects によって指定された線の属性を設定します。引数 patterns、 colors、lineWidths は、それに対応する属性を格納している配列です。

詳細は、CT SET LINE ATTRIBUTES コマンドを参照してください。

# 例題

CT SET FILL ATTRIBUTES コマンドの例題を参照してください。

CT SET REFNUM ( area ; scope ; refNum )

| 引数     | 型    | 説明                                                          |
|--------|------|-------------------------------------------------------------|
| area   | 倍長整数 | 4D Chart エリア                                                |
| scope  | 倍長整数 | コマンドのスコープ -2 = デフォルト -1 = すべて 0 = 選択されたオブジェクト >0 = オブジェクトID |
| refNum | 倍長整数 | 参照番号                                                        |

### 説明

CT SET REFNUM コマンドは、引数 refNum を area内scopeで指定されたオブジェクト用の参照番号にします。参照番号は、それがオブジェクトを識別する方法であり、一意ではないという点でオブジェクト名と似ています。参照番号はオブジェクトID番号ではありません。オブジェクトID番号はドキュメント内の各オブジェクトに対して4D Chartで割り当てられた一意の番号です。

- scope が-2の場合は、CT SET REFNUMがデフォルトの参照番号を設定します。これは、任意の新しいオブジェクトに 使用される参照番号です。
- scope が-1の場合は、CT SET REFNUMはドキュメント内の全オブジェクトに対する参照番号を設定します。
- scope が0の場合は、CT SET REFNUMは選択されたオブジェクトに対する参照番号を設定します。
- scope が0よりも大きな場合は、それが特定オブジェクトのIDと同じである必要があります。オブジェクトが存在しない 場合は、CT SET REFNUMは何も行いません。

参照番号はオブジェクトに割り当てられる一意ではない倍長整数値です。参照番号はメソッドからのみ操作できます。参照番 号のデフォルト値は0です。

#### 例題

以下の例は、選択したオブジェクトの参照番号をvNumber変数に含まれる値に変更します。

CT SET REFNUM(Area;0;vNumber)

# CT SET TEXT ATTRIBUTES

| CT SET TEXT ATTRIBUTES ( area ; scope ; fontID ; fontSize ; style ; color ; justification ) |          |                                                                               |  |
|---------------------------------------------------------------------------------------------|----------|-------------------------------------------------------------------------------|--|
| 引数                                                                                          | 型        | 説明                                                                            |  |
| area                                                                                        | 倍長整<br>数 | 4D Chart エリア                                                                  |  |
| scope                                                                                       | 倍長整<br>数 | コマンドのスコープ -3 = 選択されたテキスト -2 = デフォルト -1 = すべて 0 = 選択されたオブジェクト >0 =<br>オブジェクトID |  |
| fontID                                                                                      | 整数       | フォントID                                                                        |  |
| fontSize                                                                                    | 整数       | フォントサイズ (ポイント単位)                                                              |  |
| style                                                                                       | 整数       | フォントスタイル                                                                      |  |
| color                                                                                       | 倍長整<br>数 | テキストカラー                                                                       |  |
| justification                                                                               | 整数       | テキストの位置揃え 0 = 左 1 = 中央 2 = 右                                                  |  |

#### 説明

CT SET TEXT ATTRIBUTES コマンドは、area内scopeで指定されたテキストにフォント、フォントサイズ、フォントスタイル、カラー、位置揃えを設定します。

引数 fontID は、システム内にあるフォントのIDです。フォントのID番号は CT Font number 関数を使用することによって取 得できます。

引数 fontSize は、反転表示されたテキストやテキストオブジェクトのポイント単位のサイズです。

引数 style は、複数のスタイル番号の加算の結果を混合した番号です。以下の表はスタイル番号を示しています。

値 スタイル

- 0 標準
- 1 太字 (ボールド)
- 2 斜体 (イタリック)
- 4 下線 (アンダーライン)
- 8 アウトライン
- 16 シャドウ

引数 color は、オブジェクトの色を指定する倍長整数です。CT Index to color 関数やCT RGB to color 関数を使用すること で color の値を指定できます。

引数 justification は、テキストの位置揃えです。

Note: このコマンドはテキストツールや CT Draw text 関数を使用してドキュメントに追加されたテキストの属性を取得するために使用してください。軸ラベルなどのチャートテキストの属性を取得するには、チャートテーマで説明するコマンドを使用してください。

#### 例題

以下の例は、選択したテキストをTimes、14ポイント、太字、斜体、緑、中央揃えに設定します。

CT SET TEXT ATTRIBUTES(Area;0;CT Font number("Times");14;3;CT Index to color(10);1)

CT SIZE ( area ; scope ; width ; height ) 引数 型 説明 倍長整数 4D Chart エリア area 倍長整数 コマンドのスコープ -1 = すべて 0 = 選択されたオブジェクト >0 = オブジェクトID scope 新しい幅 (ポイント単位) -1 = 変更なし width 実数 新しい高さ (ポイント単位) -1 = 変更なし 実数 height

# 説明

CT SIZE コマンドは、area内scopeで指定されたオブジェクトのサイズを変更します。オブジェクトのサイズを変更するときに、オブジェクトの左上隅は固定されています。

- scope が-1の場合には、CT SIZEはドキュメント内の全オブジェクトのサイズを変更します。
- scope が0の場合には、CT SIZEは選択されたオブジェクトのサイズを変更します。
- scope が0よりも大きな場合には、それは特定オブジェクトのIDである必要があり、そのオブジェクトのサイズが変更されます。

scope で記述されたオブジェクトは、ポイント単位で指定される引数 width と height に従ってサイズが変更されます。

# 例題

以下の例は、IDが5であるオブジェクトのサイズを変更します。

*CT SIZE*(Area;5;10;10)

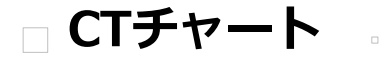

CT Chart arrays CT Chart data CT Chart selection CT EXPLODE PIE CT GET 3D VIEW CT GET AXIS ATTRIBUTES CT GET CHART COORDINATES CT GET CHART FILL ATTRIBUTES CT GET CHART LINE ATTRIBUTES CT GET CHART OPTIONS CT GET CHART PART CT Get chart picture CT GET CHART TEXT ATTRIBUTES CT Get chart type CT GET DATE SCALE CT GET DEPTH CT GET LABEL ATTRIBUTES CT GET LEGEND ATTRIBUTES CT Get legend text CT GET REAL SCALE CT GET TIPS ATTRIBUTES CT GET TITLE ATTRIBUTES CT GET VALUE ATTRIBUTES CT GET X DATE SCALE CT GET X REAL SCALE CT SET 3D VIEW CT SET AXIS ATTRIBUTES CT SET CHART COORDINATES CT SET CHART FILL ATTRIBUTES CT SET CHART LINE ATTRIBUTES CT SET CHART OPTIONS CT SET CHART PICTURE CT SET CHART TEXT ATTRIBUTES CT SET CHART TYPE CT SET DATE SCALE CT SET DEPTH CT SET LABEL ATTRIBUTES CT SET LEGEND ATTRIBUTES CT SET LEGEND TEXT CT SET REAL SCALE CT SET TIPS ATTRIBUTES CT SET TITLE ATTRIBUTES CT SET VALUE ATTRIBUTES CT SET X DATE SCALE CT SET X REAL SCALE CT SHOW GRID LINES CT UPDATE CHART

| CT Chart arrays ( area ; type ; size ; categoryArray ; seriesArray ; valuesArray ) -> 戻り値 |          |                                                                |
|-------------------------------------------------------------------------------------------|----------|----------------------------------------------------------------|
| 引数                                                                                        | 型        | 説明                                                             |
| area                                                                                      | 倍長整<br>数 | 4D Chart エリア                                                   |
| type                                                                                      | 整数       | グラフのタイプ (以下のコードを参照)                                            |
| size                                                                                      | 整数       | グラフの初期サイズオプション 1 = 可変 2 = ウインドウと連動 (自動-変数) 3 = グラフと連動 (自動-ドキュメ |
|                                                                                           |          | ント)                                                            |
| categoryArray                                                                             | 配列       | 項目配列                                                           |
| seriesArray                                                                               | 配列       | 系列配列                                                           |
| valuesArray                                                                               | 配列       | 数值配列                                                           |
| 戻り値                                                                                       | 倍長整      | オブジェクトID番号                                                     |
|                                                                                           | 数        |                                                                |

CT Chart arrays 関数は、指定された配列に基づいてグラフを作成し、そのグラフのオブジェクトIDを返します。このコマンドは2次元グラフまたは3次元グラフのどちらを作成するときにも使用できます。

以下の表は、引数 type のコードを示しています。

| コード | チャートタイス |
|-----|---------|
| 1   | 面       |
| 2   | 棒       |
| 3   | ピクチャ    |
| 4   | 線       |
| 5   | 散布図     |
| 6   | 円       |
| 7   | ポーラー    |
| 8   | 2D XY   |
| 100 | 3D 棒    |
| 101 | 3D 線    |
| 102 | 3D 面    |
| 103 | 3D 等高線  |
| 104 | 3D 三角形  |
| 105 | 3D ピン   |
|     |         |

引数 size は、グラフが生成されたときにそのグラフがどの程度のスペースを取るのか、ウインドウのサイズ変更をしたとき にグラフのサイズはどのように変更するのかを決定します。

- 1を渡した場合 (サイズの変数)、グラフは4D Chart エリアかまたはウインドウいっぱいになります。ハンドルを使って 修正するまでこのサイズは保たれます。
- 2を渡した場合 (ウインドウと連動したサイズ)、グラフは4D Chart エリアかまたはプラグインウインドウいっぱいになります。ウインドウサイズを変更した後は、グラフは自動的に変えられます。しかしながら、一度ハンドルを使ってグラフサイズを変更すると、この変更はそれ以上実行されません。
- 3を渡した場合(文章と連動したサイズ)、グラフはページセットアップダイアログボックスで選択したページの次元に 合わせて変えられます。ハンドルを使ってグラフサイズを修正するまでこのサイズは保たれます。

*categoryArray* には、X軸項目があります。

seriesArray には、系列が含まれます。2次元グラフでは、系列は項目軸上に表示されます。3次元グラフでは、系列は数値軸 上に表示されます。

valuesArray は、数値軸上でグラフ化されるすべての値を含む1次元の配列です。*categoryArray と seriesArray* の各要素の 値が存在するように *valuesArray* には値が入っている必要があります。つまり、n 項目と m 系列がある場合に は、*valuesArray* には n\*m 個の要素があることになります。

以下の図は、valuesArray に入れられるものの順序を示しています。n は項目の合計数を表します。m は系列の合計数を表します。

例えば、以下のデータと数値配列の結果を参照してください。

| 年度 (系列) | 生徒数(数値)                                                        | aValues                                                                                                    |
|---------|----------------------------------------------------------------|----------------------------------------------------------------------------------------------------|
| 1990    | 1000                                                           | aValues{1}:=1000                                                                                                    |
| 1992    | 1250                                                           | $aValues{2}:=600$                                                                                                    |
| 1994    | 800                                                            | aValues{3}:=1250                                                                                                    |
| 1990    | 600                                                            | aValues{4}:=975                                                                                                    |
| 1992    | 975                                                            | aValues{5}:=800                                                                                                    |
| 1994    | 1100                                                           | aValues{6}:=1100                                                                                                    |
|         | <b>年度 (系列)</b><br>1990<br>1992<br>1994<br>1990<br>1992<br>1994 | 牛皮(系列)       生徒数(数)         1990       1000         1992       1250         1994       800         1990       600         1992       975         1994       1100 |

| CT Chart data ( area ; type ; size ; groupCategory ; groupSeries ; numTable ; categoryField ; seriesField ; valuesField ) -> 戻り値 |          |                                                                |
|----------------------------------------------------------------------------------------------------|----------|----------------------------------------------------------------|
| 引数                                                                                                    | 型        | 説明                                                             |
| area                                                                                                    | 倍長整<br>数 | 4D Chart エリア                                                   |
| type                                                                                                    | 整数       | グラフのタイプ (以下のコードを参照)                                            |
| size                                                                                                    | 整数       | グラフの初期サイズオプション 1 = 可変 2 = ウインドウと連動 (自動-ウインドウ) 3 = グラフと連動 (自動-ド |
|                                                                                                    |          | キュメント)                                                         |
| groupCategory                                                                                                    | 整数       | 項目データをグループ化する? 0 = なし 1 = グループ化                                |
| groupSeries                                                                                                    | 整数       | 系列データをグループ化する? 0 = なし 1 = グループ化                                |
| numTable                                                                                                    | 整数       | データをグラフ化するテーブルの番号                                              |
| categoryField                                                                                                    | 整数       | 項目軸上にプロットするフィールドの番号                                            |
| seriesField                                                                                                    | 整数       | 系列としてプロットするフィールドの番号                                            |
| valuesField                                                                                                    | 整数       | 数値軸上にプロットするフィールドの番号                                            |
| 戻り値                                                                                                    | 倍長整      | チャートのオブジェクトID                                                  |
|                                                                                                    | 数        |                                                                |

CT Chart data 関数は、引数 table のカレントセレクションのグラフを作成します。この関数はチャートのオブジェクトIDを返します。

以下の表は、引数 type のコードを示しています。

| コード | チャートタイン |
|-----|---------|
| 1   | 面       |
| 2   | 棒       |
| 3   | ピクチャ    |
| 4   | 線       |
| 5   | 散布図     |
| 6   | 円       |
| 7   | ポーラー    |
| 8   | 2D XY   |
| 100 | 3D 棒    |
| 101 | 3D 線    |
| 102 | 3D 面    |
| 103 | 3D 等高線  |
| 104 | 3D 三角形  |
| 105 | 3D ピン   |
|     |         |

引数 size は、グラフが生成されたときにそのグラフがどの程度のスペースを取るのか、ウインドウのサイズ変更をしたとき にグラフのサイズはどのように変更するのかを決定します。

- 1を渡した場合 (サイズの値)、グラフは4D Chart エリアかまたはウインドウいっぱいになります。ハンドルを使って修 正するまでこのサイズは保たれます。
- 2を渡した場合 (ウインドウと連動したサイズ)、グラフは4D Chart エリアかまたはプラグインウインドウいっぱいになります。ウインドウサイズを変更した後は、グラフは自動的に変えられます。しかしながら、一度ハンドルを使ってグラフサイズを変更すると、この変更はそれ以上実行されません。
- 3を渡した場合(文章と関連したサイズ)、グラフはページセットアップダイアログボックスで選択したページの次元に 合わせて変えられます。ハンドルを使ってグラフサイズを修正するまでこのサイズは保たれます。

引数 GroupCategory は、項目軸のデータがグループ化されるのかどうかを指定します。

- groupCategory が1の場合には、各項目は一意になり、重複した項目の値があればまとめられます。
- groupCategory が0の場合には、各項目の値は別々にグラフ化されます。

引数 groupSeries は、系列軸上のデータをグループ化するかどうかを指定します。

- groupSeries が1の場合には、各シリーズは一意になり、重複したシリーズの値があればまとめられます。
- groupSeries が0の場合には、各シリーズの値は別々にグラフ化されます。

引数 table は、データをグラフ化するテーブルの番号です。テーブルへのポインタをTable関数の引数として渡すことによって、テーブルの番号を検索することができます。

引数 categoryField は、グラフ化する項目軸上のフィールド番号です。

引数 seriesField は、グラフ化する系列軸上のフィールド番号です。2次元グラフでは、系列は項目軸上に表示されます。3次 元グラフでは、系列は系列軸上に表示されます。

引数 valuesField は、グラフ化する数値軸上のフィールド番号です。

フィールドへのポインタをField関数の引数として渡すと、フィールドの番号を検索することができます。

| CT Chart selection ( area ; type ; size ; groupCategory ; numTable ; categoryField ; series/valuesFields ) -> 戻り値 |          |                                                            |  |
|----------------------------------------------------------------------------------------------------|----------|------------------------------------------------------------|--|
| 引数                                                                                                    | 型        | 説明                                                         |  |
| area                                                                                                    | 倍長整<br>数 | 4D Chart エリア                                               |  |
| type                                                                                                    | 整数       | グラフのタイプ (以下のコードを参照)                                        |  |
| size                                                                                                    | 整数       | グラフの初期サイズオプション 1 = 可変 2 = ウインドウと連動 (自動-ウインドウ) 3 = ドキュメントと連 |  |
|                                                                                                    |          | 動 (自動-ドキュメント)                                              |  |
| groupCategory                                                                                                    | 整数       | 整数 項目データをグループ化する 0 = なし 1 = グループ化                          |  |
| numTable                                                                                                    | 整数       | グラフのテーブル番号                                                 |  |
| categoryField                                                                                                    | 整数       | 項目軸上にプロットするフィールドの番号                                        |  |
| series/valuesFields                                                                                               | 整数配      | フィールド番号の配列                                                 |  |
|                                                                                                    | 列        |                                                            |  |
| 戻り値                                                                                                    | 倍長整      | チャートのオブジェクトID                                              |  |
|                                                                                                    | 峚        |                                                            |  |

CT Chart selection 関数は、引数 table 番号のカレントセレクションのグラフを作成します。この関数は、チャートのオブ ジェクトIDを返します。

以下の表は、引数 type のコードを示しています。

| コード | チャートタイプ |
|-----|---------|
| 1   | 面       |
| 2   | 棒       |
| 3   | ピクチャ    |
| 4   | 線       |
| 5   | 散布図     |
| 6   | 円       |
| 7   | ポーラー    |
| 8   | 2D XY   |
| 100 | 3D 棒    |
| 101 | 3D 線    |
| 102 | 3D 面    |
| 103 | 3D 等高線  |
| 104 | 3D 三角形  |
| 105 | 3D ピン   |
|     |         |

| 引数 size は、グラフが生成されたときにそのグラフがどの程度のスペースを取るのか、 | ウインドウのサイズ変更をしたとき |
|---------------------------------------------|------------------|
| にグラフのサイズはどのように変更するのかを決定します。                 |                  |

- 1を渡した場合 (サイズの値)、グラフは4D Chart エリアかまたはウインドウいっぱいになります。ハンドルを使って修 正するまでこのサイズは保たれます。
- 2を渡した場合 (ウインドウと連動したサイズ)、グラフは4D Chart エリアかまたはプラグインウインドウいっぱいになります。ウインドウサイズを変更した後は、グラフは自動的に変えられます。しかしながら、一度ハンドルを使ってグラフサイズを変更すると、この変更はそれ以上実行されません。
- 3を渡した場合(文章と関連したサイズ)、グラフはページセットアップダイアログボックスで選択したページの次元に 合わせて変えられます。ハンドルを使ってグラフサイズを修正するまでこのサイズは保たれます。

引数 GroupCategory は、項目軸のデータがグループ化されるのかどうかを指定します。

- groupCategory が1の場合には、各項目は一意になり、重複した項目の値があればまとめられます。
- groupCategory が0の場合には、各項目の値は別々にグラフ化されます。

Note: 系列をグループ化する必要はありません。これは、系列はフィールド名なため一意だからです。

引数 table は、データをグラフ化するテーブルの番号です。テーブルへのポインタをTable関数の引数として渡すことによって、テーブルの番号を検索することができます。

categoryField は、グラフ化する項目軸上のフィールドの番号です。フィールドへのポインタをField関数の引数として渡すことによってフィールドの番号を検索することができます。

series/valuesFields は系列と数値としてグラフ化するフィールドのフィールド番号配列です。フィールド名は系列になります。フィールドに格納された値は数値軸上でグラフ化されます。2次元グラフでは、系列は項目軸上に表示されます。3次元グラフでは、系列は数値軸上に表示されます。

| CT EXPLODE PIE ( area ; object ; category ; percentage ) |      |                                       |  |
|----------------------------------------------------------|------|---------------------------------------|--|
| 引数                                                       | 型    | 説明                                    |  |
| area                                                     | 倍長整数 | 4D Chart エリア                          |  |
| object                                                   | 倍長整数 | オブジェクトID                              |  |
| category                                                 | 整数   | 切り離す円グラフのパイウェッジの項目番号 (0 = すべてのパイウェッジ) |  |
| percentage                                               | 整数   | 半径の長さのパーセンテージ (0から1000まで)             |  |

CT EXPLODE PIE コマンドは、円グラフの中心から指定されたパイウェッジを移動します。

引数 category は、移動させるパイウェッジの項目番号です。category が0の場合には、すべてのパイウェッジが移動されます。

引数 percentage は、半径の長さのパーセンテージとして指定された、パイウェッジの移動距離です。このため、円グラフの サイズが変更されると、移動距離は新しい半径に従って変わります。

# 例題

以下の例は\$ChartIDに指定された円グラフの最初の3つの部分を切り離します。各パイウェッジは円の半径の5%の距離で外側に移動されます。

For(\$i;1;3)
 CT EXPLODE PIE(Area;\$ChartID;\$i;5)
End for

| CT GET 3D VIEW ( area ; object ; rotation ; elevation ) |                          |                                                                              |  |
|---------------------------------------------------------|--------------------------|------------------------------------------------------------------------------|--|
| 引数                                                      | 型                        | 説明                                                                           |  |
| area<br>object<br>rotation<br>elevation                 | 倍長整数<br>倍長整数<br>実数<br>実数 | 4D Chart エリア<br>オブジェクトID<br>度数単位で回転を受け取る (0から90まで)<br>度数単位で仰角を受け取る (0から90まで) |  |

CT GET 3D VIEW コマンドは、引数 area と object で指定されたグラフの回転と仰角を返します。このコマンドは、3次元 グラフだけで有効です。

引数 rotation は、Z軸を中心としたグラフの回転です。

引数 elevation は、X軸を中心としたグラフの回転です。

# 例題

以下の例は、\$ChartIDに指定されたチャートの回転と仰角を\$Rotationと\$Elevation変数に返します。

CT GET 3D VIEW(Area; \$ChartID; \$Rotation; \$Elevation)

# **CT GET AXIS ATTRIBUTES**

| CT GET AXIS ATTRIBUTES ( area ; object ; axis ; minorTick ; majorTick ; location ; reverse ) |      |                                              |  |  |
|----------------------------------------------------------------------------------------------|------|----------------------------------------------|--|--|
| 引数                                                                                           | 型    | 説明                                           |  |  |
| area                                                                                         | 倍長整数 | 4D Chart エリア                                 |  |  |
| object                                                                                       | 倍長整数 | オブジェクトID                                     |  |  |
| axis                                                                                         | 整数   | グラフ軸 0 = 項目 1 = 系列 2 = 数値                    |  |  |
| minorTick                                                                                    | 整数   | 補助目盛りマークの種類を受け取る 0 = なし 1 = 内側 2 = 外側 3 = 交差 |  |  |
| majorTick                                                                                    | 整数   | 目盛りマークの種類を受け取る 0 = なし 1 = 内側 2 = 外側 3 = 交差   |  |  |
| location                                                                                     | 実数   | 軸の位置を受け取る (軸が配置される位置)                        |  |  |
| reverse                                                                                      | 整数   | 逆順を受け取る 0 = 反転なし 1 = 反転                      |  |  |

### 説明

CT GET AXIS ATTRIBUTES コマンドは、引数 minorTick、majorTick、location、reverseの変数にarea、object、axisで指定されたグラフ軸の属性を返します。このコマンドは、2次元グラフだけに適用されます。

*minorTick と majorTick とは、axis* 上の目盛りのことです。目盛りオプションは、各軸用の軸ダイアログボックスに設定するか、*CT SET AXIS ATTRIBUTES* コマンドを使用して設定できます。

location とは、軸が別の軸と交差するときの数値のことです。axis が横軸の場合には、location は縦軸の一番下からの増分数 になります。axis が縦軸の場合には、location は横軸の左側からの増分数になります。

引数 reverse が1の場合には、軸上にグラフ化される項目の順序は逆になります。reverse が0の場合には、項目は本来の順序のままになります。

# 例題

以下の例は、\$ChartIDに指定されたチャートの項目軸属性を\$MajorTick、\$MinorTick、\$Location、\$Reverse変数に返します。

```
$ChartID:=CT Get ID(Area;0;1)
CT GET AXIS ATTRIBUTES(Area;$ChartID;0;$MinorTick;$MajorTick;$Location;$Reverse)
```

# CT GET CHART COORDINATES

#### CT GET CHART COORDINATES ( area ; object ; left ; top ; right ; bottom )

| 引数     | 型    | 説明                   |
|--------|------|----------------------|
| area   | 倍長整数 | 4D Chart エリア         |
| object | 倍長整数 | オブジェクトID             |
| left   | 整数   | チャートの開始の水平位置(ポイント単位) |
| top    | 整数   | チャートの開始の垂直位置(ポイント単位) |
| right  | 整数   | チャートの終了の水平位置(ポイント単位) |
| bottom | 整数   | チャートの終了の垂直位置(ポイント単位) |

## 説明

*CT GET CHART COORDINATES* コマンドは、*area*内の *object* で作成されたチャートの矩形の座標を変数 *left、top、right、bottom* に返します。

引数 left は、グラフの左隅からスクリーンの左隅までの距離を示します。

引数 top は、グラフの頂上からスクリーンの頂上までの距離を示します。

引数 right は、グラフの右隅からスクリーンの右隅までの距離を示します。

引数 bottom は、グラフの下からスクリーンの下までの距離を示します。

# **CT GET CHART FILL ATTRIBUTES**

| OT GET GHART FILL ATTRIDUTES ( area, object, partiype, partispecifics, pattern, color | CT GET CHART FILL | _ ATTRIBUTES(ar | ea : object : par | tTvpe : partSr | pecifics : pattern : | color) |
|---------------------------------------------------------------------------------------|-------------------|-----------------|-------------------|----------------|----------------------|--------|
|---------------------------------------------------------------------------------------|-------------------|-----------------|-------------------|----------------|----------------------|--------|

| 引数            | 型    | 説明                    |
|---------------|------|-----------------------|
| area          | 倍長整数 | 4D Chart エリア          |
| object        | 倍長整数 | オブジェクトID              |
| partType      | 整数   | 属性を取得するオブジェクトのタイプ     |
| partSpecifics | 倍長整数 | 属性を取得するオブジェクトの特定の部分   |
| pattern       | 整数   | パターン番号を受け取る (1から36まで) |
| color         | 倍長整数 | カラーの値を受け取る            |
|               |      |                       |

### 説明

*CT GET CHART FILL ATTRIBUTES* コマンドは指定されたチャートオブジェクトの塗りつぶし属性を、引数area、object、partType、partSpecifics に返します。

partType と partSpecifics は、属性を取得するグラフの部分を指定します。これらの引数のコードは、引数コードに掲載されています。

引数 *pattern* は、パターンパレット上で利用可能なパターンの1つを指定する1から36までの整数です。引数 *pattern* のコードは、**引数コード**に掲載されています。

引数 color は、オブジェクトの色を指定する倍長整数です。CT Index to color 関数やCT RGB to color 関数を使用すること で引数 color の値を指定できます。

Note: 描画ツールや描画関数を使用してドキュメントに追加されたオブジェクトの属性を取得するには、CTオブジェクトテーマに記載されているコマンドを使用してください。

#### 例題

以下の例は、\$ChartIDに指定されたチャートの最初の系列の塗りつぶし属性を\$Pattern変数と\$Color変数に返します。

CT GET CHART FILL ATTRIBUTES (Area; \$ChartID; 8;100; \$Pattern; \$Color)

# **CT GET CHART LINE ATTRIBUTES**

CT GET CHART LINE ATTRIBUTES ( area ; object ; partType ; partSpecifics ; pattern ; color ; lineWidth )

| 引数            | 型    | 説明                     |
|---------------|------|------------------------|
| area          | 倍長整数 | 4D Chart エリア           |
| object        | 倍長整数 | オブジェクトID               |
| partType      | 整数   | 属性を取得するオブジェクトのタイプ      |
| partSpecifics | 倍長整数 | 所属を取得するオブジェクトの特定の部分    |
| pattern       | 整数   | パターン番号を受け取る (1から36まで)  |
| color         | 倍長整数 | カラーの値を受け取る (0以上)       |
| lineWidth     | 実数   | ポイント単位で線の太さを受け取る (0以上) |

### 説明

CT GET CHART LINE ATTRIBUTES コマンドは、指定された線の属性を引数 pattern、color、lineWidthに返します。

属性を検索する対象の線は、引数 area、object、partType、partSpecifics によって指定されます。

partType と partSpecifics は、属性を取得するグラフの部分を指定します。これらの引数のコードは**引数コード**に掲載されています。

引数 pattern は、パターンパレット上で利用可能なパターンの1つを指定する1から36までの整数です。引数 pattern のコードは**引数コード**に掲載されています。

引数 color は、オブジェクトの色を指定する倍長整数です。CT Index to color 関数や CT RGB to color 関数を使用すること で引数 color の値を指定できます。

引数 lineWidth は、ポイント単位で計測される線の太さです。

**Note**: 線ツールや*CT Draw line* 関数を使用してドキュメントに追加された線の属性を取得するには、**CTオブジェクト** テーマに記載されているコマンドを使用してください。

### 例題

以下の例は、\$ChartIDに指定されたチャートの矩形の線属性のプロットを\$Pattern、\$Color、\$Line変数に返します。

CT GET CHART LINE ATTRIBUTES (Area; \$ChartID; 1; 0; \$Pattern; \$Color; \$Line)

# CT GET CHART OPTIONS

CT GET CHART OPTIONS ( area ; object ; options )

| 引数      | 型    | 説明                     |
|---------|------|------------------------|
| area    | 倍長整数 | 4D Chart エリア           |
| object  | 倍長整数 | オブジェクトID               |
| options | 整数配列 | オプションコードを受けるための変数を含む配列 |

# 説明

CT GET CHART OPTIONS コマンドは、選択されたグラフのオプションを返します。これらのオプションは、各チャートタイプに対してオプションダイアログボックスでユーザが設定できるオプションと同じです。

各グラフタイプのコードについては引数コードを参照してください。

## 例題

以下の例は、\$ChartIDに指定されたチャートのオプションをaOptionsに返します。

ARRAY INTEGER(aOptions;0)
CT GET CHART OPTIONS(Area;\$ChartID;aOptions)

# CT GET CHART PART

#### CT GET CHART PART ( area ; object ; partType ; partSpecifics )

| 引数            | 型    | 説明                       |
|---------------|------|--------------------------|
| area          | 倍長整数 | 4D Chart エリア             |
| object        | 倍長整数 | オブジェクトID                 |
| partType      | 整数   | エリアで選択されたオブジェクトのタイプを受け取る |
| partSpecifics | 倍長整数 | 選択されたオブジェクトの特定の部分を受け取る   |

## 説明

CT GET CHART PART コマンドは、引数 area と object で指定されたグラフで現在選択されているチャートオブジェクトの コードを partType と partSpecifics 変数に返します。

引数 partType と partSpecifics は、ユーザが選択しているグラフの部分を示します。partType と partSpecifics のコード は**引数コード**に掲載されています。

# 例題

以下の例は、選択された系列用の部分コードを取得し、その系列の塗りつぶしパターンを無地、塗りつぶしカラーを緑に設定 します。

```
CT GET CHART PART(Area; $ChartID; $Type; $Specifics)

If($Type=8) それは系列か?

CT SET CHART FILL ATTRIBUTES(Area; $ChartID; $Type; $Specifics; 3; CT Index to color(10))

End if
```

CT Get chart picture ( area ; object ; partType ; partSpecifics ) -> 戻り値

| 引数            | 型     | 説明                           |
|---------------|-------|------------------------------|
| area          | 倍長整数  | 4D Chart エリア                 |
| object        | 倍長整数  | オブジェクトID                     |
| partType      | 整数    | ピクチャを取得するオブジェクトのタイプ          |
| partSpecifics | 倍長整数  | ピクチャを取得するオブジェクトの特定の部分        |
| 戻り値           | ピクチャー | ピクチャチャートの指定された系列に表示されているピクチャ |

# 説明

CT Get chart picture 関数は、ピクチャチャートの指定されたシリーズに表示されているピクチャを返します。ピクチャはピクチャ変数内に返されます。

引数 partType は8である必要があり、これはチャート内の系列です。

引数 partSpecifics は、系列の数値に100を乗算したものと同じである必要があります。

### 例題

以下の例はピクチャグラフの最初の系列からピクチャをコピーし、それをクリップボードに配置します。

\$Pict:=CT Get chart picture(Area;\$ChartID;8;100)
CT PICTURE TO CLIPBOARD(\$Pict)

# CT GET CHART TEXT ATTRIBUTES

型

倍長整数 倍長整数

倍長整数 整数

倍長整数

整数

整数

整数

CT GET CHART TEXT ATTRIBUTES ( area ; object ; partType ; partSpecifics ; fontID ; fontSize ; style ; color )

| 引数            |
|---------------|
| area          |
| object        |
| partType      |
| partSpecifics |
| fontID        |
| fontSize      |
| style         |
| color         |

説明
 4D Chart エリア
 オブジェクトID
 属性を取得するオブジェクトのタイプ
 属性を取得するオブジェクトの特定の部分
 フォントIDを受け取る
 フォントサイズを受け取る
 フォントスタイルを受け取る
 カラーの値を受け取る

### 説明

CT GET CHART TEXT ATTRIBUTES コマンドは、引数 area、object、partType、partSpecifics で指定されたチャートテキ ストの属性を取得します。

partType と partSpecifics は、属性を取得するグラフの部分を指定します。これらの引数のコードは引数コードに掲載されています。

引数 fontID は、システム内にあるフォントのIDです。フォントのID番号はCT Font number 関数を使用することによって取 得できます。

引数 fontSize は、反転表示されたテキストやテキストオブジェクトのポイント単位のサイズです。

引数 style は、複数のスタイル番号の加算の結果を混合した番号です。以下の表はスタイル番号を示しています。

#### 値 スタイル

### 0 標準

- 1 太字 (ボールド)
- 2 斜体 (イタリック)
- 4 下線 (アンダーライン)
- 8 アウトライン (Macintosh のみ)
- 16 シャドウ (Macintosh のみ)

引数 color は、オブジェクトの色を指定する倍長整数です。CT Index to color 関数や CT RGB to color 関数を使用すること で引数 color の値を指定できます。

Note: テキストツールや CT Draw text 関数を使用してドキュメントに追加されたオブジェクトの属性を取得するには、CT オブジェクトテーマに記載されているコマンドを使用してください。

# 例題

この例題では、項目軸のテキストの属性がカスタマイズされているかを確認します。カスタマイズされていれば、それをリ セットします。

```
CT GET CHART TEXT ATTRIBUTES(Area;$ChartID;8;100;$FontID;$FontSize;
$Style;$Color)
If(($FontSize#10)|($FontID#CT Font number("Geneva"))|($Color#CT Index to color(10)))
CT SET CHART TEXT ATTRIBUTES(Area;$ChartID;5;0;CT Font number("Geneva");10;1;CT Index to
```

color(10))
End if

| CT Get chart type ( area ; object ) -> 戻り値 |                    |  |                                     |  |
|--------------------------------------------|--------------------|--|-------------------------------------|--|
| 引数                                         | 型                  |  | 説明                                  |  |
| area<br>object<br>戻り値                      | 倍長整数<br>倍長整数<br>整数 |  | 4D Chart エリア<br>オブジェクトID<br>チャートタイプ |  |

CT Get chart type 関数は、引数 area と object で指定されたチャートのタイプを返します。

以下の表は、チャートタイプのコードです。

| コード | チャートタイプ |
|-----|---------|
| 1   | 面       |
| 2   | 棒       |
| 3   | ピクチャ    |
| 4   | 線       |
| 5   | 散布図     |
| 6   | 円       |
| 7   | ポーラー    |
| 8   | 2D XY   |
| 100 | 3D 棒    |
| 101 | 3D 線    |
| 102 | 3D 面    |
| 103 | 3D 等高線  |
| 104 | 3D 三角形  |
| 105 | 3D ピン   |

# 例題

以下の例で、CT Get chart typeは\$ChartIDに指定されているチャートのチャートタイプを取得するために使用されます。カ ラムチャートではない場合CT SET CHART TYPEコマンドはチャートをカラムチャートに変更します。

If(CT Get chart type(Area;\$ChartID)#2)
 CT SET CHART TYPE(Area;\$ChartID;2)
End if
CT GET DATE SCALE ( area ; object ; minAuto ; maxAuto ; majIncrAuto ; minIncrAuto ; minimum ; maximum ; majIncrType ; minIncr ; minIncrType ; minIncr )

| 引数          | 型    | 説明                                     |
|-------------|------|----------------------------------------|
| area        | 倍長整数 | 4D Chart エリア                           |
| object      | 倍長整数 | オブジェクトID                               |
| minAuto     | 整数   | デフォルトの最小値を使用しているか? 0 = 使用しない 1 = 使用する  |
| maxAuto     | 整数   | デフォルトの最大値を使用しているか? 0 = 使用しない 1 = 使用する  |
| majIncrAuto | 整数   | デフォルトの主増分を使用しているか? 0 = 使用しない 1 = 使用する  |
| minIncrAuto | 整数   | デフォルトの補助増分を使用しているか? 0 = 使用しない 1 = 使用する |
| minimum     | 日付   | 最小値を受け取る                               |
| maximum     | 日付   | 最大値を受け取る                               |
| majIncrType | 整数   | 主増分タイプは何か?1 = 日2 = 週3 = 月4 = 年         |
| majIncr     | 整数   | 主増分を受け取る                               |
| minIncrType | 整数   | 補助増分タイプは何か? 1 = 日 2 = 週 3 = 月 4 = 年    |
| minIncr     | 整数   | 補助増分を受け取る                              |

### 説明

CT GET DATE SCALE コマンドは、デフォルト値が使用されるのかどうか、数値軸目盛り用に設定されている補助値が何であるのかを返します。CT GET DATE SCALE コマンドは、値が日付のときに使われます。

引数 minAuto と maxAuto は、グラフがデフォルトの最小値と最大値を現在使用しているかどうかを示します。

引数 majIncrAuto と minIncrAuto は、グラフがデフォルトの主増分と補助増分を現在使用しているかどうかを示します。

引数 minimum と maximum は、軸ダイアログボックスでユーザが設定するか、または設計者が CT SET DATE SCALE コマンドを使用するかによって設定される最小値と最大値です。

引数 majIncrType と minIncrType は、majorIncr と majorIncr が指定される単位用のコードです。

引数 majorIncr と minorIncr は、軸ダイアログボックスでユーザが設定するか、または設計者が CT SET DATE SCALE コマンドを使用するかによって設定される主増分と補助増分です。

### 例題

#### 以下の例は、\$ChartIDに指定されたチャートの目盛りデータを返します。

CT GET DATE

SCALE(Area; \$ChartID; \$MinA; \$MaxA; \$MajA; \$MinA; \$Minimum; \$Maximum; \$MajType; \$MajorInc; \$MinType; \$MinorInc)

| CT GET DEPTH ( area ; object ; horizontal ; vertical ) |                          |                                                                            |  |
|--------------------------------------------------------|--------------------------|----------------------------------------------------------------------------|--|
| 引数                                                     | 型                        | 説明                                                                         |  |
| area<br>object<br>horizontal<br>vertical               | 倍長整数<br>倍長整数<br>整数<br>整数 | 4D Chart エリア<br>オブジェクトID<br>ポイント単位で横方向のオフセットを受け取る<br>ポイント単位で縦方向にオフセットを受け取る |  |

### 説明

CT GET DEPTH コマンドは、引数 area、object で指定されたグラフの横方向と縦方向のオフセット (奥行き)を設定します。このコマンドは、2次元グラフだけで有効です。

引数 horizontal は、ポイント単位で測定した横方向のオフセットです。正の値はオフセットが右方向になることを示し、負の 値はオフセットが左方向になることを示します。

horizontal = 5, vertical = 5

```
horizontal = -5, vertical = 5
```

引数 vertical は、ポイント単位で測定した縦方向のオフセットです。正の値はX軸から奥に入る距離を示し、負の値はX軸から前に出る距離を示します。

水平または垂直オフセットをゼロで設定するには次元で3D効果を取り除きます。

```
horizontal = 5, vertical = - 5
```

horizontal または vertical オフセットをゼロで設定と次元の3D効果が取り除かれます。

### 例題

以下の例は、\$ChartIDに指定されたチャートの奥行きをチェックし、ユーザによって変更されていなかった場合には奥行き を設定します。

```
CT GET DEPTH(vArea; $ChartID; $Horiz; $Vert)
If($Horiz=0) &<u>NBSP; &&NBSP;</u> ($Vert=0)
CT SET DEPTH(vArea; $ChartID; 10; 10)
End if
```

# CT GET LABEL ATTRIBUTES

| CT GET LAE  | CT GET LABEL ATTRIBUTES(area;object;axis;position;orientation;format;frequency) |                                                               |  |  |
|-------------|---------------------------------------------------------------------------------|---------------------------------------------------------------|--|--|
| 引数          | 型                                                                               | 説明                                                            |  |  |
| area        | 倍長整数                                                                            | 4D Chart エリア                                                  |  |  |
| object      | 倍長整数                                                                            | オブジェクトID                                                      |  |  |
| axis        | 整数                                                                              | グラフ軸 0 = 項目 1 = 系列 2 = 数値                                     |  |  |
| position    | 整数                                                                              | ラベルの位置を受け取る 0 = なし 1 = 上 2 = 左 3 = 下 4 = 右                    |  |  |
| orientation | 整数                                                                              | ラベルの方向を受け取る 0 = 通常 1 = 垂直 2 = 右回転 3 = 左回転 4 = 互い違い 5 = ワードラップ |  |  |
| format      | 文字                                                                              | ラベルフォーマットを受け取る                                                |  |  |
| frequency   | 整数                                                                              | ラベル表示を受け取る                                                    |  |  |

### 説明

CT GET LABEL ATTRIBUTES コマンドは、引数 area、object、axis で指定された軸ラベルの属性を position、 orientation、format 変数に返します。

引数 position は、グラフに相対的な軸のラベル位置です。

引数 orientation は、各ラベルの方向です。以下のラベル方向はそれぞれの軸で使用できます。

引数 format は、ラベルテキストの表示フォーマットです。表示フォーマットが "通常" のときには format 変数に空の文字列 ("") が返ります。表示フォーマットで使用される特殊文字に関する詳細は、4D Design Reference を参照してください。

オプションの引数 frequency はラベルが表示する系列や軸の項目の頻度を受け取ります。この引数はラベルが表示されたグラフのみの項目/系列の数を返します。デフォルトでは、この引数は1が返ります(すべてのラベルが表示されている場合)。軸が軸の値の場合は、frequency は-32000が返ります。引数 frequency の設定の詳しい説明は CT SET LABEL ATTRIBUTES コマンドの記述を参照してください。

Note: 軸ラベルのテキスト属性を取得するには、CT GET CHART TEXT ATTRIBUTES コマンドを使用してください。

### 例題

以下の例は、\$ChartIDに指定されたチャートの項目軸ラベル属性を\$Position、\$Orient、\$Format変数に返します。

CT GET LABEL ATTRIBUTES(Area; \$ChartID; 0; \$Position; \$Orient; \$Format)

# CT GET LEGEND ATTRIBUTES

| CT GET LEGEND ATTRIBUTES ( area ; object ; display ; orientation ; reverseOrder ; reverseKey ; location ; horizOffset ; vertOffset ) |      |                                      |  |
|----------------------------------------------------------------------------------------------------|------|--------------------------------------|--|
| 引数                                                                                                    | 型    | 説明                                   |  |
| area                                                                                                    | 倍長整数 | 4D Chart エリア                         |  |
| object                                                                                                    | 倍長整数 | オブジェクトID                             |  |
| display                                                                                                    | 整数   | 凡例を表示するか? 0 = 表示しない 1 = 表示する         |  |
| orientation                                                                                                    | 整数   | 凡例内の系列の方向を受け取る 0 = 水平 1 = 垂直         |  |
| reverseOrder                                                                                                    | 整数   | 順番を逆にするか? 0 = 逆順にしない 1 = 逆順にする       |  |
| reverseKey                                                                                                    | 整数   | キーとテキストは逆になっているか? 0 = 反転しない 1 = 反転する |  |
| location                                                                                                    | 整数   | 位置コードを受け取る                           |  |
| horizOffset                                                                                                    | 整数   | プロットの左側からの水平方向のオフセットをポイント単位で受け取る     |  |
| vertOffset                                                                                                    | 整数   | プロットの上側からの垂直方向のオフセットをポイント単位で受け取る     |  |

### 説明

*CT GET LEGEND ATTRIBUTES* コマンドは、引数 *display、orientation、reverseOrder、reverseKey、location、 horizOffset、vertOffsetの*変数に引数 *areaとobject* で指定された凡例の属性を返します。

引数 display は、凡例が表示されるかどうかを示します。

引数 orientation は、系列が凡例内で縦方向に表示されるか、横方向に表示されるのかを示します。以下の図は、縦方向の凡例と横方向の凡例を示しています。

```
Vertical Legend Horizontal Legend
```

引数 reverseOrder は、凡例内の系列の順序が逆順になるかどうかを示します。

引数 reverseKey は、系列の一意なパターンと色を説明する系列ラベルとキーが逆になるかどうかを示します。デフォルトでは、キーがラベルの左側に表示されます。

以下の表は、引数 location のコードを示しています。

| コード | 位置                            |
|-----|-------------------------------|
| 0   | 凡例の位置は、組み込み位置オプションの1つではありません。 |
| 1   | 左上                            |
| 2   | 左下                            |
| 3   | 右上                            |
| 4   | 右下                            |
| 5   | 左                             |
| 6   | 右                             |
| 7   | 上                             |
| 8   | 下                             |

引数 horizOffset と vertOffset は、location が組み込み凡例位置にはないとき (location = 0) に使用されます。horizOffset は、グラフの左側から凡例の左側までをポイント単位で表します。vertOffset は、グラフの上の端から凡例の上の端までをポイント単位で表します。

Note: 凡例テキストのテキスト属性を取得するには、CT GET CHART TEXT ATTRIBUTES コマンドを使用してください。

## 例題

### 以下の例は、\$ChartIDに指定されたチャートの凡例テキスト属性を取得します。

CT GET LEGEND

ATTRIBUTES(Area; \$ChartID; \$Display; \$Orient; \$Reverse0; \$ReverseK; \$Location; \$HorizOff; \$VertOff)

| 引数         型         説明           area         倍長整数         4D Chart エリア           object         倍長整数         オブジェクトID           legendItem         整数         凡例項目番号           反り値         テキスト         指定された凡例項目のテキスト | CT Get legend text(area ; object ; legendItem)-> 戻り値 |                            |                                                      |  |
|----------------------------------------------------------------------------------------------------|------------------------------------------------------|----------------------------|------------------------------------------------------|--|
| area         倍長整数         4D Chart エリア           object         倍長整数         オブジェクトID           legendItem         整数         凡例項目番号           戻り値         テキスト         指定された凡例項目のテキスト                                   | 引数                                                   | 型                          | 説明                                                   |  |
|                                                                                                    | area<br>object<br>legendItem<br>戻り値                  | 倍長整数<br>倍長整数<br>整数<br>テキスト | 4D Chart エリア<br>オブジェクトID<br>凡例項目番号<br>指定された凡例項目のテキスト |  |

## 説明

CT Get legend text コマンドは、指定された凡例項目にテキストを返します。

引数 legendItem は、凡例内での系列の番号 (あるいは、円グラフでの項目) です。ただし、凡例が逆順になった場合に は、legendItem は逆順ではなく正順を反映します。

### 例題

以下の例は、\$ChartIDに指定されたチャート内の最初の系列の凡例テキストを返します。

\$Text:=CT Get legend text(Area; \$ChartID; 1)

| GT GET REAL SCALE ( area ; object ; minAuto ; maxAuto ; majincrAuto ; minincrAuto ; minimum ; maximum ; majorincr ; minorincr ) |      |                                        |  |
|----------------------------------------------------------------------------------------------------|------|----------------------------------------|--|
| 引数                                                                                                    | 型    | 説明                                     |  |
| area                                                                                                    | 倍長整数 | 4D Chart エリア                           |  |
| object                                                                                                    | 倍長整数 | オブジェクトID                               |  |
| minAuto                                                                                                    | 整数   | デフォルトの最小値を使用しているか? 0 = 使用しない 1 = 使用する  |  |
| maxAuto                                                                                                    | 整数   | デフォルトの最大値を使用しているか? 0 = 使用しない 1 = 使用する  |  |
| majIncrAuto                                                                                                    | 整数   | デフォルトの主増分を使用しているか? 0 = 使用しない 1 = 使用する  |  |
| minIncrAuto                                                                                                    | 整数   | デフォルトの補助増分を使用しているか? 0 = 使用しない 1 = 使用する |  |
| minimum                                                                                                    | 実数   | 最小値を受け取る                               |  |
| maximum                                                                                                    | 実数   | 最大値を受け取る                               |  |
| majorIncr                                                                                                    | 実数   | 主増分を受け取る                               |  |
| minorIncr                                                                                                    | 実数   | 補助増分を受け取る                              |  |

.. . . . .

### 説明

CT GET REAL SCALE コマンドは、デフォルト値が使用されるのかどうか、数値軸目盛用に設定されている補助値が何であるのかを返します。CT GET REAL SCALE コマンドは、値が実数、整数、または倍長整数のときに使用されます。

引数minAutoと maxAutoは、グラフがデフォルトの最小値と最大値を現在使用しているかどうかを示します。

引数 majIncrAuto と minIncrAuto は、グラフがデフォルトの主増分と補助増分を現在使用しているかどうかを示します。

引数 minimum と maximum は、軸ダイアログボックスでユーザが設定するか、または設計者が CT SET REAL SCALE コマンドを使用するかによって設定される最小値と最大値です。

引数 majorIncr と minorIncr は軸ダイアログボックスでユーザが設定するか、または設計者が CT SET REAL SCALE コマンドを使用するかによって設定される主増分と補助増分です。

### 例題

以下の例は、\$ChartIDに指定されたチャートの目盛りデータを返します。

CT GET REAL SCALE(Area; \$ChartID; \$MinA; \$MaxA; \$MajA; \$MinA; \$Minimum; \$Maximum; \$MajorInc; \$MinorInc)

# **CT GET TIPS ATTRIBUTES**

| CT GET TIPS ATTRIBUTES ( area ; object ; axis ; toolBar ; status ; contents ; format ; formatX ; method ) |      |                                                |  |
|----------------------------------------------------------------------------------------------------|------|------------------------------------------------|--|
| 引数                                                                                                    | 型    | 説明                                             |  |
| area                                                                                                    | 倍長整数 | 4D Chart エリア                                   |  |
| object                                                                                                    | 倍長整数 | オブジェクトID                                       |  |
| axis                                                                                                    | 整数   | 選択した軸 1 = 項目 2 = 系列 4 = 数値                     |  |
| toolBar                                                                                                   | 整数   | 廃止 (使用しないでください)                                |  |
| status                                                                                                    | 整数   | モードを表示 0 = ヒントなし 1 = 常にヒントを表示 2 = 要求時にのみヒントを表示 |  |
| contents                                                                                                  | 整数   | ヒントの内容 0 = 値のみ 1 = パーセンテージのみ 2 = 値とパーセンテージ     |  |
| format                                                                                                    | 文字   | Z軸値の表示フォーマット                                   |  |
| formatX                                                                                                   | 文字   | X軸値の表示フォーマット                                   |  |
| method                                                                                                    | 文字   | 実行するメソッドの名前                                    |  |

### 説明

*CT GET TIPS ATTRIBUTES* コマンドは引数 *axis、toolbar、status、contents、format、formatX、method* 変数に、*area と object* で指定したヒントの属性を返します。

引数 axis はヒントが利用されている軸を示します。これは追加したいくつかの軸の数からの結果の数で構成しています。軸の数は:

| 数値 | 軸   |
|----|-----|
| 1  | 項目軸 |
| 2  | 系列軸 |
| 4  | 値軸  |

引数 toolbar は、現在サポートされておらず、有効な値を返しません。

引数 status はヒントの設定の表示を示します。ヒントは常に実行されているか、要求時に実行するか (Windows版で は**Ctrl**、Macintosh版では**command**キーが押された時)、または実行しないようにできます。

引数 contents でタイプ情報を表示されているか確認することができます。情報は値、パーセンテージまたは両方のいずれかです。

引数 format はZ軸のヒントの値のフォーマットを表示します。フォーマットが "通常" の場合は、空の文字列 ("") が format に返されます。フォーマット表示に使用する特殊文字に関する詳細は、4D Design Referenceマニュアルを参照してください。

引数 formatX は、X 軸 (XYグラフのみ) に適用されることを除外すれば、format と同じです。

引数 method は、ヒントが表示されるのと同時に実行されているメソッドの名前です。

# CT GET TITLE ATTRIBUTES

#### CT GET TITLE ATTRIBUTES ( area ; object ; axis ; position ; orientation ; title )

| 引数          | 型    | 説明                                          |
|-------------|------|---------------------------------------------|
| area        | 倍長整数 | 4D Chart エリア                                |
| object      | 倍長整数 | オブジェクトID                                    |
| axis        | 整数   | 属性を設定するための軸 0 = 項目 1 = 系列 2 = 数値            |
| position    | 整数   | タイトルの位置を取得する 0 = なし 1 = 上 2 = 左 3 = 下 4 = 右 |
| orientation | 整数   | タイトルの方向を取得する 0 = 通常 1 = 垂直 2 = 右回転 3 = 左回転  |
| title       | 文字   | タイトルのテキストを取得する                              |

### 説明

CT GET TITLE ATTRIBUTES コマンドは、引数 area、object、axis で指定された軸タイトルの位置、方向、テキストを返します。

引数 position は、グラフに相対的なタイトルの位置です。

引数 orientation は、タイトルの方向です。

引数 title は、タイトルのテキストです。タイトルの長さは255文字以内です。

Note: タイトルのテキスト属性を取得するには、CT GET CHART TEXT ATTRIBUTES コマンドを使用してください。

### 例題

#### 以下の例は\$Position、\$Orient、\$Title変数に項目軸タイトル属性を返します。

CT GET TITLE ATTRIBUTES(Area; \$ChartID; 0; \$Position; \$Orient; \$Title)

# CT GET VALUE ATTRIBUTES

| CT GET VA                        | CT GET VALUE ATTRIBUTES ( area ; object ; position ; display ; orientation ; format ) |                                                                                                    |  |  |
|----------------------------------|---------------------------------------------------------------------------------------|----------------------------------------------------------------------------------------------------|--|--|
| 引数                               | 型                                                                                     | 説明                                                                                                    |  |  |
| area                             | 倍長<br>整数                                                                              | 4D Chart エリア                                                                                                    |  |  |
| object                           | 倍長<br>整数                                                                              | オブジェクトID                                                                                                    |  |  |
| position                         | 整数                                                                                    | 位置の値を受け取る -1 = 変更なし 0 = なし 1 = 外部の上 2 = 外部の下 3 = 内部の上 4 = 内部の中央 5 = 内部の<br>下 6 = 軸の上 8 =軸の左 9 = 軸の右 10 = 下               |  |  |
| display<br>orientation<br>format | 整数<br>整数<br>文字                                                                        | タイプの情報を受け取る1 = 値2 = パーセンテージ3 = 項目4 = 値とパーセンテージ5 = 項目とパーセンテージ<br>方向の値を受け取る-1 = 変更なし0 = 標準1 = 垂直2 = 右の上3 = 左の上<br>値のフォーマット |  |  |

## 説明

CT GET VALUE ATTRIBUTES コマンドは area と object で指定したグラフの値の属性を返します。

position は位置の値を指定した整数です。

display は値として表示している情報のタイプを指定した整数です。

orientation は方向の値を指定した整数です。

CT GET X DATE SCALE ( area ; object ; minAuto ; maxAuto ; majIncrAuto ; minIncrAuto ; minimum ; maximum ; majIncrType ; minIncrType ; minorIncr )

| 引数          | 型    | 説明                                      |
|-------------|------|-----------------------------------------|
| area        | 倍長整数 | 4D Chart エリア                            |
| object      | 倍長整数 | オブジェクトID                                |
| minAuto     | 整数   | デフォルトの最小値を使用しているか? 0 = 使用しない 1 = 使用する   |
| maxAuto     | 整数   | デフォルトの最大値を使用している? 0 = 使用しない 1 = 使用する    |
| majIncrAuto | 整数   | デフォルトの主増分を使用しているか? 0 = 使用しないNo 1 = 使用する |
| minIncrAuto | 整数   | デフォルトの補助増分を使用しているか? 0 = 使用しない 1 = 使用する  |
| minimum     | 日付   | 最小値を受け取る                                |
| maximum     | 日付   | 最大値を受け取る                                |
| majIncrType | 整数   | 主増分タイプは何か? 1 = 日 2 = 週 3 = 月 4 = 年      |
| majIncr     | 整数   | 主増分を受け取る                                |
| minIncrType | 整数   | 補助増分タイプは何か? 1 = 日 2 = 週 3 = 月 4 = 年     |
| minorIncr   | 整数   | 補助増分タイプを受け取る                            |

### 説明

CT GET X DATE SCALE コマンドは、デフォルト値が使用されるのかどうか、XYチャートのX軸目盛り用に設定されている 補助値が何であるのかを返します。同じチャートタイプの値軸 (Z軸) での CT GET DATE SCALE コマンドは、値が日付のと きに使われます。

引数 minAuto と maxAuto は、グラフがデフォルトの最小値と最大値を現在使用しているかどうかを示します。

引数 majIncrAuto と minIncrAuto は、グラフがデフォルトの主増分と補助増分を現在使用しているかどうかを示します。

引数 minimum と maximum は、軸ダイアログボックスでユーザが設定するか、または設計者が CT SET X DATE SCALE コマンドを使用するかによって設定される最小値と最大値です。

引数 majIncrType と minIncrType は、 majorIncr と minorIncr が指定される単位用のコードです。

引数 majorIncr と minorIncr は、軸ダイアログボックスでユーザが設定するか、または設計者が CT SET X DATE SCALE コマンドを使用するかによって設定される主増分と補助増分です。

| CT GET X REAL SCALE ( area ; object ; minAuto ; maxAuto ; majIncrAuto ; minIncrAuto ; minimum ; maximum ; majorIncr ; minorIncr ) |      |                                       |  |
|----------------------------------------------------------------------------------------------------|------|---------------------------------------|--|
| 引数                                                                                                    | 型    | 説明                                    |  |
| area                                                                                                    | 倍長整数 | 4D Chart エリア                          |  |
| object                                                                                                    | 倍長整数 | オブジェクトID                              |  |
| minAuto                                                                                                    | 整数   | デフォルトの最小値を使用しているか? 0 =使用しない 1 = 使用する  |  |
| maxAuto                                                                                                    | 整数   | デフォルトの最大値を使用しているか? 0 = 使用しない 1 = 使用する |  |
| majIncrAuto                                                                                                    | 整数   | デフォルトの主増分を使用しているか? 0 = 使用しない 1 = 使用する |  |
| minIncrAuto                                                                                                    | 整数   | デフォルトの補助増分を使用していか? 0 = 使用しない 1 = 使用する |  |
| minimum                                                                                                    | 実数   | 最小値を受け取る                              |  |
| maximum                                                                                                    | 実数   | 最大値を受け取る                              |  |
| majorIncr                                                                                                    | 実数   | 主増分を受け取る                              |  |
| minorIncr                                                                                                    | 実数   | 補助増分を受け取る                             |  |

### 説明

CT GET X REAL SCALE コマンドは、デフォルト値が使用されるのか、XYチャートでX軸目盛用に設定されている補助値が何 であるのかを返します。グラフタイプと同じ軸の値 (Z軸) では CT GET REAL SCALE コマンドは、値が実数、整数、または 倍長整数のときに使用されます。

引数 minAuto と maxAuto は、グラフがデフォルトの最小値と最大値を現在使用しているかどうかを示します。

引数 majIncrAuto と minIncrAuto は、グラフがデフォルトの主増分と補助増分を現在使用しているかどうかを示します。

引数 minimum と maximum は、軸ダイアログボックスでユーザが設定するか、または設計者が CT SET X REAL SCALE コマンドを使用するかによって設定される最小値と最大値です。

引数 majorIncr と minorIncr は、軸ダイアログボックスでユーザが設定するか、または設計者が CT SET X REAL SCALE コマンドを使用するかによって設定される主増分と補助増分です。

### 例題

以下の例は、\$ChartIDに指定されたチャートの目盛りデータを返します。

CT GET X REAL

SCALE(Area; \$ChartID; \$MinA; \$MaxA; \$MajA; \$MinA; \$Minimum; \$Maximum; \$MajorInc; \$MinorInc)

| CT SET 3D VIEW ( area ; object ; rotation ; elevation ) |      |                                  |  |
|---------------------------------------------------------|------|----------------------------------|--|
| 引数                                                      | 型    | 説明                               |  |
| area                                                    | 倍長整数 | 4D Chart エリア                     |  |
| object                                                  | 倍長整数 | オブジェクトID                         |  |
| rotation                                                | 実数   | 度数単位の回転 (0から90まで、それ以外の値のは何も行わない) |  |
| elevation                                               | 実数   | 度数単位の仰角 (0から90まで、それ以外の値のは何も行わない) |  |

## 説明

CT SET 3D VIEW コマンドは、引数 area と object で指定されたグラフの回転と仰角を設定します。このコマンドは、3次 元グラフだけで有効です。

引数 rotation は、Z軸を中心としたグラフの回転です。rotation は0から90までの値である必要があります。

引数 elevation は、X軸を中心としたグラフの回転です。elevation は0から90までの値である必要があります。

### 例題

以下の例は、\$ChartIDに指定されているチャートの回転と仰角を30度に設定します。

CT SET 3D VIEW(Area; \$ChartID; 30; 30)

# CT SET AXIS ATTRIBUTES

CT SET AXIS ATTRIBUTES ( area ; object ; axis ; minorTick ; majorTick ; location ; reverse )

| 引数        | 型    | 説明                                                |
|-----------|------|---------------------------------------------------|
| area      | 倍長整数 | 4D Chart エリア                                      |
| object    | 倍長整数 | オブジェクトID                                          |
| axis      | 整数   | グラフ軸 0 = 項目 1 = 系列 2 = 数値                         |
| minorTick | 整数   | 補助目盛りマークの種類 -1 = 変更なし 0 = なし 1 = 内側 2 = 外側 3 = 交差 |
| majorTick | 整数   | 主目盛りマークの種類 -1 = 変更なし 0 = なし 1 = 内側 2 = 外側 3 = 交差  |
| location  | 実数   | 軸の位置 (軸が配置される位置)                                  |
| reverse   | 整数   | 逆順 0 = 反転なし 1 = 反転 -1 = 変更                        |

### 説明

CT SET AXIS ATTRIBUTES コマンドは、area、object、axis で指定されたグラフ軸の属性を設定します。このコマンドは、2次元グラフだけに適用されます。

minorTick と majorTick とは、axis 上の目盛りのことです。

*location*とは、軸が別の軸と交差するときの数値のことです。*axis*が横軸の場合には、*location*は縦軸の一番下からの増分数 になります。*axis*が縦軸の場合には、*location*は横軸の左側からの増分数になります。

引数 reverse が1の場合には、軸上にグラフ化される項目の順序は逆になります。reverse が0の場合には、項目は本来の順序のままになります。

### 例題

以下の例は、\$ChartIDに指定されたチャートの項目軸属性を変更します。

CT SET AXIS ATTRIBUTES(vArea; \$ChartID; 0; 0; 3; 160; 1)

# CT SET CHART COORDINATES

#### CT SET CHART COORDINATES ( area ; object ; left ; top ; right ; bottom )

| 引数     | 型    | 説明                   |
|--------|------|----------------------|
| area   | 倍長整数 | 4D Chart エリア         |
| object | 倍長整数 | オブジェクトID             |
| left   | 整数   | チャートの開始の水平位置(ポイント単位) |
| top    | 整数   | チャート開始の垂直位置(ポイント単位)  |
| right  | 整数   | チャートの終了の水平位置(ポイント単位) |
| bottom | 整数   | チャートの終了の垂直位置(ポイント単位) |

### 説明

*CT SET CHART COORDINATES* コマンドは、引数 *left、top、right、bottom* として渡した値を使用して、4D Chart内のグ ラフの位置を修正します。

引数 left は、グラフの左隅からスクリーンの左隅までの距離を示します。

引数 top は、グラフの頂上からスクリーンの頂上までの距離を示します。

引数 right は、グラフの右隅からスクリーンの右隅までの距離を示します。

引数 bottom はグラフの下からスクリーンの下までの距離を示します。

# CT SET CHART FILL ATTRIBUTES

CT SET CHART FILL ATTRIBUTES ( area ; object ; partType ; partSpecifics ; pattern ; color )

| 引数            | 型    | 説明                         |
|---------------|------|----------------------------|
| area          | 倍長整数 | 4D Chart エリア               |
| object        | 倍長整数 | オブジェクトID                   |
| partType      | 整数   | 属性を設定するオブジェクトのタイプ          |
| partSpecifics | 倍長整数 | 属性を設定するオブジェクトの特定の部分        |
| pattern       | 整数   | パターン番号 (1から36まで) -1 = 変更なし |
| color         | 倍長整数 | カラーの値 -1 = 変更なし            |

### 説明

CT SET CHART FILL ATTRIBUTES コマンドは、引数 area、object、partType、partSpecifics で指定されたチャートオブ ジェクトの塗りつぶし属性を取得します。

partType と partSpecifics は、属性を取得するグラフの部分を指定します。これらの引数のコードは**引数コード**に掲載されています。

引数 pattern は、パターンパレット上で利用可能なパターンの1つを指定する1から36までの整数です。この引数用のコード は**引数コード**に掲載されています。

引数 color は、オブジェクトの色を指定する倍長整数です。CT Index to color 関数やCT RGB to color 関数を使用すること で引数 color の値を指定できます。これらの関数に関する詳細はCTユーティリティに記載されているコマンドを参照してくだ さい。

Note: 描画ツールや描画関数を使用してドキュメントに追加されたオブジェクトの属性を取得するにはCTオブジェクトテーマに記載されているコマンドを使用してください。

### 例題

以下の例は、\$ChartIDに指定されたチャートの最初の系列の塗りつぶし属性を変更します。色は赤に、パターンは塗りつぶしに設定されます。

CT SET CHART FILL ATTRIBUTES(Area; \$ChartID; 8;100; 3; CT Index to color(4))

# CT SET CHART LINE ATTRIBUTES

CT SET CHART LINE ATTRIBUTES ( area ; object ; partType ; partSpecifics ; pattern ; color ; lineWidth )

| 引数            | 型    | 説明                          |
|---------------|------|-----------------------------|
| area          | 倍長整数 | 4D Chart エリア                |
| object        | 倍長整数 | オブジェクトID                    |
| partType      | 整数   | 属性を取得するオブジェクトのタイプ           |
| partSpecifics | 倍長整数 | 属性を取得するオブジェクトの特定な部分         |
| pattern       | 整数   | パターン番号 (1から36まで) -1 = 変更なし  |
| color         | 倍長整数 | カラーの値 -1 = 変更なし             |
| lineWidth     | 実数   | ポイント単位で線の太さ (0以上) -1 = 変更なし |

#### 説明

*CT SET CHART LINE ATTRIBUTES* コマンドは、引数 *area、object、partType、partSpecifics* で指定された線の属性を設 定します。

partType と partSpecifics は、属性を取得するグラフの部分を指定します。これらの引数のコードは引数コード引数コードに掲載されています。

引数 pattern は、パターンパレット上で利用可能なパターンの1つを指定する1から36までの整数です。この引数のコード は**引数コード**に掲載されています。

引数 color は、オブジェクトの色を指定する倍長整数です。CT Index to color 関数やCT RGB to color 関数を使用すること で引数 color の値を指定できます。これらの関数の詳細についてはCTユーティリティテーマに記載されているコマンドを参照 してください。

引数 lineWidth は、ポイント単位で計測される線の太さです。

**Note**: 線ツールや*CT Draw line* 関数を使用してドキュメントに追加された線の属性を取得するには**CTオブジェクト**テーマに 記載されているコマンドを使用してください。

#### 例題

以下の例は、\$ChartIDに指定されたチャートに対して、矩形の線属性のプロットを変更します。色は緑に変更され、線の幅は3ポイントに、パターンは塗りつぶしに設定されます。

CT SET CHART LINE ATTRIBUTES(Area; \$ChartID;1;0;3;CT Index to color(10);3)

# CT SET CHART OPTIONS

CT SET CHART OPTIONS ( area ; object ; options )

| 引数      | 型    | 説明            |
|---------|------|---------------|
| area    | 倍長整数 | 4D Chart エリア  |
| object  | 倍長整数 | オブジェクトID      |
| options | 整数配列 | オプションコードを含む配列 |

### 説明

CT SET CHART OPTIONS コマンドは、選択されたグラフのオプションを設定します。これらのオプションは、各チャートタイプに対してオプションダイアログボックスでユーザが設定できるオプションと同じです。

各グラフタイプの options コードについては引数コードを参照してください。

### 例題

以下の例は、\$ChartIDで指定されたカラムチャートのチャートオプションを横方向、スタック比例、100パーセントオーバー ラップ、25パーセントのギャップに設定します。

ARRAY INTEGER(aOptions;4)
aOptions{1}:=1
aOptions{2}:=2
aOptions{3}:=100
aOptions{4}:=25
CT SET CHART OPTIONS(Area;\$ChartID;aOptions)

# CT SET CHART PICTURE

| CT SET CHART PICTURE ( area ; object ; partType ; partSpecifics ; picture ) |                                     |                                                                                              |  |
|-----------------------------------------------------------------------------|-------------------------------------|----------------------------------------------------------------------------------------------|--|
| 引数                                                                          | 型                                   | 説明                                                                                           |  |
| area<br>object<br>partType<br>partSpecifics<br>picture                      | 倍長整数<br>倍長整数<br>整数<br>倍長整数<br>ピクチャー | 4D Chart エリア<br>オブジェクトID<br>属性を設定するオブジェクトのタイプ<br>属性を設定するオブジェクトの特定の部分<br>ピクチャグラフの系列に貼り付けるピクチャ |  |
|                                                                             |                                     |                                                                                              |  |

### 説明

CT SET CHART PICTURE コマンドは、指定された系列に引数 picture を貼り付けます。

引数 object は、ピクチャグラフである必要があります。

引数 partType は8である必要があり、これはグラフ内の系列です。

引数 partSpecifics は、系列の数値に100を乗算したものと同じである必要があります。

### 例題

以下の例は、グラフがピクチャグラフである場合には、クリップボードから選択したピクチャをグラフの最初の系列にコピー します。

```
$ChartID:=CT Get ID(Area;0;1)
If(CT Get chart type(Area;$ChartID)=3)
   $Pict:=CT Clipboard to picture
   CT SET CHART PICTURE(Area;$ChartID;8;100;$Pict)
End if
```

# **CT SET CHART TEXT ATTRIBUTES**

型

整数

整数

整数

倍長整数 倍長整数

倍長整数 整数

倍長整数

CT SET CHART TEXT ATTRIBUTES ( area ; object ; partType ; partSpecifics ; fontID ; fontSize ; style ; color )

| 引数            |
|---------------|
| area          |
| object        |
| partType      |
| partSpecifics |
| fontID        |
| fontSize      |
| style         |
| color         |

説明
4D Chart エリア
オブジェクトID
属性を取得するオブジェクトのタイプ
属性を取得するオブジェクトの特定の部分
フォントID -1 = 変更なし
フォントサイズ -1 = 変更なし
フォントスタイルのコード -1 = 変更なし
カラーの値 -1 = 変更なし

### 説明

CT SET CHART TEXT ATTRIBUTES コマンドは、引数 area、object、partType、partSpecifics で指定されたチャートテキ ストの属性を取得します。

partType と partSpecifics は、属性を取得するグラフの部分を指定します。これらの引数のコードは引数コードに掲載されています。

引数 fontID は、システム内にあるフォントのIDです。フォントのID番号はCT Font number 関数を使用することによって取 得できます。

引数 fontSize は、反転表示されたテキストやテキストオブジェクトのポイント単位のサイズです。

引数 style は、複数のスタイル番号の加算の結果を混合した番号です。以下の表はスタイル番号を示しています。

### 値 スタイル

#### 0 標準

- 1 太字 (ボールド)
- 2 斜体 (イタリック)
- 4 下線 (アンダーライン)
- 8 アウトライン (Macintosh のみ)
- 16 シャドウ (Macintosh のみ)

引数 color は、オブジェクトの色を指定する倍長整数です。CT Index to color 関数やCT RGB to color 関数を使用すること で引数 color の値を指定できます。

CT GET CHART TEXT ATTRIBUTES コマンドの例題を参照してください。

Note: テキストツールやCT Draw text 関数を使用してドキュメントに追加されたオブジェクトの属性を取得するにはCTオブ ジェクトテーマに記載されているコマンドを使用してください。

### 例題

CT GET CHART TEXT ATTRIBUTESコマンドの例題参照

# CT SET CHART TYPE

| CT SET CHART TYPE ( area ; object ; type ) |                    |  |                                     |
|--------------------------------------------|--------------------|--|-------------------------------------|
| 引数                                         | 型                  |  | 説明                                  |
| area<br>object<br>type                     | 倍長整数<br>倍長整数<br>整数 |  | 4D Chart エリア<br>オブジェクトID<br>チャートタイプ |

# 説明

CT SET CHART TYPE コマンドは、指定されたチャートのタイプを type に変更します。

引数 type は、2次元グラフに対しては2Dグラフタイプ、3次元グラフに対しては3Dグラフタイプである必要があります。

以下の表は、チャートタイプのコードです。

| コード | チャートタイフ |
|-----|---------|
| 1   | 面       |
| 2   | 棒       |
| 3   | ピクチャ    |
| 4   | 線       |
| 5   | 散布図     |
| 6   | 円       |
| 7   | ポーラー    |
| 8   | 2D XY   |
| 100 | 3D 棒    |
| 101 | 3D 線    |
| 102 | 3D 面    |
| 103 | 3D 等高線  |
| 104 | 3D 三角形  |
| 105 | 3D ピン   |
|     |         |

## 例題

CT Get chart typeの例題参照

| 引数          | 型    | 説明                                                      |
|-------------|------|---------------------------------------------------------|
| area        | 倍長整数 | 4D Chart オブジェクト                                         |
| object      | 倍長整数 | オブジェクトID                                                |
| minAuto     | 整数   | デフォルトの最小値を使用しているか? -1 = 変更なし 0 = 使用しない 1 = 使用する         |
| maxAuto     | 整数   | デフォルトの最大値を使用しているか? -1 = 変更なし 0 = 使用しない 1 = 使用する         |
| majIncrAuto | 整数   | デフォルトの主増分を使用しているか? -1 = 変更なし 0 = 使用しない 1 = 使用する         |
| minIncrAuto | 整数   | デフォルトの補助増分を使用しているか? -1 = 変更なし 0 = 使用しない 1 = 使用する        |
| minimum     | 日付   | 最小值                                                     |
| maximum     | 日付   | 最大值                                                     |
| majIncrType | 整数   | デフォルトの主増分タイプを使用しているか? -1 = 変更なし 1 = 日 2 = 週 3 = 月 4 = 年 |
| majorIncr   | 整数   | 主増分                                                     |
| minIncrType | 整数   | デフォルトの補助増分タイプを使用している? -1 = 変更なし 1 = 日 2 = 週 3 = 月 4 = 年 |
| minorIncr   | 整数   | 補助増分                                                    |

CT SET DATE SCALE ( area ; object ; minAuto ; maxAuto ; majIncrAuto ; minIncrAuto ; minimum ; maximum ; majIncrType ; majorIncr ; minIncrType ; minorIncr )

#### 説明

CT SET DATE SCALE コマンドは、デフォルト値を使用するかどうかの指定、数値軸目盛り用の代替値の設定に使用します。CT SET DATE SCALE コマンドは、値が日付のときに使われます。

引数 minAuto と maxAuto は、グラフがデフォルトの最小値と最大値を現在使用しているかどうかを示します。

引数 majIncrAuto と minIncrAuto は、デフォルトの最小値と最大値を使用するかどうかを示します。

引数 minimum と maximum は、代替最小値と代替最大値です。

引数 majIncrType と minIncrType は、majorIncr とminorIncr が指定される単位用のコードです。

引数 majorIncr と minorIncr は、代替主増分と代替補助増分です。

#### 例題

以下の例は、データベースからチャートを作成し、目盛り値を設定します。

```
ARRAY INTEGER(aYFields;2)
aYFields{1}:=2
aYFields{2}:=3
$ChartID:=CT Chart selection(Area;2;1;1;Table(->[Customer]);Field(->[Customer]Customer
Type);aYFields)
CT SET DATE SCALE(Area;$ChartID;0;0;0;0;0;0;0;0!01/01/90!;!12/30/95!;4;1;3;1)
```

| CT SET DEPTH ( area ; object ; horizontal ; vertical ) |      |                                      |  |
|--------------------------------------------------------|------|--------------------------------------|--|
| 引数                                                     | 型    | 説明                                   |  |
| area                                                   | 倍長整数 | 4D Chart エリア                         |  |
| object                                                 | 倍長整数 | オブジェクトID                             |  |
| horizontal                                             | 整数   | ポイント単位の横方向のオフセット (-32000よりも大きい必要がある) |  |
| vertical                                               | 整数   | ポイント単位の縦方向のオフセット (-32000よりも大きい必要がある) |  |

# 説明

CT SET DEPTH コマンドは、引数 areaとobject で指定されたグラフの横方向と縦方向のオフセット (奥行き) を設定します。このコマンドは2次元グラフだけで有効です。

引数 horizontal は、ポイント単位で測定した横方向のオフセットです。正の値はオフセットが右方向になることを示し、負の 値はオフセットが左方向になることを示します。

引数 vertical は、ポイント単位で測定した縦方向のオフセットです。正の値はX軸から奥に入る距離を示し、負の値はX軸から前に出る距離を示します。

横方向と縦方向の奥行きの実例については、CT GET DEPTH コマンドを参照してください。

### 例題

CT GET DEPTH コマンドの例を参照

# CT SET LABEL ATTRIBUTES

| GT SET LABEL ATTRIBUTES ( area ; object ; axis ; position ; orientation ; format ; frequency ) |      |                                                                    |  |
|------------------------------------------------------------------------------------------------|------|--------------------------------------------------------------------|--|
| 引数                                                                                             | 型    | 説明                                                                 |  |
| area                                                                                           | 倍長整数 | 4D Chart エリア                                                       |  |
| object                                                                                         | 倍長整数 | オブジェクトID                                                           |  |
| axis                                                                                           | 整数   | グラフ軸 0 = 項目 1 = 系列 2 = 数値                                          |  |
| position                                                                                       | 整数   | ラベルの位置 -1 = 変更なし 0 = なし 1 = 上 2 = 左 3 = 下 4 = 右                    |  |
| orientation                                                                                    | 整数   | ラベルの方向 -1 = 変更なし 0 = 通常 1 = 垂直 2 = 右回転 3 = 左回転 4 = 互い違い 5 = ワードラップ |  |
| format                                                                                         | 文字   | ラベルフォーマット                                                          |  |
| frequency                                                                                      | 整数   | ラベル表示の頻度 (1-255)                                                   |  |

#### 説明

CT SET LABEL ATTRIBUTES コマンドは、引数 area、object、axis で指定された軸ラベルの属性を position、orientation、format 変数に返します。

引数 position は、グラフに相対的な軸のラベル位置です。

引数 orientation は、各ラベルの方向です。各方向オプションを示す表については、CT GET LABEL ATTRIBUTES を参照し てください。

引数 format は、ラベルテキストの表示フォーマットです。表示フォーマットが "通常" のときには format 変数に空の文字列 ("") が返ります。表示フォーマットで使用される特殊文字に関する詳細は、4D Design Reference を参照してください。

オプションの引数 frequency により、項目軸または系列軸に対してラベル表示の頻度を設定することができます。多くの異 なる値が項目軸や系列軸上にあり、グラフ上に十分なスペースがないため、すべてのラベルを印刷できない場合、この引数は とても役に立ちます。引数 frequency を1以上の値に設定することにより、項目軸あるいは系列軸に対して指定した印刷の パーセンテージをコントロールすることができます。例えば、引数 frequency に3を設定すると、ラベルが3番目ごとにプリ ントされます。

引数 frequency は1から255までの範囲内である必要があります。引数 frequency が0 だと、デフォルト値の1 (すべてのラベルを印刷) が使用されます。

指定した軸が数値軸の場合、引数 frequency は、何も行いません。また、引数 frequency は、極線グラフや円グラフに対しては使用されません。最後のラベルは通常印刷されます。

引数 frequency に-1が設定された場合は4D Chartは自動的にグラフの次元により頻度の表示ラベルを設定します。

Note: 軸ラベルのテキスト属性を取得するには、CT SET CHART TEXT ATTRIBUTES コマンドを使用してください。

### 例題

以下の例は、\$ChartIDに指定されるチャートの項目軸ラベル属性を変更します。ラベル位置は下、フォーマットは通常、方向は右回転に設定されます。

CT SET LABEL ATTRIBUTES(Area; \$ChartID; 0; 3; 2; "")

## CT SET LEGEND ATTRIBUTES

CT SET LEGEND ATTRIBUTES ( area ; object ; display ; orientation ; reverseOrder ; reverseKey ; location ; horizOffset ; vertOffset )

| 引数           | 型    | 説明                                        |
|--------------|------|-------------------------------------------|
| area         | 倍長整数 | 4D Chart エリア                              |
| object       | 倍長整数 | オブジェクトID                                  |
| display      | 整数   | 凡例を表示するか? 0 = 表示しない 1 = 表示する              |
| orientation  | 整数   | 凡例内の系列の方向 0 = 水平 1 = 垂直                   |
| reverseOrder | 整数   | 順番を逆にするか? -1 = 変更しない 0 = 逆順にしない 1 = 逆順にする |
| reverseKey   | 整数   | 順番を逆にするか? -1 = 変更しない 0 = 逆順にしない 1 = 逆順にする |
| location     | 整数   | 位置コード                                     |
| horizOffset  | 整数   | 位置=0のときのプロットの左側からの 水平方向のオフセットをポイント単位      |
| vertOffset   | 整数   | 位置=0のときのプロットの上側からの 垂直方向のオフセットをポイント単位      |

### 説明

CT SET LEGEND ATTRIBUTES コマンドは、引数 areaと object で指定された凡例の属性を設定します。

引数 display は、凡例が表示されるかどうかを指定します。

引数 orientation は、系列が凡例内で縦方向に表示されるか、横方向に表示されるのかを指定します。以下の図は、縦方向の 凡例と横方向の凡例を示しています。

```
Vertical Legend Horizontal Legend
```

引数 reverseOrder は、凡例内の系列の順序が逆順になるかどうかを指定します。

引数 reverseKey は、系列の一意なパターンと色を説明する系列ラベルとキーが逆になるかどうかを指定します。デフォルトでは、キーがラベルの左側に表示されます。

以下の表は、引数 location のコードを示しています。

| コード | 位置                                |
|-----|-----------------------------------|
| -1  | 変更なし                              |
| 0   | horizOffset と vertOffset で凡例を配置する |
| 1   | 左上                                |
| 2   | 左下                                |
| 3   | 右上                                |
| 4   | 右下                                |
| 5   | 左                                 |
| 6   | 右                                 |
| 7   | 上                                 |
| 8   | न                                 |

*location* が0に設定されていると、引数 *horizOffset* と *vertOffset* が使用されます。*horizOffset* はグラフの左側から凡例の左側までをポイント単位で表します。*vertOffset* はグラフの上の端から凡例の上の端までをポイント単位で表します。

### 例題

以下の例は、グラフの上端中央に凡例を表示します。

CT SET LEGEND ATTRIBUTES (Area; \$ChartID; 1; 0; 0; 0; 7; 0; 0)

| CT SET LEGEND TEXT ( area ; object ; legendItem ; legendtext ) |              |                          |  |
|----------------------------------------------------------------|--------------|--------------------------|--|
| 引数                                                             | 型            | 説明                       |  |
| area<br>object                                                 | 倍長整数<br>倍長整数 | 4D Chart エリア<br>オブジェクトID |  |
| legendItem<br>legendtext                                       | 整数 テキスト      | 凡例項目番号<br>凡例項目のテキスト      |  |
| 5                                                              |              |                          |  |

### 説明

CT SET LEGEND TEXT コマンドは、指定された凡例項目にテキストを設定します。

引数 legendItem は、凡例内での系列の番号 (あるいは、円グラフでの項目) です。ただし、凡例が逆順になった場合に は、legendItem は逆順ではなく正順を反映します。

### 例題

以下の例は、\$ChartIDに指定されたチャートの凡例テキストを変更します。

```
ARRAY STRING(20;aLegend;3)
aLegend{1}:="Sales"
aLegend{2}:="Marketing"
aLegend{3}:="Engineering"
For($i;1;3)
        CT SET LEGEND TEXT(vArea;$ChartID;$i;aLegend{$i})
End for
```

| CT SET REAL SCALE ( area ; object ; minAuto ; maxAuto ; majIncrAuto ; minIncrAuto ; minimum ; maximum ; majorIncr ; minorIncr ) |      |                                                 |  |
|----------------------------------------------------------------------------------------------------|------|-------------------------------------------------|--|
| 引数                                                                                                    | 型    | 説明                                              |  |
| area                                                                                                    | 倍長整数 | 4D Chart エリア                                    |  |
| object                                                                                                    | 倍長整数 | オブジェクトID                                        |  |
| minAuto                                                                                                    | 整数   | デフォルトの最小値を使用しているか? -1 = 変更なし 0 = 使用しない 1 = 使用する |  |
| maxAuto                                                                                                    | 整数   | デフォルトの最大値を使用しているか? -1 = 変更なし 0 = 使用しない 1 = 使用する |  |
| majIncrAuto                                                                                                    | 整数   | デフォルトの主増分を使用しているか? -1 = 変更なし 0 = 使用しない 1 = 使用する |  |
| minIncrAuto                                                                                                    | 整数   | 補助増分を使用しているか? -1 = 変更なし 0 = 使用しない 1 = 使用する      |  |
| minimum                                                                                                    | 実数   | 最小值                                             |  |
| maximum                                                                                                    | 実数   | 最大値                                             |  |
| majorIncr                                                                                                    | 実数   | 主増分                                             |  |
| minorIncr                                                                                                    | 実数   | 補助増分                                            |  |

### 説明

CT SET REAL SCALE コマンドは、デフォルト値が使用されるのかどうか、数値軸目盛用に設定されている補助値が何であるのかを設定します。CT SET REAL SCALE コマンドは、値が実数、整数、または倍長整数のときに使用されます。

引数 minAuto と maxAuto は、グラフがデフォルトの最小値と最大値を現在使用しているかどうかを示します。

引数 majIncrAuto と minIncrAuto は、グラフがデフォルトの主増分と補助増分を現在使用しているかどうかを示します。

引数 minimum と maximum は、代替最小値と代替最大値です。

引数 majorIncr と minorIncr は、代替主増分と代替補助増分です。

## 例題

この例題は配列からチャートを作成し、目盛りの値を設定します。

\$ChartID:=CT Chart arrays(Area;2;1;aCategories;aSeries;aValues)
CT SET REAL SCALE(Area;\$ChartID;0;0;0;0;-100;300;100;20)

# CT SET TIPS ATTRIBUTES

| CT SET TIPS ATTRIBUTES ( area ; object ; axis ; toolBar ; status ; contents ; format ; formatX ; method ) |      |                                                |  |
|----------------------------------------------------------------------------------------------------|------|------------------------------------------------|--|
| 引数                                                                                                    | 型    | 説明                                             |  |
| area                                                                                                    | 倍長整数 | 4D Chart エリア                                   |  |
| object                                                                                                    | 倍長整数 | オブジェクトID                                       |  |
| axis                                                                                                    | 整数   | 選択した軸 1 = 項目 2 = 系列 4 = 値                      |  |
| toolBar                                                                                                   | 整数   | 廃止された引数 (0を渡す)                                 |  |
| status                                                                                                    | 整数   | モードを表示 0 = ヒントなし 1 = 常にヒントを表示 2 = 要求時にのみヒントを表示 |  |
| contents                                                                                                  | 整数   | ヒントの内容 0 = 値のみ 1 = パーセンテージのみ 2 = 値とパーセンテージ     |  |
| format                                                                                                    | 文字   | Z軸の値のフォーマットを表示                                 |  |
| formatX                                                                                                   | 文字   | X軸の値のフォーマットを表示                                 |  |
| method                                                                                                    | 文字   | 実行するメソッドの名前                                    |  |

### 説明

*CT SET TIPS ATTRIBUTES* コマンドは、引数 *axis、toolBar、status、contents、format、formatX、method* に対して、*area と object* で指定したヒントの属性を修正します。

引数 axis はヒントが利用されている軸を示します。これは追加したいくつかの軸の数からの結果の数で構成しています。軸の数は:

| 数値 | 軸   |
|----|-----|
| 1  | 項目軸 |
| 2  | 系列軸 |
| 4  | 値軸  |

toolBar引数は使用されません。この引数には0を渡してください。

引数 status はヒントの設定の表示を示します。ヒントは常に表示されているか、要求時に表示するか (Windows版で はCtrl、Macintosh版ではcommandキーが押された時)、または実行しないようにできます。

引数 contents でタイプ情報が表示されているか確認することができます。情報は値、パーセンテージまたは両方のいずれかです。

引数 format はZ軸のヒントの値のフォーマットを表示します。フォーマットが "通常" の場合は、空の文字列 ("") が format に返されます。フォーマット表示に使用する特殊文字に関する詳細は、4D Design Referenceマニュアルを参照してください。

引数 formatX は、X軸 (XYグラフのみ) に適用されることを除外すれば、format と同じです。

引数 method は、ヒントが表示されるのと同時に実行されているメソッドの名前です。この引数は、4つの引数を受け入れます。メソッドが空の文字列の場合は、ヒントが表示された時メソッドは実行されません。4D Chartがメソッドを呼び出した時、エラーを処理するために使用される4つの引数 (\$1、\$2、\$3、\$4) が渡されます。

| 引数  | 型    | 説明                             |
|-----|------|--------------------------------|
| \$1 | 倍長整数 | このメソッドが実行されている4D Chartエリアを表します |
| \$2 | 倍長整数 | グラフのIDを含んでいます                  |
| \$3 | 倍長整数 | X番目の項目の要素                      |
| \$4 | 倍長整数 | X番目の項目の要素                      |
|     |      |                                |

カーソルがグラフ要素の上に配置されていない場合は、引数\$3と\$4はゼロに設定されます。

データベースをコンパイルする場合は、これらの引数を以下のように定義してください。

C\_LONGINT(\$1;\$2;\$3;\$4)

# CT SET TITLE ATTRIBUTES

CT SET TITLE ATTRIBUTES ( area ; object ; axis ; position ; orientation ; title )

| 引数          | 型    | 説明                                               |
|-------------|------|--------------------------------------------------|
| area        | 倍長整数 | 4D Chart エリア                                     |
| object      | 倍長整数 | オブジェクトID                                         |
| axis        | 整数   | 属性を設定する軸 0 = 項目 1 = 系列 2 = 数値                    |
| position    | 整数   | タイトルの位置 -1 = 変更なし 0 = なし 1 = 上 2 = 左 3 = 下 4 = 右 |
| orientation | 整数   | タイトルの方向 -1 = 変更なし 0 = 通常 1 = 垂直 2 = 右回転 3 = 左回転  |
| title       | 文字   | タイトルのテキスト                                        |

### 説明

CT SET TITLE ATTRIBUTES コマンドは、引数 area、object、axis で指定された軸タイトルの位置、方向、テキストを設定します。

引数 position は、グラフに相対的なタイトルの位置です。

引数 orientation は、タイトルの方向です。

引数 title は、タイトルのテキストです。タイトルの長さは255文字以内です。

Note: タイトルのテキスト属性を取得するには、CT SET CHART TEXT ATTRIBUTES コマンドを使用してください。

### 例題

#### 以下の例は、数値軸タイトルのテキスト、位置、方向を設定します。

CT SET TITLE ATTRIBUTES(Area; \$ChartID; 2; 2; 3; "Total Rainfall (in inches)")

# CT SET VALUE ATTRIBUTES

| CT SET VALUE ATTRIBUTES ( area ; object ; position ; display ; orientation ; format ) |          |                                                                                                    |
|---------------------------------------------------------------------------------------|----------|----------------------------------------------------------------------------------------------------|
| 引数                                                                                    | 型        | 説明                                                                                                    |
| area                                                                                  | 倍長整<br>数 | 4D Chart エリア                                                                                           |
| object                                                                                | 倍長整<br>数 | オブジェクトID                                                                                               |
| position                                                                              | 整数       | 値の位置 -1 = 変更なし 0 = なし 1 = 外部の上 2 = 外部の下 3 = 内部の上 4 = 内部の中央 5 = 内部の下 6 = 軸<br>の上 8 = 左の上 9 = 右の上 10 = 下 |
| display                                                                               | 整数       | 表示する情報のタイプ1=値2=パーセンテージ3=カテゴリ4=値とパーセンテージ5=カテゴリとパーセン<br>テージ                                              |
| orientation<br>format                                                                 | 整数<br>文字 | 方向の値 -1 = 変更なし 0 = 標準 1 = 垂直 2 = 右の上 3 = 左の上<br>値のフォーマット                                               |

## 説明

CT SET VALUE ATTRIBUTES コマンドは area や object で指定したグラフの値の属性を修正します。

position は位置の値を指定した整数です。

display は値として表示している情報のタイプを指定した整数です。

orientation は方向の値を指定した整数です。

CT SET X DATE SCALE ( area ; object ; minAuto ; maxAuto ; majIncrAuto ; minIncrAuto ; minimum ; maximum ; majIncrType ; majorIncr ; minIncrType ; minorIncr )

| 引数          | 型    | 説明                                              |
|-------------|------|-------------------------------------------------|
| area        | 倍長整数 | 4D Chart エリア                                    |
| object      | 倍長整数 | オブジェクトID                                        |
| minAuto     | 整数   | デフォルトの最小値を使用しているか? -1 = 変更なし 0 = 使用しない 1 = 使用する |
| maxAuto     | 整数   | デフォルトの最小値を使用しているか? -1 = 変更なし 0 = 使用しない 1 = 使用する |
| majIncrAuto | 整数   | デフォルトの主増分を使用しているか? -1 = 変更なし 0 = 使用しない 1 = 使用する |
| minIncrAuto | 整数   | デフォルトの補助増分を使用しているか? -1 =変更なし 0 = 使用しない 1 = 使用する |
| minimum     | 日付   | 最小值                                             |
| maximum     | 日付   | 最大値                                             |
| majIncrType | 整数   | -1 = 変更なし 1 = 日 2 = 週 3 = 月 4 = 年               |
| majorIncr   | 整数   | 主増分                                             |
| minIncrType | 整数   | -1 = 変更なし 1 = 日 2 = 週 3 = 月 4 = 年               |
| minorIncr   | 整数   | 補助増分                                            |

### 説明

*CT SET X DATE SCALE* コマンドは、デフォルト値が使用されるのかどうか、XYチャートのX軸目盛り用の代替値の設定に使用します。同じチャートタイプの値軸 (Z軸) での *CT SET DATE SCALE* コマンドは、値が日付のときに使われます。

引数 minAuto と maxAuto は、デフォルトの最小値と最大値を使用するかどうかを示します。

引数 majIncrAuto と minIncrAuto は、デフォルトの最小値と最大値を使用するかどうかを示します。

引数 minimum と maximum は、代替最小値と代替最大値です。

引数 majIncrType と minIncrType は、majorIncr と minorIncr が指定される単位用のコードです。

引数 majorIncr と minorIncr は、代替主増分と代替補助増分です。

# CT SET X REAL SCALE

CT SET X REAL SCALE ( area ; object ; minAuto ; maxAuto ; majIncrAuto ; minIncrAuto ; minimum ; maximum ; majorIncr ; minorIncr )

| 引数          | 型    | 説明                                               |
|-------------|------|--------------------------------------------------|
| area        | 倍長整数 | 4D Chart エリア                                     |
| object      | 倍長整数 | オブジェクトID                                         |
| minAuto     | 整数   | デフォルトの最小値を使用しているか? -1 = 変更なし 0 = 使用しない 1 = 使用する  |
| maxAuto     | 整数   | デフォルトの最大値を使用しているか? -1 = 変更なし 0 = 使用しない 1 = 使用する  |
| majIncrAuto | 整数   | デフォルトの主増分を使用しているか? -1 = 変更なし 0 = 使用しない 1 = 使用する  |
| minIncrAuto | 整数   | デフォルトの補助増分を使用しているか? -1 = 変更なし 0 = 使用しない 1 = 使用する |
| minimum     | 実数   | 最小值                                              |
| maximum     | 実数   | 最大值                                              |
| majorIncr   | 実数   | 主増分                                              |
| minorIncr   | 実数   | 補助増分                                             |

### 説明

CT SET X REAL SCALE コマンドは、デフォルト値が使用されるのか、XYチャートでX軸目盛用に設定されている補助値が何 であるのかを設定します。グラフタイプと同じ軸の値 (Z軸) では CT SET REAL SCALE コマンドは、値が実数、整数、また は倍長整数のときに使用されます。

引数 minAuto と maxAuto は、グラフがデフォルトの最小値と最大値を現在使用しているかどうかを示します。

引数 majIncrAuto と minIncrAuto は、グラフがデフォルトの主増分と補助増分を現在使用しているかどうかを示します。

引数 minimum と maximum は、代替最小値と代替最大値です。

引数 majorIncr と minorIncr は、代替主増分と代替補助増分です。

### 例題

以下の例は、配列からチャートを生成し、目盛り値を設定します。

\$ChartID:=CT Chart arrays(Area;2;1;aCategories;aSeries;aValues)
CT SET X REAL SCALE(Area;\$ChartID;0;0;0;0;-100;300;100;20)

# CT SHOW GRID LINES

| CT SHOW GRID LINES ( area ; object ; axis ; grid ; visible ) |                                |                                                                                                    |  |  |  |
|--------------------------------------------------------------|--------------------------------|----------------------------------------------------------------------------------------------------|--|--|--|
| 引数                                                           | 型                              | 説明                                                                                                    |  |  |  |
| area<br>object<br>axis<br>grid<br>visible                    | 倍長整数<br>倍長整数<br>整数<br>整数<br>整数 | 4D Chart エリア<br>オブジェクトID<br>目盛線の表示/非表示に対する軸 0 = 項目 1 = 系列 2 = 数値<br>表示/非表示対象のグリッド線 0 = 補助 1 = 主<br>グリッド線の表示/非表示 0 = 非表示 1 = 表示 |  |  |  |

## 説明

CT SHOW GRID LINES コマンドは、引数 area、object、axis で指定される軸に対する主グリッド線または補助グリッド線 あるいはその両方を表示または非表示にします。

引数 grid によって、コマンドによってどちらのグリッド線が影響を受けるのかを指定できます。主グリッド線は主増分の間隔になり、補助グリッド線は補助増分の間隔になります。

引数 visible によって、指定したグリッド線を見えるようにするかどうかを指定できます。

## 例題

以下の例は、\$ChartIDに指定されたチャート用の数値軸の補助グリッド線を表示します。

CT SHOW GRID LINES(Area; \$ChartID; 2; 0; 1)

# CT UPDATE CHART

| CT UPDATE CHART ( area ; object ; displayAlert ) |      |                                  |  |  |  |
|--------------------------------------------------|------|----------------------------------|--|--|--|
| 引数                                               | 型    | 説明                               |  |  |  |
| area                                             | 倍長整数 | 4D Chart エリア                     |  |  |  |
| object                                           | 倍長整数 | オブジェクトID                         |  |  |  |
| displayAlert                                     | 整数   | ユーザに警告を表示するか? 0 = 表示しない 1 = 表示する |  |  |  |

### 説明

CT UPDATE CHART コマンドは、データベース内のデータから作成されたグラフを更新します。このコマンドは、チャートメニューの**更新**メニューと同じです。

このコマンドはデータベースのフィールドからユーザが作成したグラフ、または開発者が CT Chart selection 関数または CT Chart data 関数を使用して作成したグラフだけを更新します。

グラフは、グラフ化されるテーブルのカレントセレクション内のレコードを使用して更新されます。

引数 displayAlert が1である場合には、ユーザに警告ボックスが表示されるため、アクションの受け付けかキャンセルを選択できます。displayAlert が0の場合は、警告ボックスは表示されません。

### 例題

以下の例は、グラフ化されるテーブルのセレクションを変更し、変更を表示するようにグラフを更新します。

REDUCE SELECTION([Statistics];350)
CT UPDATE CHART(Area; \$ChartID;0)
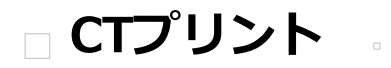

CT PRINT CT PRINT MERGE

| CT PRINT ( area ; cancellable ; printDialog ) |          |                                                                                                    |  |  |  |
|-----------------------------------------------|----------|----------------------------------------------------------------------------------------------------|--|--|--|
| 引数                                            | 型        | 説明                                                                                                    |  |  |  |
| area                                          | 倍長整<br>数 | 4D Chart エリア                                                                                                    |  |  |  |
| cancellable<br>printDialog                    | 整数<br>整数 | 印刷のキャンセルを許可するか? 0 = キャンセルを許可しない 1 = キャンセルを許可する<br>プリントダイアログボックスを表示するか? 0 = ダイアログボックスを表示しない 1 = ダイアログボックスを表示<br>する |  |  |  |

CT PRINT

CT PRINT コマンドは、引数 area 内のドキュメントを印刷します。CT PRINTをコールすることは、プリント設定ダイアロ グボックスがユーザに提示されない以外は、ファイルメニューからプリントを選択することに対応する機能を持ちます。印刷 前にプリント設定ダイアログボックスを表示するには、CT DO COMMAND を使用します。

引数 cancellable が1の場合には、4D Chartはユーザが**Ctrl** (Macintosh版では**command**) + . (ピリオド) キーを押すこと によって印刷をキャンセルできるダイアログボックスを表示します。ユーザが印刷をキャンセルした場合、*CT Error* 関数は エラー番号20を返します。cancellable が0の場合には、このダイアログボックスは表示されず、ユーザは印刷をキャンセル できません。

オプション引数の printDialog が0の場合標準のプリントダイアログボックスは表示されず、印刷ジョブが即座に開始されます。printDialog が1である場合には、標準のプリントダイアログボックスが表示されます。

# CT PRINT MERGE

| CT PRINT MERGE(area ; numTable ; cancellable ; printDialog) |          |                                                                 |  |  |
|-------------------------------------------------------------|----------|-----------------------------------------------------------------|--|--|
| 引数                                                          | 型        | 説明                                                              |  |  |
| area                                                        | 倍長整<br>数 | 4D Chart エリア                                                    |  |  |
| numTable                                                    | 整数       | テーブル番号                                                          |  |  |
| cancellable                                                 | 整数       | 印刷のキャンセルを許可するか? 0 = キャンセルを許可しない 1 =キャンセルを許可する                   |  |  |
| printDialog                                                 | 整数       | プリントダイアログボックスを表示するか? 0 = ダイアログボックスを表示しない 1 = ダイアログボックスを表示<br>する |  |  |

#### 説明

CT PRINT MERGE コマンドで、fileNum ファイルのカレントセレクション用のマージプリントを実行できます。マージプリント用のドキュメントは、areaで指定されます。

table が0の場合には、マージセレクション作成ダイアログボックスが表示されます。

引数 cancellable が1の場合には、4D Chartはユーザが**Ctrl** (Macintosh版では**command**) + . (ピリオド) キーを押すこと によって印刷をキャンセルできるダイアログボックスを表示します。ユーザが印刷をキャンセルした場合には、*CT Error* 関 数はエラー番号20を返します。cancellable が0の場合には、このダイアログボックスは表示されず、ユーザは印刷をキャン セルできません。

printDialog は、プリントダイアログボックスを表示するかしないかを指定します。オプション引数の printDialog が0の場合 は、標準のプリントダイアログボックスは表示されず、印刷ジョブが即座に開始されます。 printDialog が1である場合に は、標準のプリントダイアログボックスが表示されます。

#### 例題

以下は、4D Chart エリアが値表示モードに設定され、マージプリントを実行することを確認する例です:

```
、プリントマージ用の選択を生成する
ALL RECORDS([MyFile])
、表示モードが値表示に設定されいることを確認する
CT MENU STATUS(Area; 6006; $Checked; $Available; $Name)
If($Name="Show Values")
CT DO COMMAND(Area; 6006) 、表示を値表示モードに設定する
End if
```

CT PRINT MERGE(Area; File(->[MyFile]);0;0)

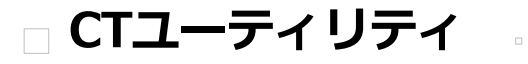

- 4D Chartコマンドでカラーを指定する
- CT Clipboard to picture
- CT Color to index
- CT COLOR TO RGB
- CT Font name
- CT Font number
- CT Index to color
- CT PICTURE TO CLIPBOARD
- CT RGB to color

4D Chartでカラーを指定するには、以下の3種類の方法があります。

- RGB:赤、緑、青のカラー(3つの倍長整数)。
- インデックス: 4Dパレットの1から256までのカラーで、モニタが256色に設定されていれば塗りつぶしカラー、線カ ラー、テキストカラーの各サブメニューで表示されます(1つの倍長整数)。
- **カラー**: 4D Chart内部で使用される値 (1つの倍長整数)。

この節で説明するユーティリティコマンドは、これらの3種類の表記の間でカラーの値を変換します。CTチャートとCTオブ ジェクトテーマに記載されているコマンドは、倍長整数タイプのカラーを引数として想定しています。

| CT Clipboard to picture -> 戻り値 |       |  |                |  |
|--------------------------------|-------|--|----------------|--|
| 引数                             | 型     |  | 説明             |  |
| 戻り値                            | ピクチャー |  | クリップボードの内容のコピー |  |
|                                |       |  |                |  |

CT Clipboard to pictureは、クリップボードの内容のコピーである4Dピクチャを返します。

クリップボードにピクチャがない場合には、CT Clipboard to pictureは空のピクチャを返します。

# 例題

以下の例は、クリップボードからvPict変数にピクチャをコピーします。

vPict:=CT Clipboard to picture

| CT Color to index ( color ) -> 戻り値 |            |                                             |  |  |  |  |
|------------------------------------|------------|---------------------------------------------|--|--|--|--|
| 引数                                 | 型          | 説明                                          |  |  |  |  |
| color<br>戻り値                       | 倍長整数<br>整数 | カラーの値 (4D Chart内部の値)<br>4Dパレットの最も近い色のインデックス |  |  |  |  |

CT Color to index 関数は、 引数 color に最も近い4Dカラーパレットの色のインデックスを返します。

例えば、特定の青の影が指定された場合に、CT Color to index 関数は4Dパレットに最も近い青の影を返します。4Dパレット 上の色は1から256までの番号が付けられます。

#### 例題

以下の例は、赤に最も近い色のパレットインデックスをvColor変数に配置します:

vColor:=CT Color to index(CT RGB to color(56683;2242;1698))

# CT COLOR TO RGB

| CT COLOR TO RGB ( color ; red ; green ; blue ) |      |                       |  |  |  |
|------------------------------------------------|------|-----------------------|--|--|--|
| 引数                                             | 型    | 説明                    |  |  |  |
| color                                          | 倍長整数 | カラーの値 (4D Chart内部の値)  |  |  |  |
| red                                            | 倍長整数 | 赤の値を受け取る (0から65535まで) |  |  |  |
| green                                          | 倍長整数 | 緑の値を受け取る (0から65535まで) |  |  |  |
| blue                                           | 倍長整数 | 青の値を受け取る (0から65535まで) |  |  |  |

#### 説明

CT COLOR TO RGB コマンドは、引数 color にあるカラーの値を分解して、red、green、blue 変数にコンポーネントを表す 値を返します。

#### 例題

以下の例は、カラーの値用のコンポーネントRGB値を取得し、それらをいくつかのローカル変数に配置します:

\$color:=100000
CT COLOR TO RGB(\$color;\$red;\$green;\$blue)

| CT Font name ( fontNumber ) -> 戻り値 |          |  |                     |  |  |
|------------------------------------|----------|--|---------------------|--|--|
| 引数                                 | 型        |  | 説明                  |  |  |
| fontNumber<br>戻り値                  | 整数<br>文字 |  | フォントID番号<br>フォントの名前 |  |  |

CT Font name 関数は、IDが fontNumber であるフォントの名前を返します。

fontNumber に対応するフォントが存在しない場合、CT Font name 関数は空の文字列を返します。

#### 例題

#### 以下の例は、IDが3のフォントの名前を返します:

vName:=CT Font name(3)

| CT Font number(fontName)-> 戻り値 |          |                      |  |  |
|--------------------------------|----------|----------------------|--|--|
| 引数                             | 型        | 説明                   |  |  |
| fontName<br>戻り値                | 文字<br>整数 | フォントの名前<br>フォントのID番号 |  |  |

CT Font number 関数は、名前が fontName であるフォントのIDを返します。

## 例題

以下の例は、フォント "Times" の数値を返します:

vNumber:=CT Font number("Times")

| CT Index to color ( i | ndex)-> 戻り値 |                             |
|-----------------------|-------------|-----------------------------|
| 引数                    | 型           | 説明                          |
| index<br>戻り値          | 整数<br>倍長整数  | パレットインデックス<br>インデックスで指定された色 |
|                       |             |                             |

CT Index to color 関数は、引数 index で記述されたカラーを返します。

Index は4Dカラーパレットで特定の色を指定する整数です。4Dパレット上のカラーは1から256までの番号がついています。

CT Index to color 関数は、個別のコンポーネントを知らなくても色を指定できる便利な方法です。

#### 例題

以下の例は、vColor変数にシアンの色 (パレットインデックス番号8)の色の値を代入します:

vColor:=CT Index to color(8)

# CT PICTURE TO CLIPBOARD

| CT PICTURE TO CLIPBOARD ( picture ) |       |  |      |  |
|-------------------------------------|-------|--|------|--|
| 引数                                  | 型     |  | 説明   |  |
| picture                             | ピクチャー |  | ピクチャ |  |

#### 説明

CT PICTURE TO CLIPBOARD コマンドは、引数 picture をクリップボードにコピーします。

クリップボード上にコピーされると、ピクチャがペーストできるところならどこにでも picture を貼り付けることができます。

例題

以下の例は[Chart]Objectフィールドの内容をクリップボードにコピーします:

CT PICTURE TO CLIPBOARD([Chart]Object)

| CT RGB to color(red ; green ; blue)-> 戻り値                                                         |  |  |  |  |
|---------------------------------------------------------------------------------------------------|--|--|--|--|
| 引数 型 説明                                                                                           |  |  |  |  |
| red倍長整数赤の値 (0から65535まで)green倍長整数緑の値 (0から65535まで)blue倍長整数青の値 (0から65535まで)戻り値倍長整数カラーの値 (4D Chart内部) |  |  |  |  |

*CT RGB to color* 関数は、引数 *red、green、blue* のコンポーネントを表す値を返します。この数値は複数の4D Chartコマンドで使用されます。

red、green、blueは、Macintoshのカラーピッカーで使用されているものと同じです。

以下の表は、一般的に使用される3つのカラーでのred、green、blueの値を示しています。

| カラー | red   | green | blue  |
|-----|-------|-------|-------|
| 赤   | 56683 | 2242  | 1698  |
| 緑   | 0     | 32768 | 4528  |
| 青   | 0     | 0     | 54272 |

#### 例題

以下の例は\$color変数に赤色を設定します:

\$color:=CT RGB to color(56683;2242;1698)

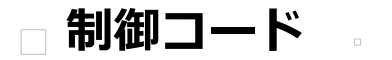

□ コマンドコード □ 4D Chart エラーコード □ 引数コード 次の表はcommand引数に使用されるコードの一覧です。

| メニュー    | コマンド番号 | メニュー項目                       |
|---------|--------|------------------------------|
| ツールパレット | 1      | ポインタ                         |
|         | 2      | テキスト                         |
|         | 3      | 線                            |
|         | 4      | 矩形                           |
|         | 5      | 角の丸い                         |
|         | 6      | 楕円                           |
|         | 7      | 多角形                          |
| ファイル    | 1001   | 新規                           |
|         | 1002   | 開く                           |
|         | 1003   | 保存                           |
|         | 1004   | 新規保存                         |
|         | 1006   | テンプレートとして保存                  |
|         | 1008   | 用紙設定                         |
|         | 1009   | プリント                         |
|         | 1010   | プリントマージ                      |
|         | 1012   | ~~~~~~~<br>フルウインドウ / フォームに戻る |
|         | 1013   | データ読み込み                      |
|         | 1013   | ヤレクションデータを書き出し               |
|         | 1015   | データを書き出し                     |
| 編集      | 2001   |                              |
|         | 2001   |                              |
|         | 2003   |                              |
|         | 2005   |                              |
|         | 2005   | 消失                           |
|         | 2000   | 内ム<br>変制                     |
|         | 2007   | 後衣                           |
|         | 2009   |                              |
|         | 2011   |                              |
|         | 4016   |                              |
| 7777    | 3001   |                              |
|         | 3002   |                              |
|         | 3003   |                              |
|         | 3004   |                              |
|         | 3005   | 又字揃えメニュー                     |
| チャート    | 4002   | 新規チャート                       |
|         | 4003   | 軸メニュー                        |
|         | 4004   | 目盛線メニュー                      |
|         | 4005   | タイトルメニュー                     |
|         | 4007   | 凡例                           |
|         | 4012   | E                            |
|         | 4009   | 数值                           |
|         | 4017   | ヒント                          |
|         | 4010   | オプション                        |
|         | 4014   | 更新                           |
| オブジェクト  | 5001   | 塗りつぶしパターンメニュー                |
|         | 5002   | 塗りつぶしカラーンメニュー                |
|         | 5004   | 線パターンメニュー                    |
|         | 5005   | 線カラーメニュー                     |

|          | 5007          | 線幅メニュー               |
|----------|---------------|----------------------|
|          | 5008          | 矢印形態メニュー             |
|          | 5010          | 角丸めメニュー              |
|          | 5012          | 調整メニュー               |
| データベース   | 6001          | フィールド貼り付け            |
|          | 6002          | フォーマット               |
|          | 6003          | 参照                   |
|          | 6004          | 参照解除                 |
|          | 6006          | 植表示 / 参照表示           |
| フォント     | 7001 - 7999   | 個々のフォント名             |
| サイズ      | 8001 - 8009   | 個々のフォントサイズ           |
|          | 8010          | その他のサイズ              |
| 聿休       | 9001          | を う 他 の う 一 八<br>桓 淮 |
|          | 9001          | (示手<br>大字            |
|          | 9002          | 入丁                   |
|          | 9003          | ⊼+1/4-<br>〒 ∕泊       |
|          | 9004          |                      |
|          | 9005          | アリトライン               |
| <b></b>  | 9006          | シヤトリ                 |
| カラー      | 10001 - 10999 | 個々のカラー               |
| 又子掴え     | 11001         | 左                    |
|          | 11002         | 甲央                   |
|          | 11003         | 右                    |
| 新規2Dチャート | 12001         | 2D 面                 |
|          | 12002         | 2D 棒                 |
|          | 12003         | 2D 線                 |
|          | 12005         | 2D 円                 |
|          | 12006         | 2D ピクチャ              |
|          | 12007         | 2D ポーラー              |
|          | 12008         | 2D XY                |
| 新規3Dチャート | 13001         | 3D 棒                 |
|          | 13002         | 3D 線                 |
|          | 13003         | 3D 面                 |
|          | 13004         | 3D 等高線               |
|          | 13005         | 3D 三角形               |
|          | 13006         | 3D ピン                |
| 軸        | 14001         | 項目 (X軸)              |
|          | 14002         | 数値 (Z軸) (2Dグラフ)      |
|          |               | 系列 (Y軸) (3Dグラフ)      |
|          | 14003         | 数値 (Z軸) (3Dグラフ)      |
| 目盛線      | 15001         | 項目 (X軸)              |
|          | 15002         | 数値 (Z軸) (2Dグラフ)      |
|          |               | 系列 (Y軸) (3Dグラフ)      |
|          | 15003         | 数値 (Z軸) (3Dグラフ)      |
| タイトル     | 16001         | 項目 (X軸)              |
|          | 16002         | 数値 (Z軸) (2Dグラフ)      |
|          |               | 系列 (Y軸) (3Dグラフ)      |
|          | 16003         | 数値 (Z軸) (3Dグラフ)      |
| 表示       | 17001         | メニューバー               |

|           | 17002         | オブジェクトツール    |  |
|-----------|---------------|--------------|--|
|           | 17003         | チャートツール      |  |
|           | 17004         | スクロールバー      |  |
|           | 17005         | ルーラ          |  |
| 塗りつぶしパターン | 18001 - 18036 | 個々の塗りつぶしパターン |  |
| 塗りつぶしカラー  | 19001 - 19256 | 個々の塗りつぶしカラー  |  |
| 線パターン     | 20001 - 20036 | 個々の線パターン     |  |
| 線カラー      | 21001 - 21256 | 個々の線カラー      |  |
| 線幅        | 22001         | 0.25ポイント     |  |
|           | 22002         | 1ポイント        |  |
|           | 22003         | 2ポイント        |  |
|           | 22004         | 4ポイント        |  |
|           | 22005         | 6ポイント        |  |
|           | 22006         | その他の線幅       |  |
| 矢印        | 23001         | 形態なし         |  |
|           | 23002         | 始点           |  |
|           | 23003         | 終点           |  |
|           | 23004         | 両端           |  |
| 調整        | 24001         | 最前面へ         |  |
|           | 24002         | 最背面へ         |  |
|           | 24003         | 前面へ          |  |
|           | 24004         | 背面へ          |  |
|           | 24006         | オブジェクトの整列    |  |
|           | 24008         | グループ化        |  |
|           | 24009         | グループ解除       |  |

次の表は、4D Chart エラーメッセージのコードです。

| エラー | メッセージ                                |
|-----|--------------------------------------|
| 1   | 4D Chartのエリア参照が正しくありません。             |
| 2   | セグメントをロードすることができません。                 |
| 3   | コマンド番号が正しくありません。                     |
| 4   | このメニュー項目を使用できません。                    |
| 5   | ホットリンクが見つかりません。                      |
| 6   | 4Dテーブル番号が正しくありません。                   |
| 7   | 4Dフィールド番号が正しくありません。                  |
| 8   | ピクチャを作成できませんでした。                     |
| 9   | CT AREA TO AREA コマンドのスコープが正しくありません。  |
| 10  | 送信元と送信先エリアは異ならなければなりません。             |
| 11  | スコープが正しくありません。                       |
| 12  | オブジェクトIDが正しくありません。                   |
| 13  | この操作はこのオブジェクトタイプで実行することはできません。       |
| 14  | オブジェクトインデックスが正しくありません。               |
| 15  | 選択されたオブジェクトがありません。                   |
| 16  | このドキュメント内にオブジェクトがありません。              |
| 17  | ファイルタイプが正しくありません。                    |
| 18  | この4D Chartドキュメントのバージョンでは、サポートされていません |
| 19  | この4D Chartドキュメントは最新バージョンで作成されています。   |
| 20  | ユーザがダイアログボックスをキャンセルしました。             |
| 21  | ホットリンクのタイプが正しくありません。                 |
| 22  | このホットリンクへの追加はホットリンク連鎖で反復して生成されます。    |
| 23  | この操作はオブジェクトをドキュメント外に移動しました。          |
| 24  | 4Dテーブルがありません。                        |
| 25  | ビットマップイメージが大きすぎます。                   |
| 26  | この操作はオブジェクトの最大番号を越えました。              |
| 27  | チャートを作成するための項目数が十分ではありません。           |
| 28  | チャートを作成するには項目数が多すぎます。                |
| 29  | チャートを作成するための系列数が十分ではありません。           |
| 30  | チャートを作成するには系列数が多すぎます。                |
| 31  | チャートタイプが正しくありません。                    |
| 32  | チャートサイズが正しくありません。                    |
| 33  | 項目軸に設定するフィールドタイプが正しくありません。           |
| 34  | 数値軸に設定するフィールドタイプが正しくありません。           |
| 35  | 配列タイプが正しくありません。                      |
| 36  | 値が複数あります。                            |
| 37  | そのホットリンク名またはホットリンクタイプはすでに存在します。      |
| 38  | 少なくとも1文字必要です。                        |
| 39  | オブジェクト境界が正しくありません。                   |
| 40  | 角の丸みが正しくありません。                       |
| 41  | RGB値が正しくありません。                       |
| 42  | カラー値が正しくありません。                       |
| 43  | カラーインデックスが正しくありません。                  |
| 44  | クリップボードにピクチャがありません。                  |
| 45  | すべての値が範囲外です。                         |
| 46  | テキスト編集モードではありません。                    |
| 47  | 軸インデックスが正しくありません。                    |

- 48 目盛線インデックスが正しくありません。
- 49 多角形の頂点数が正しくありません。
- 50 座標が正しくありません。
- 51 オブジェクトサイズが正しくありません。
- 52 指定されたオブジェクトにはこの属性はありません。
- 53 フルパス名が255バイトを越えました。
- 54 フィールドタイプが正しくありません。
- 55 この種のチャートには適用できません。
- 56 クリップボードからの値が正しくありません。
- 57 クリップボードからの次元数が正しくありません。
- 58 セレクション値が正しくありません。
- 59 プリンタリソースを初期化できませんでした。
- 60 オフスクリーンエリアへのメモリ割り当てが十分ではありません。
- 61 カラーリソースで使用するメモリが十分ではありません。
- 62 表示項目番号が正しくありません。
- 63 テキストオブジェクトをコピーするメモリが十分ではありません。
- 64 フォントが正しくありません。
- 65 選択されたレコードがありません。
- 66 チャートのタイプの値が正しくありません。

この付録では頻繁に使用される4D Chart の引数コードを掲載します。以下の引数が関連します:

- partType
- partSpecifics
- pattern
- options

# 引数タイプと特定部分のコード

グラフ軸のひとつまたは凡例などのグラフの一部をプログラムで修正する場合、引数 partType と partSpecifics を使って、 修正するグラフの一部を指定します。

グラフの主要部分を次の図に示します。

• 下記は、引数 partType 用のコードです。

| コード | グラフ要素  |
|-----|--------|
| 1   | プロット矩形 |
| 2   | 凡例     |
| 3   | 軸      |
| 4   | ラベル    |
| 5   | タイトル   |
| 6   | 主目盛線   |
| 7   | 補助目盛線  |
| 8   | 系列     |

9 系列のラベル

下記は引数 partSpecifics 用のコードです。

| グラフ要素       | 特定部分コード                                                   |
|-------------|-----------------------------------------------------------|
| プロット矩形      | 2Dグラフ: 0 = 矩形全体                                           |
|             | 3Dグラフ: 1 = 背面、 2 = 側面、 3 = 下                              |
| 凡例          | 0 = 凡例矩形                                                  |
| 軸           | 0 = 項目、 1 = 系列、 2 = 数値                                    |
| ラベル         | 0 = 項目、 1 = 系列、 2 = 数値                                    |
| タイトル        | 0 = 項目、 1 = 系列、 2 = 数値                                    |
| 主目盛線        | 0 = 項目、 1 = 系列、 2 = 数値                                    |
| 補助目盛線       | 0 = 項目、 1 = 系列、 2 = 数値                                    |
| 系列 / 系列のラベル | (系列番号*100) + (側面番号)                                       |
| 側面番号 (系列側面  | 0 = すべての側面 (すべての2Dグラフに使用)、1 = 前面、 2 = 左、 3 = 右、4 = 上、 5 = |
| 用)          | र                                                         |

# パターンコード

以下は引数 pattern のコードです。:

# オプションコード

下記はCT GET CHART OPTIONSとCT SET CHART OPTIONSで使用される引数 options 用のコードです。

| グラフタイプ  | 要素番号 | コード                                 |
|---------|------|-------------------------------------|
| 2D 面    | 1    | 方向: 0 = 垂直、 1 = 水平                  |
|         | 2    | 積み重ね: 0 = 通常、 1 = 積み重ね、 2 = 比率      |
| 2D 棒    | 1    | 方向: 0 = 垂直、 1 = 水平                  |
|         | 2    | 積み重ね: 0 = 通常、 1 = 積み重ね、 2 = 比率      |
|         | 3    | 重ねる比率 (0から100%)                     |
|         | 4    | 間隔比率 (0から100%)                      |
| 2D 線    | 1    | 方向: 0 = 垂直、 1 = 水平                  |
|         | 2    | 積み重ね: 0 = 通常、 1 = 積み重ね、 2 = 比率      |
|         | 3    | 区画の表示コントロール: 0 = 非表示、 1 = 表示        |
| 2D 散布図  | 1    | 方向: 0 = 垂直、 1 = 水平                  |
|         | 2    | 積み重ね: 0 = 通常、 1 = 積み重ね、 2 = 比率      |
| 2D 円    | 1    | 開始角度 (0から360度)                      |
| ピクチャ    | 1    | 方向: 0 = 垂直、 1 = 水平                  |
|         | 2    | 積み重ね: 0 = 通常、 1 = 積み重ね、 2 = 比率      |
|         | 3    | 重ねる比率 (0から100%)                     |
|         | 4    | 間隔比率 (0から100%)                      |
|         | 5    | 水平整列: 0 = 左、 1 = 中央、 2 = 右          |
|         | 6    | 垂直整列: 0 = 上、 1 = 中央、 2 = 下          |
|         | 7    | 水平方向表示: 0 = 切り捨て、 1 = 拡大縮小、2 = 積み重ね |
|         | 8    | 垂直方向表示: 0 = 切り捨て、 1 = 拡大縮小、2 = 積み重ね |
| ポーラー    |      | なし                                  |
| XY チャート | 1    | ポイントフォーム: 0 = ポイント表示なし、 1 = 円、      |
|         |      | 2 = 四角、 3 = 星型                      |
|         | 2    | 線のタイプ: 0 = 線なし、 1 = 直線、             |
|         |      | 2 = 矢印線                             |
|         | 3    | 戻り線の表示: 0 = なし、 1 = あり              |
| 3D 棒    | 1    | 項目軸を比率で指定: 0 = 幅、 1 = 間隔            |
|         | 2    | 系列軸を比率で指定: 0 = 幅、 1 = 間隔            |
|         | 3    | 項目軸比率 (0から100%)                     |
|         | 4    | 系列軸比率 (0から100%)                     |
|         | 5    | 表示範囲: 0 = すべて、 1 = 上部のみ             |
| 3D 線    | 1    | 系列軸を比率で指定: 0 = 幅、 1 = 間隔            |
|         | 2    | 系列軸比率 (0から100%)                     |
| 3D 面    | 1    | 系列軸を比率で指定: 0 = 幅、 1 = 間隔            |
|         | 2    | 系列軸比率 (0から100%)                     |
| 3D 等高線  | 1    | 表示範囲: 0 = すべて、 1 = 上部のみ             |
| 3D 三角形  | 1    | 上下反転: 0 = なし、 1 = あり                |
|         | 2    | 数値0も描画する: 0 = なし、 1 = あり            |
|         | 3    | 系列軸を比率で指定: 0 = 幅、 1 = 間隔            |
|         | 4    | 系列軸比率 (0から100%)                     |
| 3D ピン   | 1    | ピン先頭の形: 0 = 楕円形、 1 = 四角形            |

# 4D Chart - コマンドリスト (文字順)

A C D E F G I L M N O P R S U

CT ALIGN

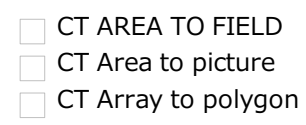